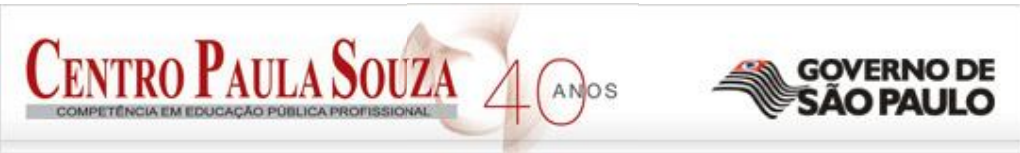

#### Faculdade de Tecnologia de Sorocaba

# **Apostila de AutoCAD**<sup>®</sup>

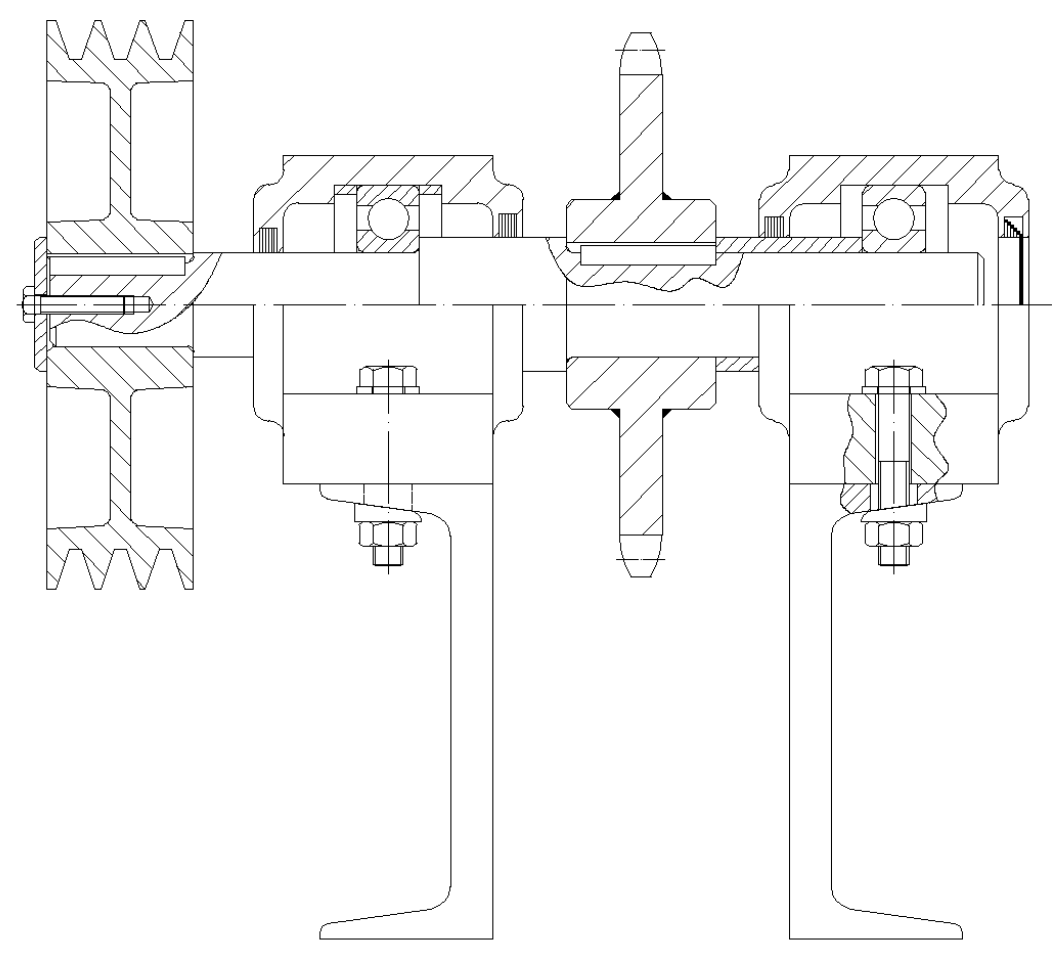

## Aplicação das Ferramentas

#### Francisco de Assis Toti<sup>(1)</sup>, Ariane Diniz Silva<sup>(2)</sup>, Michele da Rocha Moreira<sup>(2)</sup>

(1) Professor do Departamento de Projetos Fatec-SO(2) Auxiliar Docente do Departamento de Projetos Fatec-SO

Março de 2009

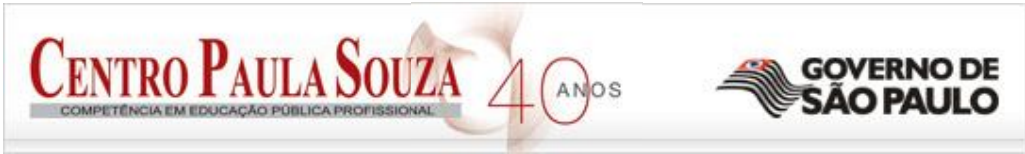

Faculdade de Tecnologia de Sorocaba

## Apostila de AutoCAD<sup>®</sup> Aplicação das Ferramentas

Departamento de Projetos

#### Introdução

A apostila tem por objetivo o ensino-aprendizagem das ferramentas básicas do software Autocad, aplicadas na construção mecânica de elementos e/ou conjuntos, para os usuários que possuam conhecimento de Desenho Técnico Mecânico.

O conteúdo proposto foi dividido em aulas, abordando a construção de elementos mecânicos e seu respectivo processo de fabricação, com aplicação das normas técnicas de Desenho Técnico Mecânico.

## <u>Índice</u>

| ô                                         |
|-------------------------------------------|
| 6                                         |
| D                                         |
| 1                                         |
| 4                                         |
| 7                                         |
| 9                                         |
| 9                                         |
| 7                                         |
| 7                                         |
| Э                                         |
| 2                                         |
| 1                                         |
| 3<br>3<br>1<br>4<br>7<br>9<br>9<br>2<br>1 |

## **COMANDOS BÁSICOS**

Line: Cria linhas no sentido polar ou retangular

(ativar o comando, clicar no primeiro ponto – início da reta, digitar o valor e enter)

(ativar o comando, clicar no primeiro ponto – início da reta, clicar no segundo ponto – final da reta)

Construction Line: Cria uma linha que tende ao infinito, pode ser feita em qualquer angulação.

(ativar o comando, escolher a opção desejada. Ex.: para uma linha inclinada digitar "a", enter, o valor do ângulo necessário e enter)

Gifset: Cria uma cópia da linha selecionada, a uma distância determinada pelo usuário.

(ativar o comando, digita o valor do offset, enter, clicar na linha onde vai ser dado o offset,e após isso clicar na direção que a cópia da linha deverá ficarpara confirmar pode ser usado o enter ou o botão direito do mouse)

Mirror: Cria uma imagem espelhada da linha ou figura.

(ativar o comando, selecionar o que será espelhado, confirmar e movimentar o mouse até a posição desejada, dar um clique com o desenho na posição correta e responder a pergunta: Deseja manter o desenho original: YES ou NO, digitar "Y" ou "N" e enter)

Trim: Corta linhas entre um intervalo de linhas

(ativar o comando, selecionar a linha que deseja cortar e seus limites, enter e clicar na parte da linha que deverá ser cortada)

(ativar o comando, enter, e clicar nas linhas que serão cortadas)

Extend: Estende linhas

(ativar o comando, clicar na linha até onde você quer estender, enter, e clicar na linha que será estendida)

Rotate: Realiza movimentos polares

(ativar o comando, selecionar o que será rotacionado, enter, movimentar o mouse até que o desenho fique na posição desejada, dar um clique na tela e enter)

(ativar o comando, selecionar o que será rotacionado, enter, digitar o valor do ângulo de rotação e enter)

#### Fillet: Constrói raios

(ativar o comando, digitar "r" de raio e enter, digitar o valor do raio, enter e clicar na duas linhas da aresta que deseja transformar em um raio)

Chamfer: Constrói chanfros

(ativar o comando, se for fazer um raio D x D, digitar "d", enter, digitar o valor da primeira distância, enter, o valor da segunda distância, enter e clicar nas duas linhas da aresta onde ficará o chanfro)

(ativar o comando, se for fazer um raio Distância x Angulo, digitar "a", enter, digitar o valor do ângulo, enter, o valor da distância, enter e clicar nas duas linhas da aresta onde ficará o chanfro)

#### Arc: Constrói arcos

(ativar o comando, clicar nos três pontos do arco: início, meio e fim e enter)

Array: Gera um determinado número de cópias, tanto no sentido polar (círculo) quanto no sentido retangular (quadrado, retângulo...)

(polar – ativar comando, selecionar polar Array, clicar em select objects e selecionar o objeto que será copiado, clicar em Center point e clicar no centro do círculo imaginário, escolher o número de cópias e o ângulo e OK).

Move: Realiza a movimentação de uma linha ou figura selecionada em qualquer direção

(ativar o comando, selecionar o que será movido, enter, clicar no ponto de início do movimento, movimentar o mouse até o destino e dar um clique com o mouse ou digitar a distância e enter)

#### Oircle: Constrói círculos

(ativar o comando, clicar onde será feito o círculo, digitar "d" para diâmetro ou "r" para raio e digitar o valor do círculo)

(ativar o comando, clicar com o botão direito, escolher 3 pontos ou 2 pontos e em seguida clicar nos pontos para fazer o círculo)

Hatch: Preenchimento de hachuras

(ativa o comando, selecionar o tipo da hachura, escolher escala e angulação, clicar em Pick Points, dar um clique em todas as áreas que você quer adicionar hachura, dar um enter e ok)

Scale: Determina a escala do desenho

(ativar o comando, selecionar o que será escalado, enter, clicar no ponto de início do movimento de escala, digitar o valor da escala e enter)

Poligon: Constrói figuras geométricas de vários lados

Copy: Copia qualquer linha ou figura

(ativar o comando, selecionar o que será copiado, enter, clicar no ponto de início do movimento de cópia, movimentar o mouse até o destino da cópia e dar um clique com o mouse ou digitar a distância e enter)

## 1ª Aula – DESENHO DE FABRICAÇÃO DA POLIA

Inicie o programa de desenho Autocad 2007.

Clique no ícone Line 🧹 ; para fazer a linha de centro da polia.

Em seguida verificar se as linhas que estão sendo criadas estão retas; ou seja, se a opção Ortogonal (Ortho), está ativada. (Ativar / desativar -> atalho F8) Clicar em gualquer parte da tela onde será feito o desenho.

Em seguida, arrastar o mouse para a direita ou a esquerda do monitor, apenas para dar uma orientação ao autocad, para qual direção deverá ser feita a linha de centro.

Digitar o valor de comprimento dessa linha de centro (49).

Apertar a tecla Enter.

Clicar sobre o ponto final da Linha do centro.

Arrastar o mouse para cima.

Digitar o valor de 95 e aperte Enter.

Arrastar o mouse para a direita, digitar o valor 3 e apertar Enter. (Passo 1) Digitar @19<289\* e apertar Enter. (Passo 2)

| Passo 1                               | Passo 2                                        |
|---------------------------------------|------------------------------------------------|
|                                       |                                                |
|                                       |                                                |
|                                       |                                                |
| Criar uma linha de referência com o v | valor de 13 e apertar Enter. ( <b>Passo 1)</b> |

Clicar no ícone Mirror 4

Selecionar a linha inclinada e apertar Enter.

Clicar no Mid Point da linha de referência que foi criada e arrastar o mouse para baixo e clique em qualquer ponto. (Passo 2)

Será perguntado logo em seguida se você deseja que a linha que foi dada o Mirror deverá ser deletada; escolha a opção No, digitando n e em seguida aperte Enter.

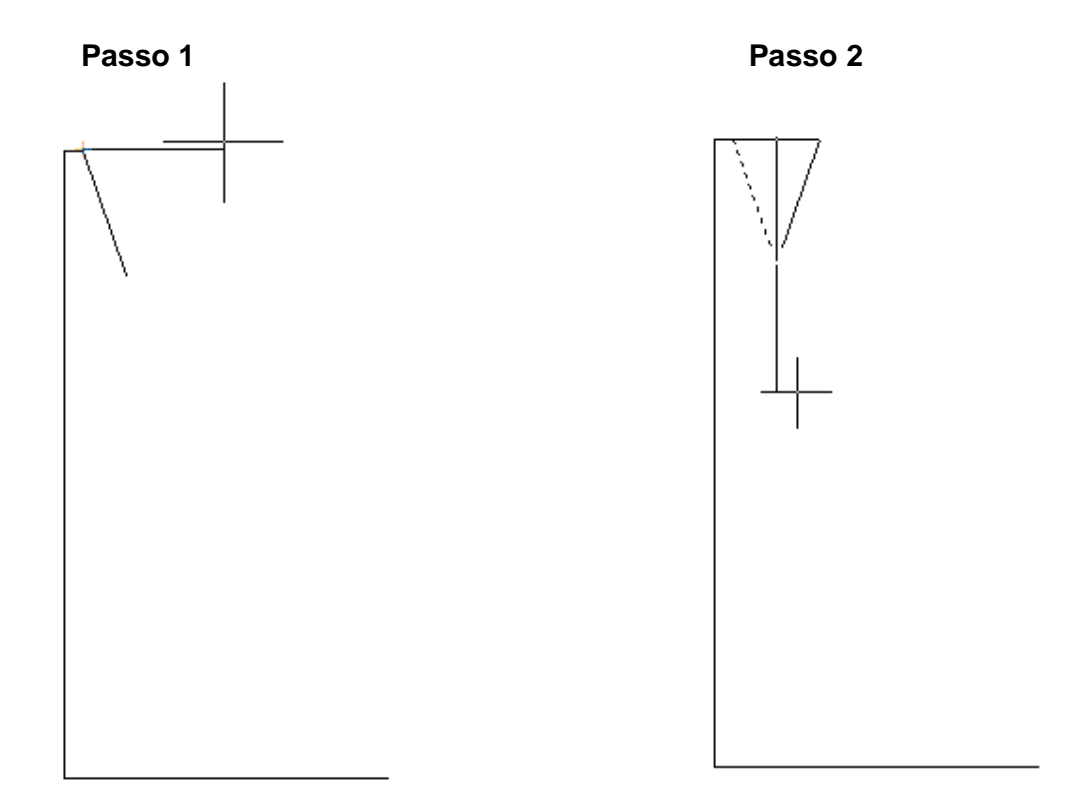

\* Utiliza-se esta fórmula apenas para se realizar linha com uma determinada angulação, o primeiro número representa o comprimento da linha e o segundo número, o ângulo, que foi definido como sendo 270° + 38°/2 (@ comprimento da linha< ângulo)

Clicar sobre a linha de referência e a apague.

Clicar no comando Line em seguida, clicar no ponto final da linha inclinada, arraste o mouse para a direita, digite o valor 2 e aperte Enter. (**Passo 1**) Repita o mesmo procedimento realizado, para ser feita uma outra linha inclinada.

Selecionar todo o desenho feito e mais uma vez clicar no ícone Mirror 4. (Passo 2)

Clicar no ponto central da linha de centro e arraste o mouse para cima e clique em qualquer local.

Selecione a opção NO, para não apagar o desenho que foi selecionado. (Passo 3)

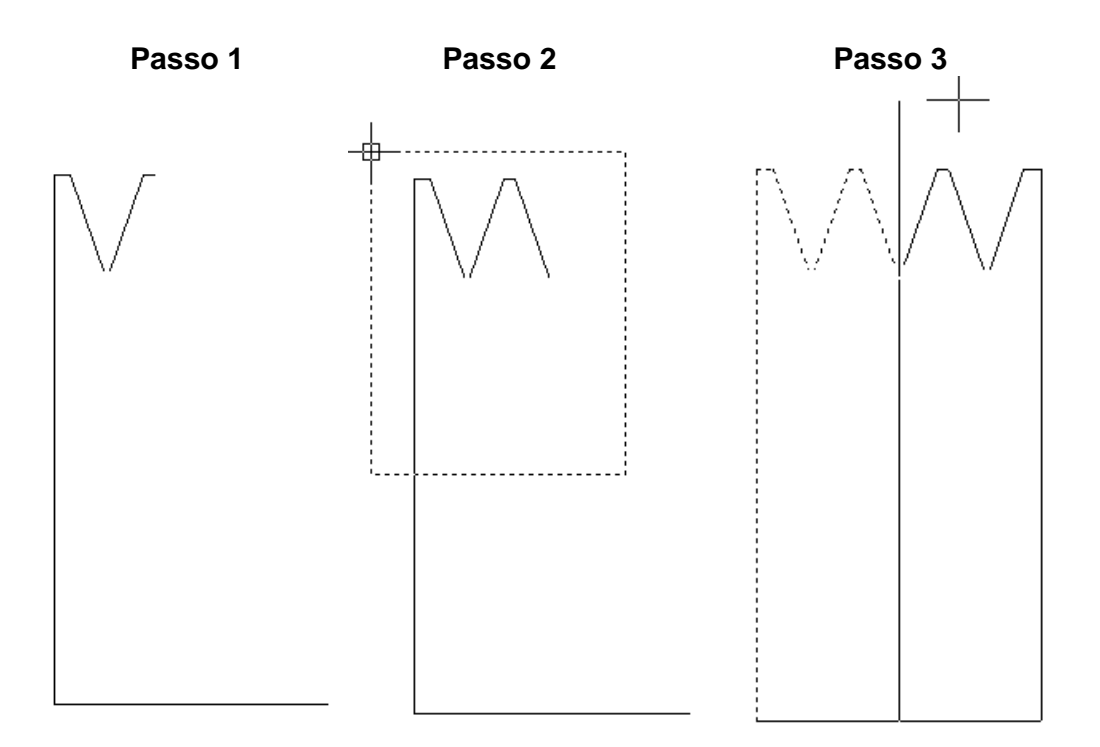

Clicar no ícone Offset 4.

Digitar o valor 82 e apertar Enter; selecionar a linha de centro, arrastar o mouse para cima e dar mais um clique em qualquer ponto.

Em seguida clicar no ícone offset a, digitar o valor 14 e apertar Enter; selecionar a linha de centro novamente, arrastar o mouse para cima e dar mais um clique.

Faça a operação mais uma vez, mas agora digite o valor 27.5 e em seguida 75. (Passo1)

Em seguida clicar no ícone Trim -/--.

Selecionar a linha que foi construída pelo offset <sup>4</sup> com o valor de 82. (Passo2) Apertar Enter.

E clicar nas partes das linhas que se encontram abaixo dessa linha que foi selecionada.

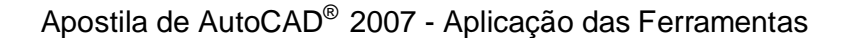

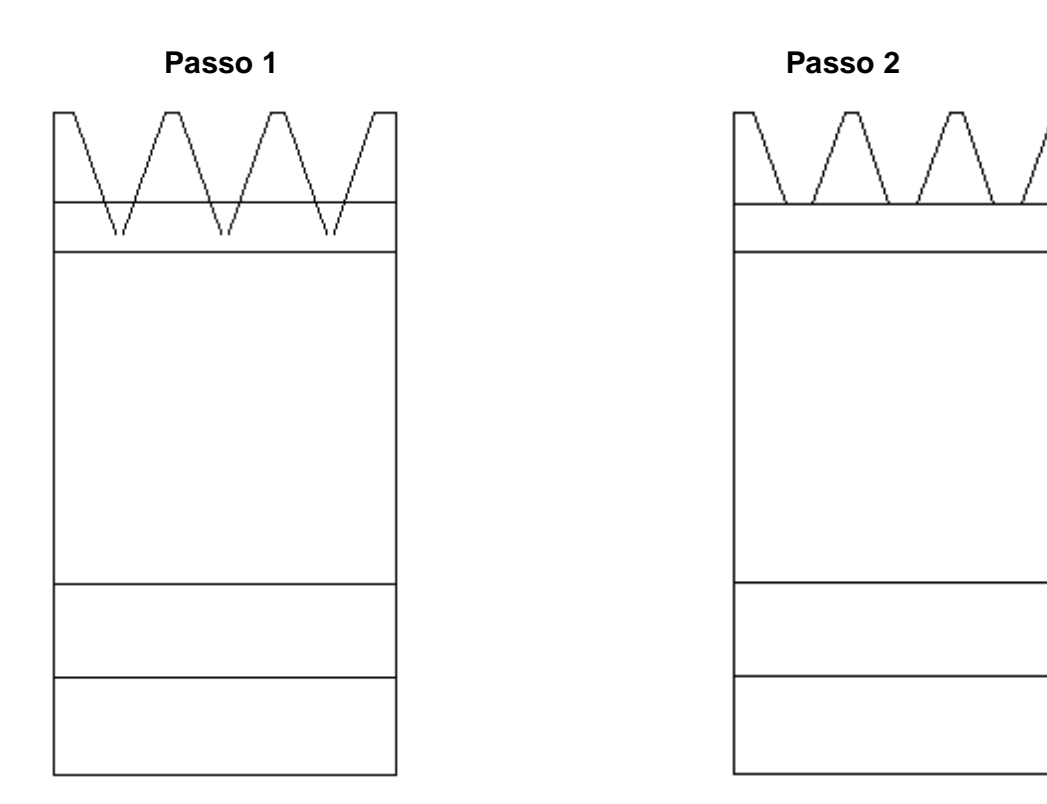

Aperte Esc para sair do comando quando todas as linhas tiverem sido cortadas.

Clicar no ícone Trim do novamente e em seguida apertar Enter. Clicar sobre as linhas que não fazem parte do desenho do canal da polia. (Figura Abaixo)

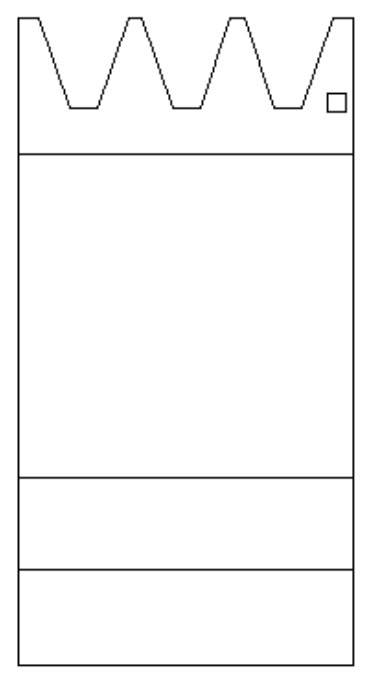

Para construir a alma, cria-se uma linha, novamente no ponto central da linha de centro para cima até a linha do offset de 75.

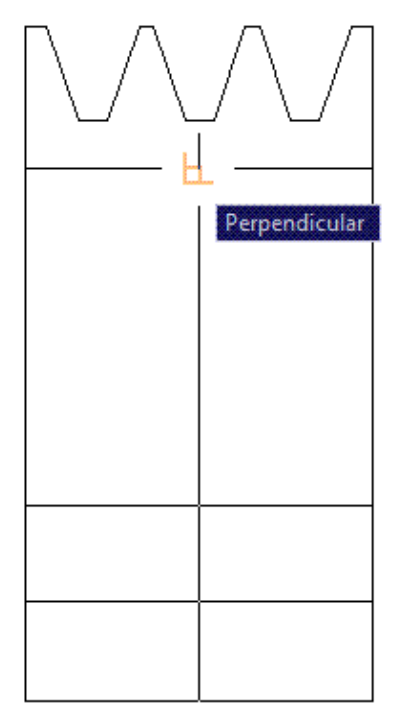

Utilizar o offset 4, para criar metade da alma (alma =7), valor do offset 3.5 para o lado direito. (Passo 1)

Em seguida, clicar no ícone construction line Escolher o tipo de linha angular (digite a+Enter) e digitar o valor do ângulo 3. Clicar o mouse no local mostrado pela fig. (Passo 2)

Repita a operação, mas com uma angulação de -3. (Passo 3)

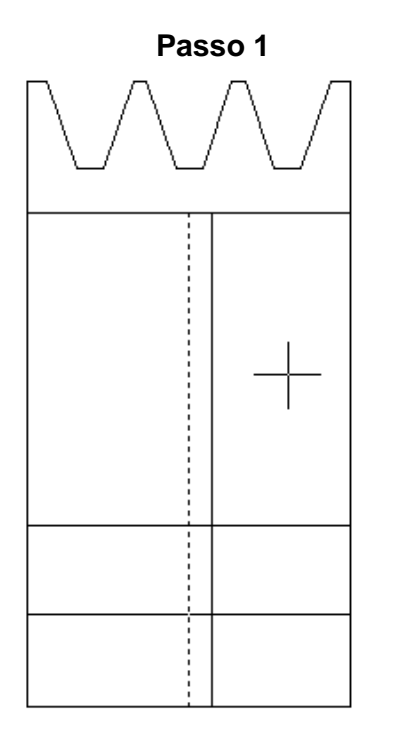

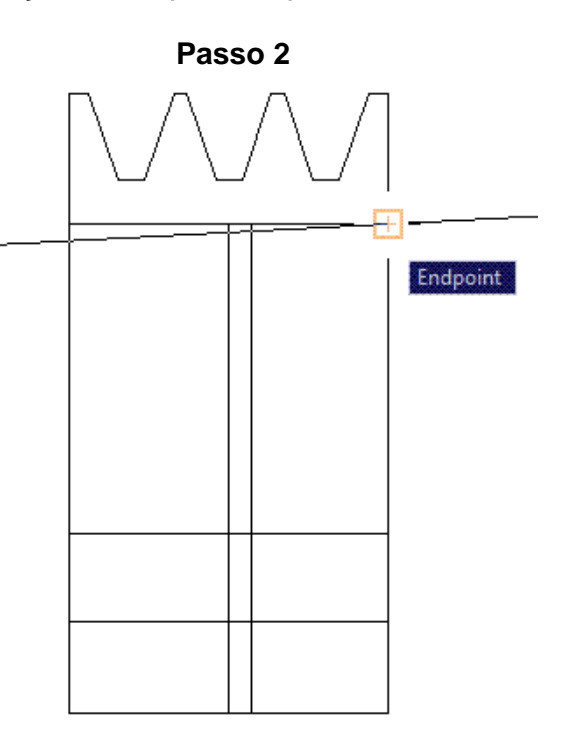

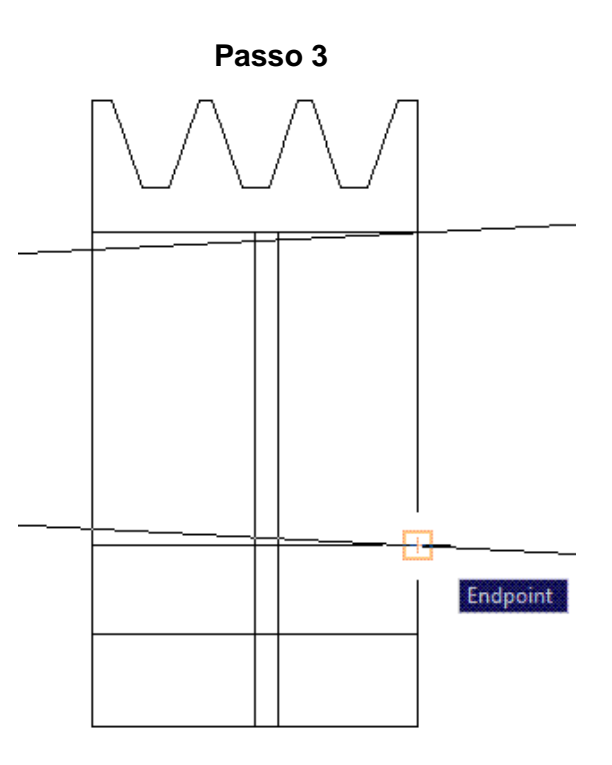

Usar o comando Trim 💤 para cortar os excessos.

Usar o comando Erase 🚧 para apagar os excessos e dar forma ao alívio. (Passo 4)

Aplique o comando mirror nos alívios, utilizando a linha feita a partir do midpoint da linha do centro. **(Passo 5)** 

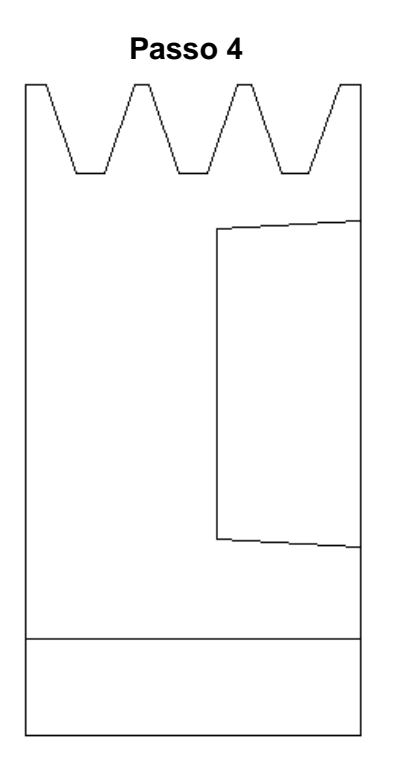

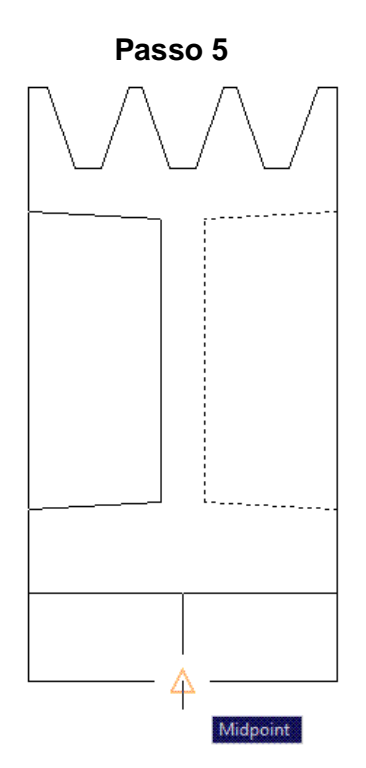

#### **CONSTRUIR RAIOS**

Clicar no ícone fillet (, escolher a opção raio, digitar (r+Enter) Digitar o valor do raio (2) Clicar nas linhas que formam um vértice (Passo 1) A operação deve ser realizada todos os vértices (Passo 2) Passo 1 Passo 2

Em seguida, selecionar todo o desenho e dê um mirror nele (Passo 1) Para fazer o rasgo da chaveta, clicar em offset , selecionar, a linha superior

Para fazer o rasgo da chaveta, clicar em offset , selecionar, a linha superior do furo do eixo e digitar o valor 3 (esse offset é da medida T2).**(Passo 2)** Passo 1 Passo 2

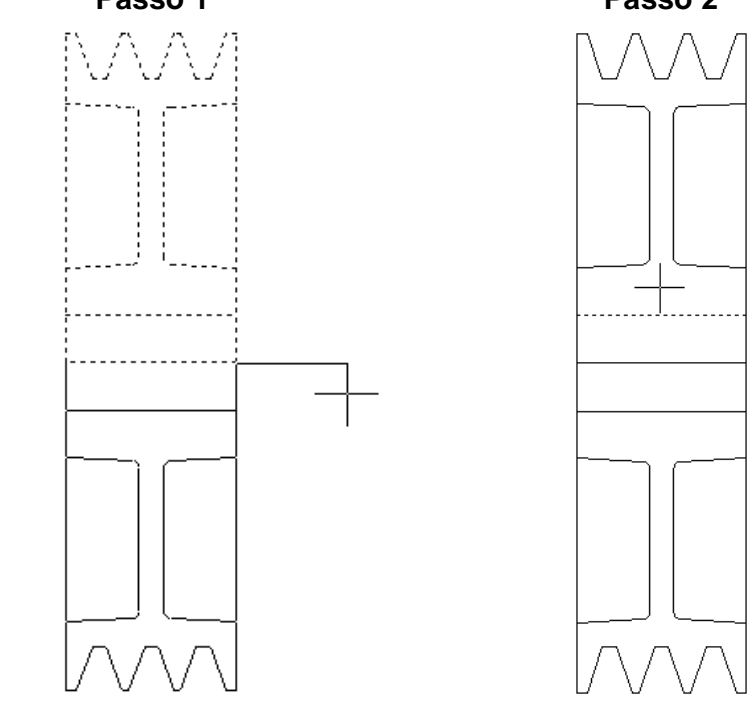

#### **CONSTRUIR CHANFROS**

Clicar em offset 4, digitar o valor 2 e apertar Enter. Selecionar uma das linhas laterais da polia e arrastar o mouse para direita. (Passo 1)

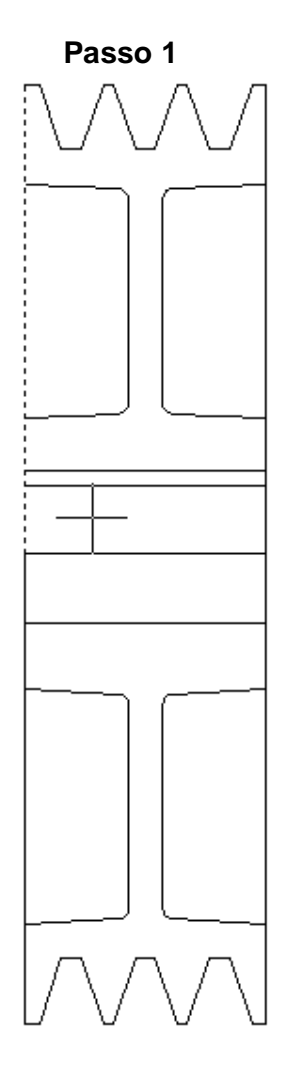

Clicar no ícone chamfer a selecionar distance (d + enter). Digitar 2 e apertar Enter (distância 1). Em seguida, digite novamente 2 e aperte Enter. (distância 2).

Clicar nas linhas mostradas pela fig. (Passo 2) Ao realizar o chanfro, a linha irá cortar. (Passo 3)

Aplicar um extend nela até a linha do centro.

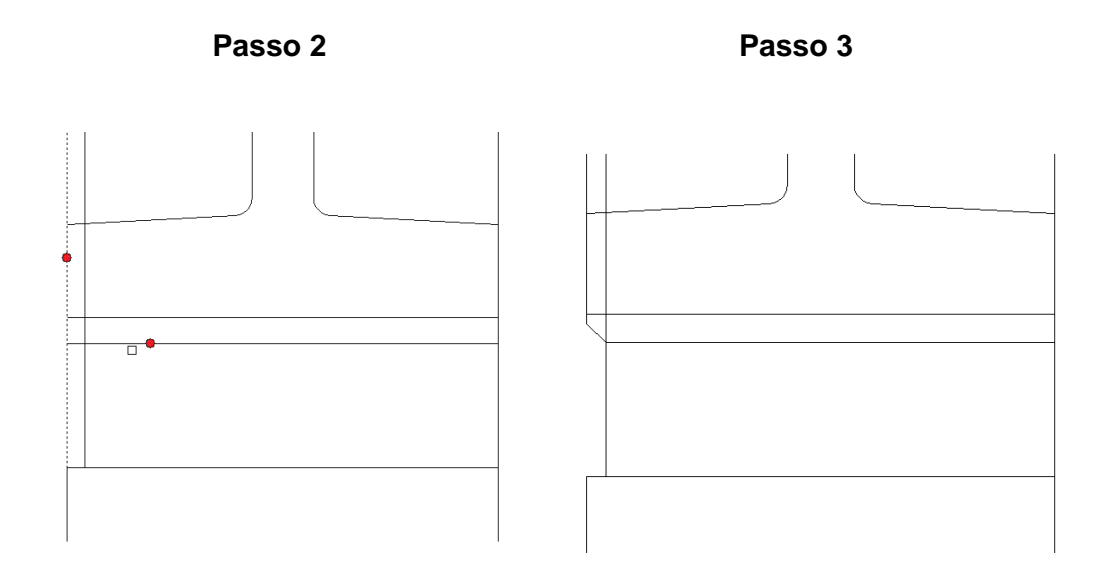

Cortar os excessos.

Construído o chanfro de um lado, basta utilizar o comando mirror de fazê-lo do outro lado e em baixo também.

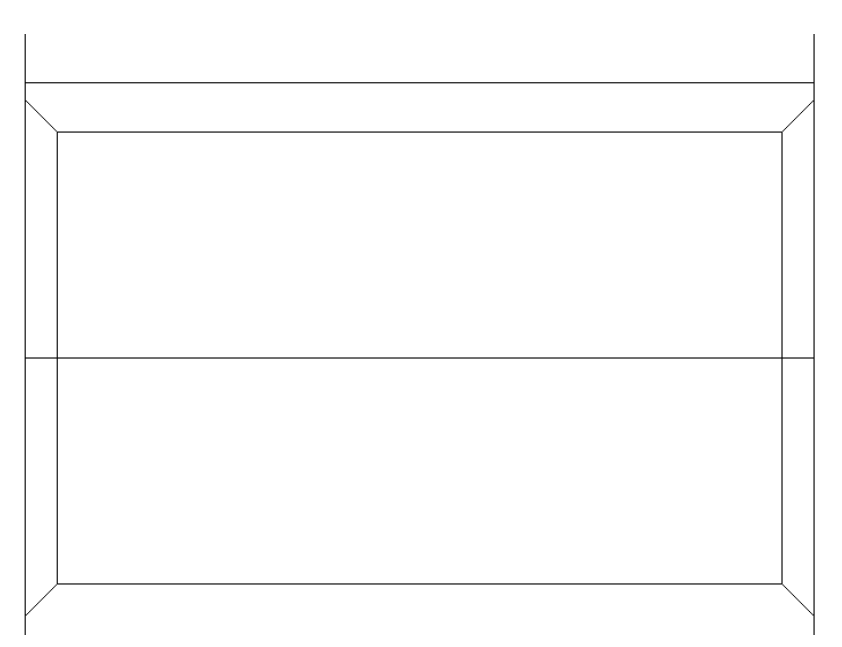

| INDICAR | HACH | URAS |
|---------|------|------|
|         |      |      |

Clicar no ícone Hacth A Em seguida, clicar nos 3 pontos

| ch Gradient         |                         | Boundaries              |
|---------------------|-------------------------|-------------------------|
| Type and pattern    |                         | Add: Pick points        |
| Гуре:               | Predefined 🔹            | Zil Add. Salad abiada   |
| <sup>p</sup> attem: | ANSI31 🗸 🛄              | Aud. Select objects     |
| Swatch:             | 777777777               | Remove boundaries       |
| Custom pattern      |                         | Recreate boundary       |
| Angle and scale     |                         | View Selections         |
| Angle:              | Scale:                  |                         |
| 90 👻                | 2 🗸                     | Options                 |
| Double              | Relative to paper space | Create separate batches |
| Spacing:            | 1                       | Draw order:             |
| SO pen width        |                         | Send behind boundary    |
| Hatch origin        |                         | / Inherit Properties    |
| ) Use current origi | n                       |                         |
| Specified origin    |                         |                         |
| Click to s          | et new origin           |                         |
| Default to b        | oundary extents         |                         |
| Bottom I            | eft 👻                   |                         |
| Store as def        | ault origin             |                         |

Selecionar a opção ANSI e o primeiro tipo de hachura (ANSI31) e confirmar com OK

| atch Gradien       | 8                 |          |                                         | Boundaries     |      |
|--------------------|-------------------|----------|-----------------------------------------|----------------|------|
| Type and par       | Hatch Pa          | ttern Pa | lette                                   | 2231 4.11.00.1 | 22   |
| Туре:              |                   |          | 11.11.11.11.11.11.11.11.11.11.11.11.11. |                |      |
| Pattern:           | ANSI ISO          | Othe     | r Predefined Cus                        | tom            |      |
| Swatch             |                   | 7        | VA                                      | 122            |      |
| Custom path        | ANS               | 131      | ANSI32                                  | ANS133         |      |
| Angle and s        | 870               | 2        | 1777                                    | REED           |      |
| Angle:             |                   | 2        | 12                                      | 1112           |      |
| 0                  | ANS               | 134      | ANSI35                                  | ANSI36         |      |
| Double             |                   | 2        | 100000                                  |                |      |
| Constant .         |                   | 2        |                                         |                |      |
| shañeañ            | ANS               | 137      | ANSI38                                  |                |      |
| ISO pen wid        |                   |          |                                         |                |      |
| Hatch origin       |                   |          |                                         |                |      |
| <li>Use curre</li> |                   |          |                                         |                |      |
| O Specified        |                   |          |                                         |                |      |
| CAL C              |                   |          |                                         |                |      |
| Defa               |                   | E        | OK [                                    | Cancel         | Help |
| 1                  | keeni kati        |          |                                         |                |      |
| Store              | as default origin |          |                                         |                |      |

Clicar em Pick Points. Selecionar os locais onde deverão ser feitos as hachuras e apertar Enter. (Passo 1). Clicar em OK. (Passo 2)

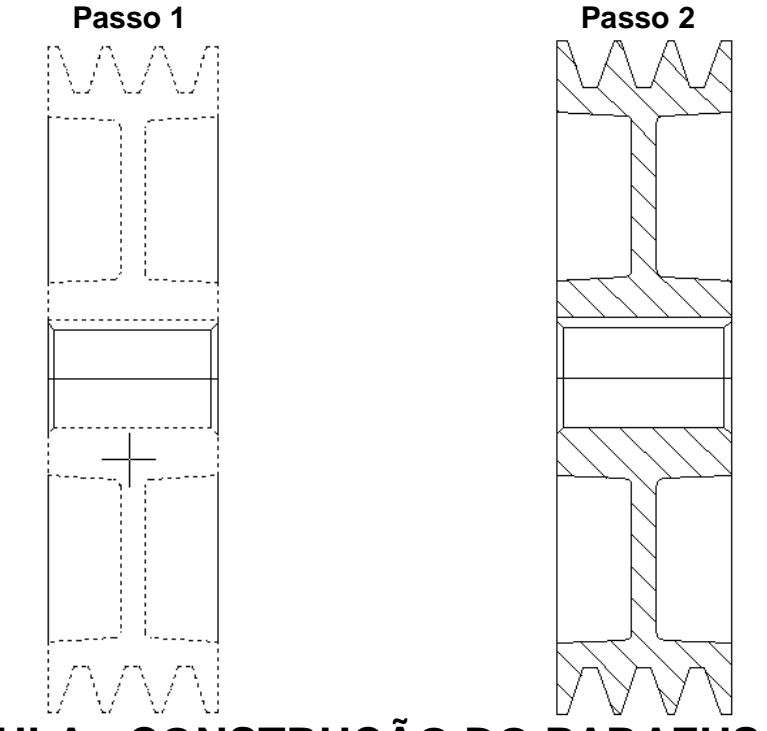

## 2ª AULA - CONSTRUÇÃO DO PARAFUSO M6x30

Crie uma linha de centro na vertical (I = 34).

Clicar no ícone line, clicar no ponto final da linha de centro, arrastar o mouse para a direita e digitar o valor de 6 (Passo 1)

Agora mova o mouse para baixo, digite 4 em seguida aperte Enter Em seguida criar uma linha até a linha do centro (**Passo 2**)

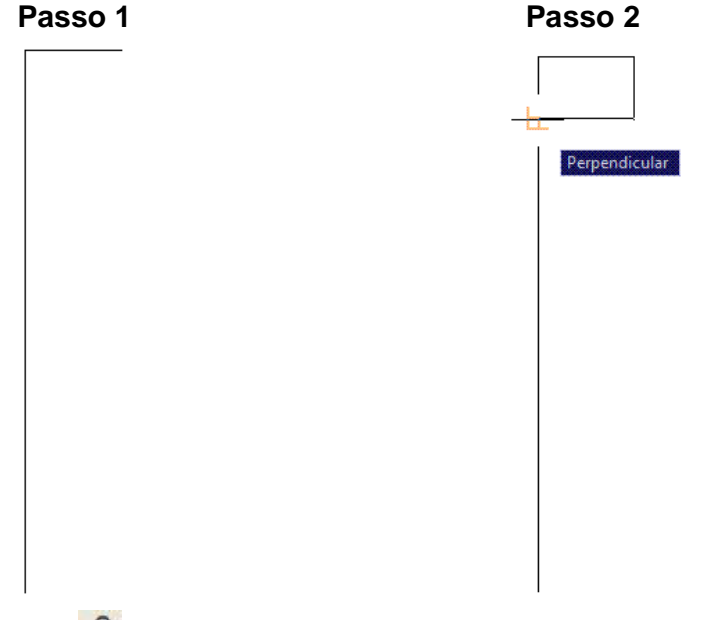

Aplicar um offset de 3, utilizando a linha do centro como base. Em seguida deve-se arrastar o mouse para a direita e clicar na tela. (Passo 1) Em seguida criar uma linha para fazer o final do parafuso. (Passo 2)

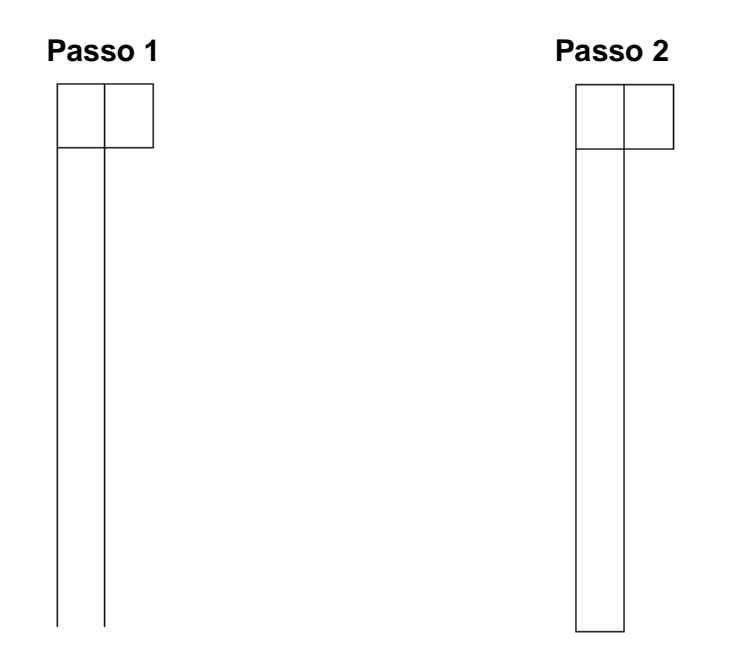

Clicar no ícone offset e digitar o valor de 0.5 (para a esquerda e para cima), para ser feito a linha da rosca do parafuso **(Passo 1)** Fazer um chanfro de 0.5 na ponta do parafuso com comando chamfer. Cortar as linhas desnecessárias utilize o comando trim. . **(Passo 2)** 

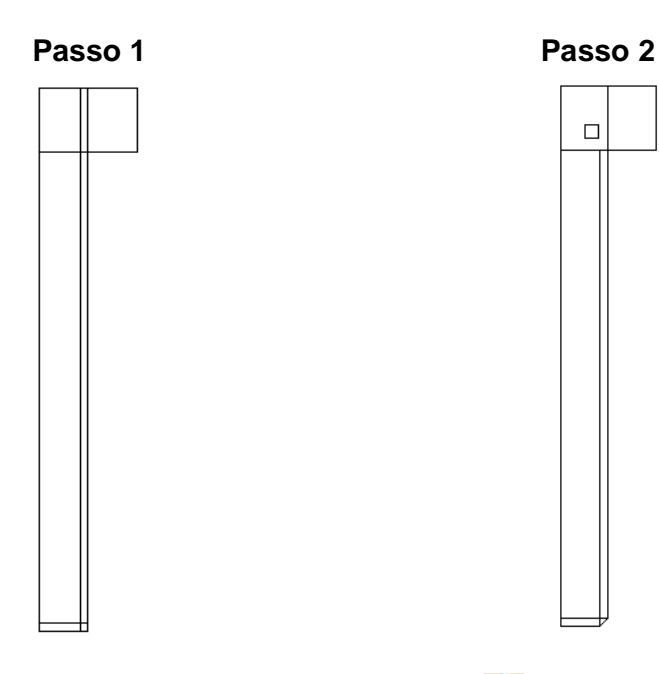

Selecionar todo o desenho e Aplicar um mirror 🗥 .

Em seguida aplique um offset da aresta da cabeça do parafuso com o valor de 1. (**Passo 1)** 

**Regra geral**: Tamanho do raio com o valor do diâmetro dividido por 10,mas para efeito de aprendizado do software utilizamos o valor de 1.

#### Utilizar o comando Extend ---/

Em seguida fazer essa linha tocar a aresta lateral do outro lado (Passo 2)

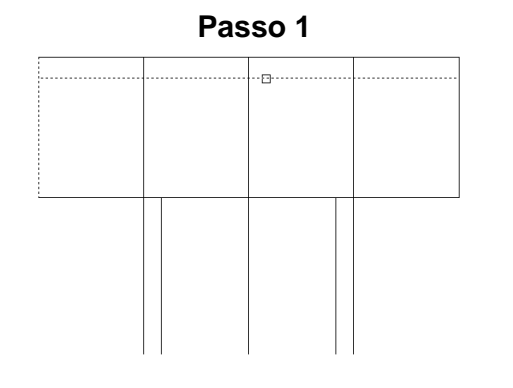

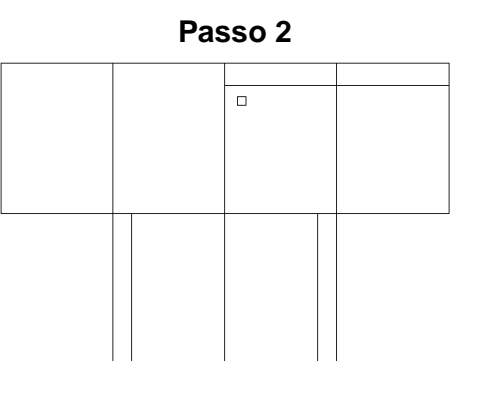

Agora selecionar o ícone arc 🌾

E faça como mostra as figuras abaixo seguindo a seqüência:

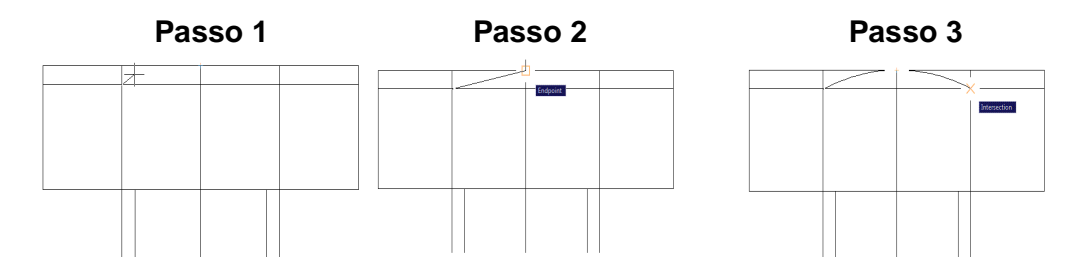

Repetir a operação, agora nos menores espaços.

Ative o comando arc *C*, clicar no primeiro ponto do arco, para o segundo ponto SHIFT + botão direito do mouse e clicar em "Mid Between 2 points" e clicar nas extremidades do espaço menor, ele já vai ativar o segundo ponto do arco, depois somente clicar no terceiro e último ponto do arco. Repita a mesma operação para o lado esquerdo.

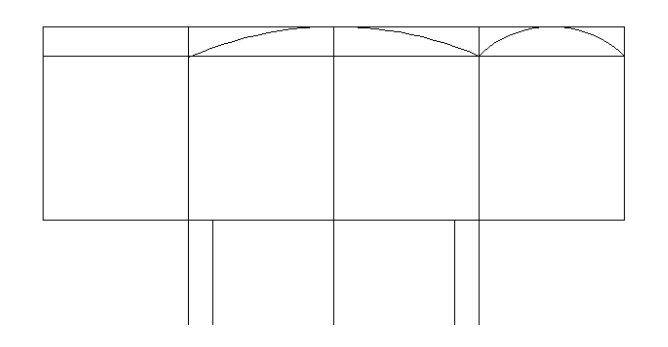

Cortar e apagar as linhas desnecessárias --- conforme figura abaixo:

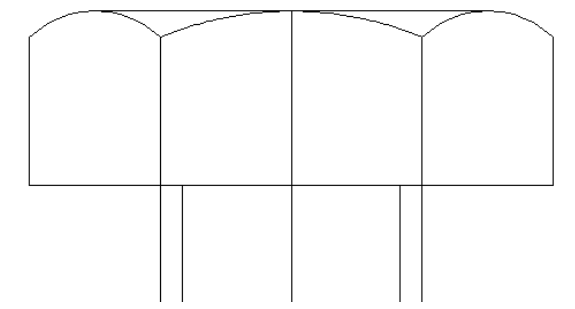

Em seguida deve-se fazer a linha que determina o comprimento da rosca (offset de 28 em relação a linha indicada pela figura) (**Passo 1**) Utilizar a ferramenta extend de fazer com que a linha no qual foi aplicado o comando offset, toque a aresta da direita do parafuso. (**Passo 2**) Cortar o resto da linha da rosca do parafuso usando o ícone trim de

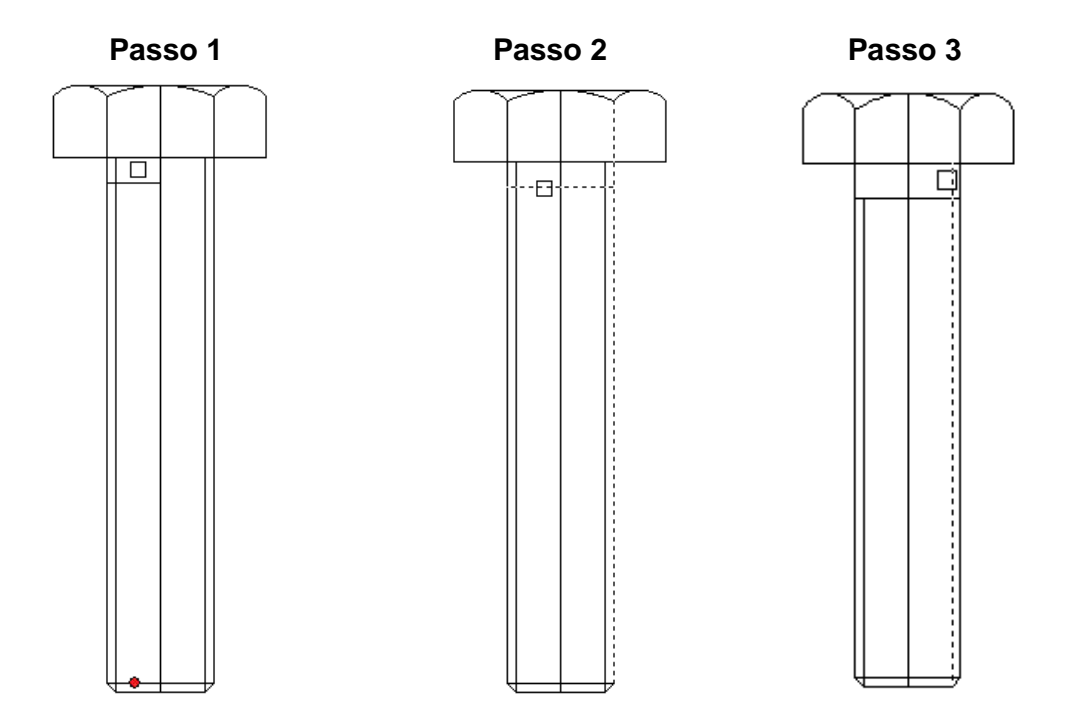

## **CONSTRUÇÃO DA TAMPA**

Criar uma linha de centro (I = 5) Os dados da tampa estão na figura abaixo \*.

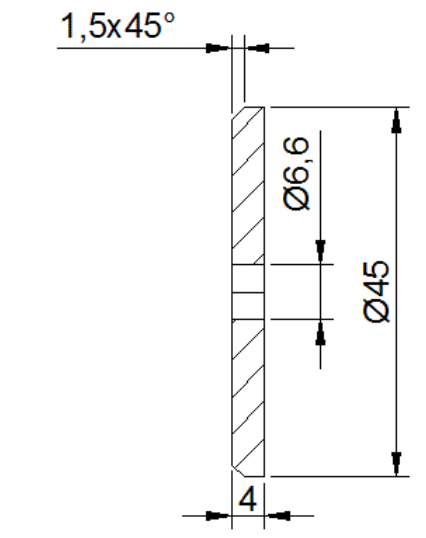

\*Todos os métodos de desenhá-la foram explicados na 1ª Aula – Desenho da Polia

## 3ª AULA - DESENHO DE FABRICAÇÃO DO EIXO E BUCHA

Criar uma linha de centro

Utilizar o comando line //, para criar um eixo com as seguintes dimensões:

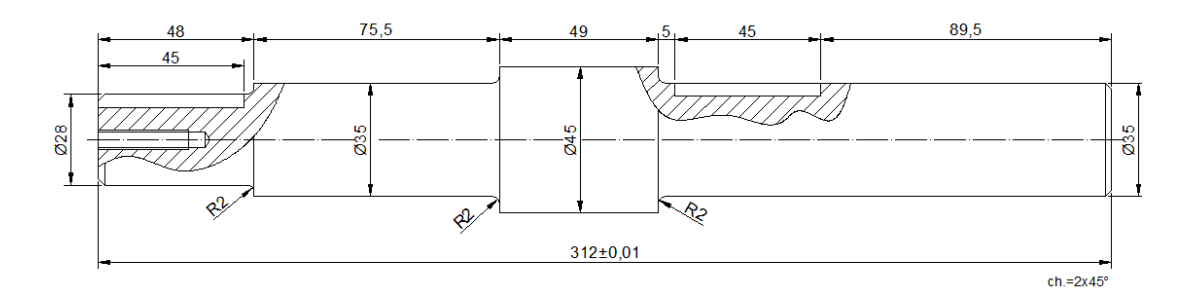

Esta linha que representa o corte parcial é construída utilizando a ferramenta Spline.

Obs.: Foram utilizadas cotas redundantes para facilitar a traçagem do desenho, não condizendo com as normas de Desenho Técnico.

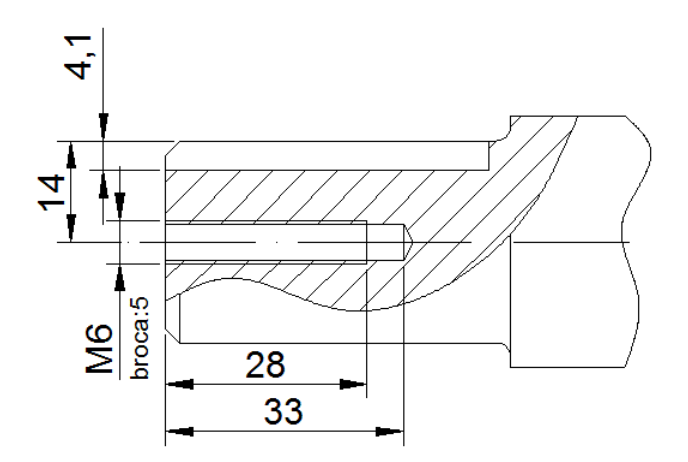

Desenho de fabricação do anel espaçador (bucha)

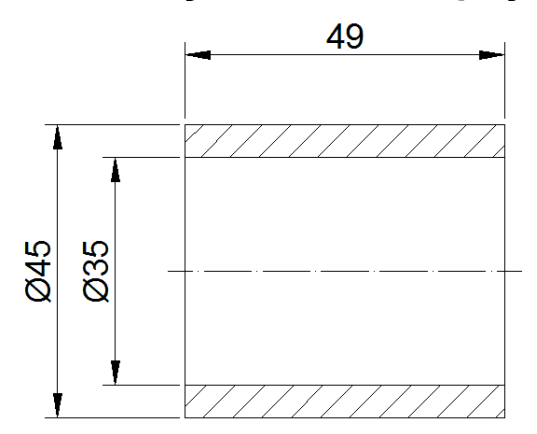

## 4<sup>a</sup> AULA – ROLAMENTOS E CAIXAS DE ROLAMENTOS

Clicar no comando line Z para fazer a linha de centro com o valor 21.

Clicar no ícone line, em seguida, clicar no ponto final do rolamento e arrastar o mouse para cima. (digitar o valor 40 e apertar Enter). Arrastar o mouse para a direita e digitar o valor 21. **(Passo 1)** Em seguida, arrastar o mouse para baixo e digitar o valor 40.

Saia do comando usando a tecla Esc.

Aplicar um offset de 22.5 da aresta superior do rolamento para baixo. (**Passo 2)** 

Aplicar um offset e, agora da aresta superior com o valor de 7.5, clique a partir dessa nova linha e arraste o mouse para baixo dando mais um clique. (**Passo 3**)

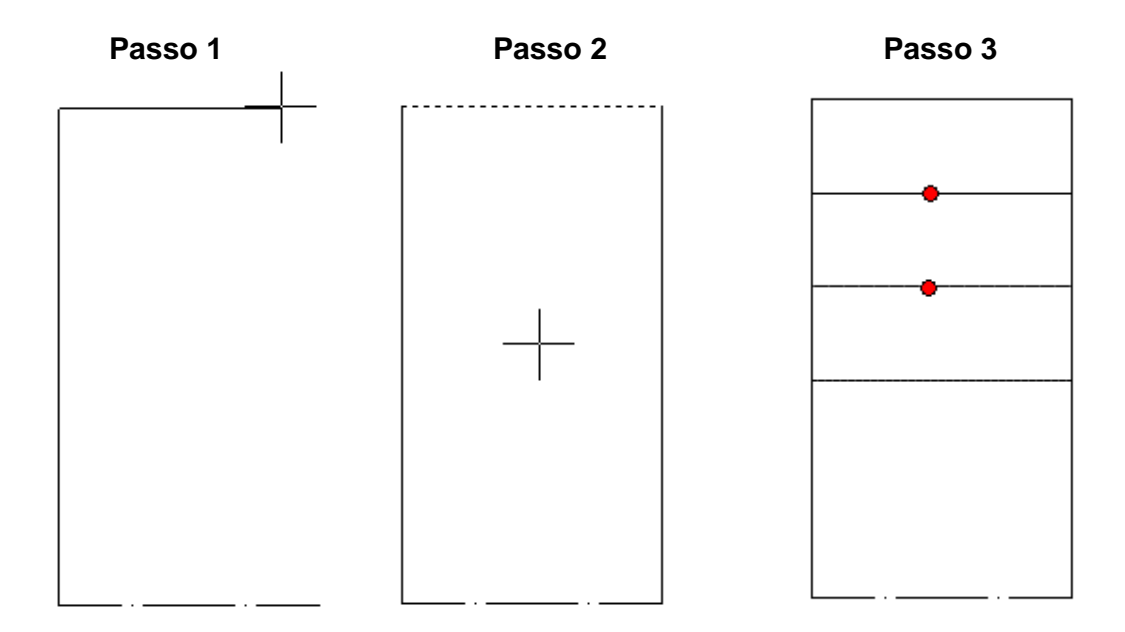

Ativar o comando círculo , com o botão SHIFT acionado, clicar com o botão direito e ativar o comando "Mid Between 2 points" (**Passo 1**), clicar no Midpoint da aresta superior e no Midpoint da quarta linha (**Passo 2**), digitar 7 e enter.

Cortar 🚧 e apagar as linhas desnecessárias (**Passo 3**)

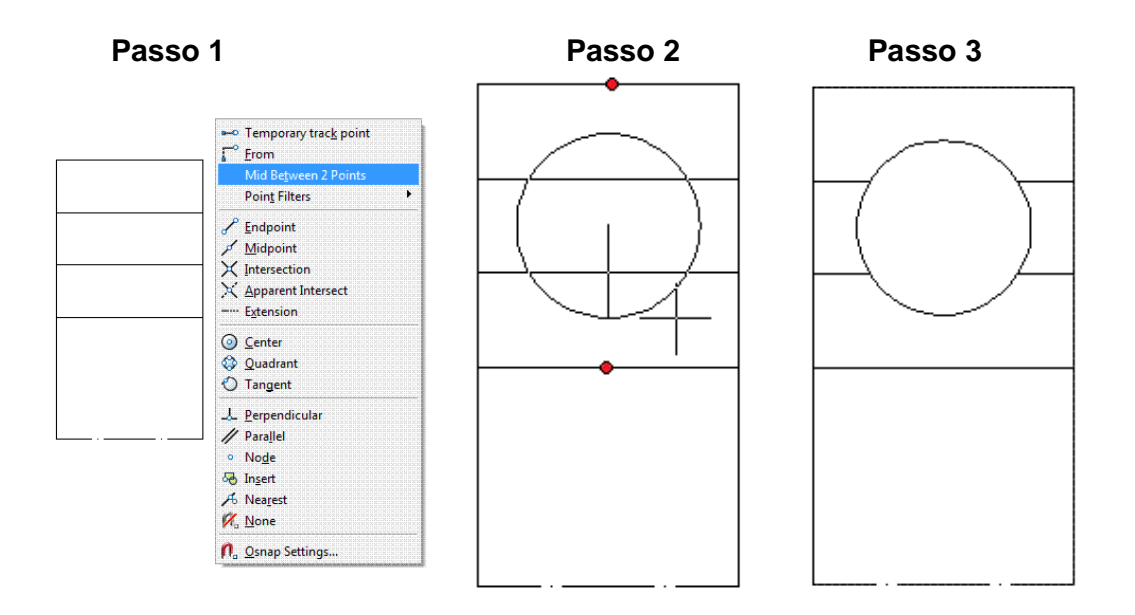

Fazer raio de 2.5 nos vértices. (Passo 1)

Ao fazer o raio na parte de baixo, a linha irá ser cortada, Aplicar um extend até a linha de centro. (Passo 2)

Selecionar todo o desenho e Aplicar um mirror<sup>4</sup>. (Passo 3)

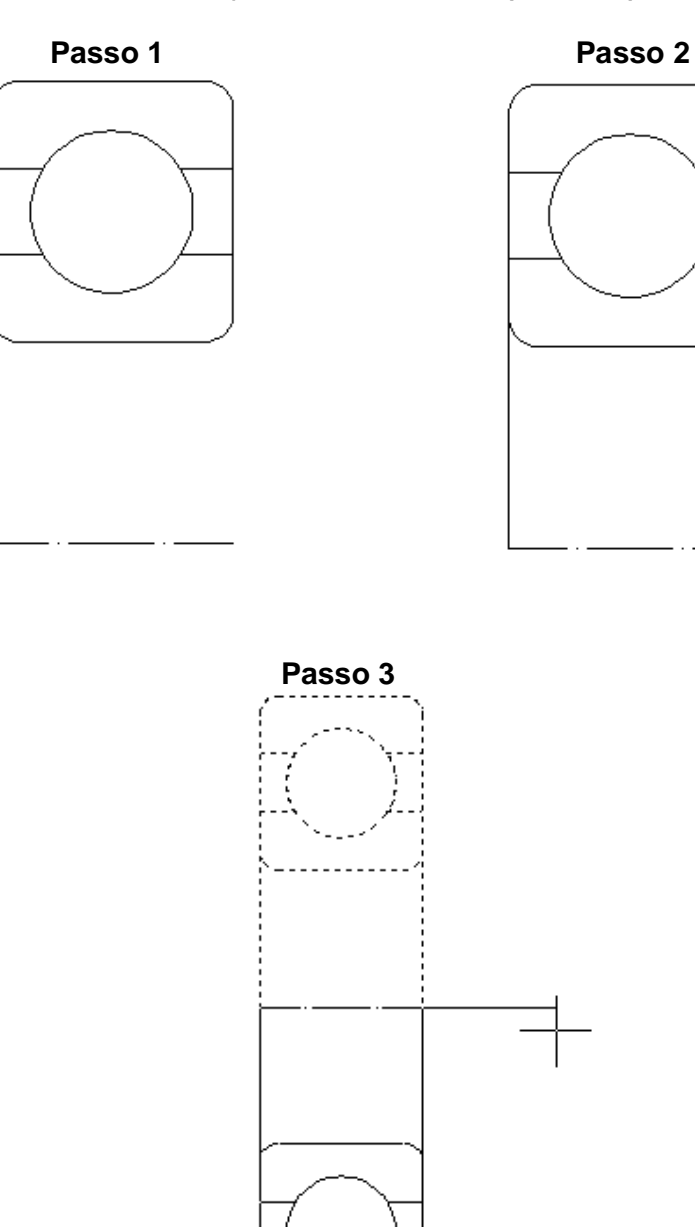

## **CAIXA DE ROLAMENTOS**

Criar uma linha de centro, com um comprimento igual a 90 Atenção: a Caixa de Rolamentos é descentralizada Centro -> cima = 50 Centro -> baixo = 60

Feito o quadrado com as principais dimensões da caixa, agora siga o desenho logo abaixo e faça o restante da caixa:

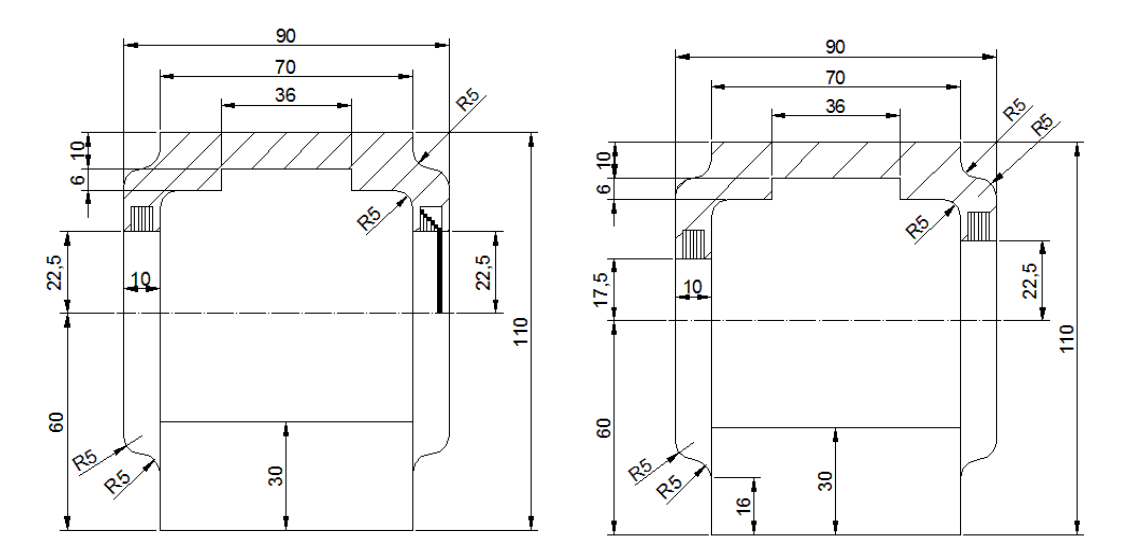

Obs.: são duas caixas, com diferença apenas no local que aloja o eixo devido ao escalonamento.

Fazer uma caixa, depois pode ser utilizado dois métodos para cópia da segunda: comando copy ou Insert Block.

## 5ª AULA – CONSTRUÇÃO DE UMA VIGA PERFIL "U"

Criar uma linha de centro com valor de 58

Clicar no ícone Line

Clicar no ponto final da linha de centro e arrastar o mouse para cima.

Digitar o valor 76.2 e apertar a tecla Enter (Passo 1)

Arrastar o mouse para a esquerda e digitar o valor 57.9 e apertar Enter **(Passo 2)** 

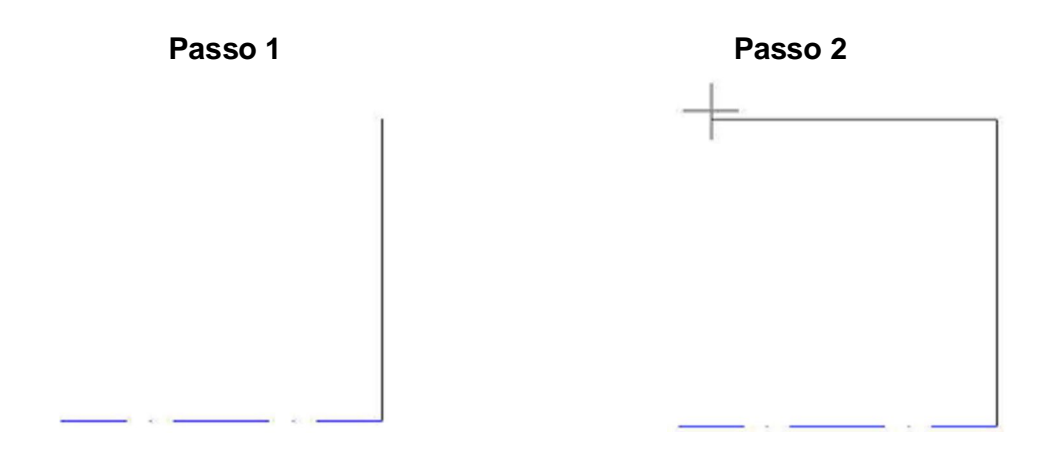

Em seguida, Aplicar um offset <sup>4</sup>de 4.76 da linha da base da viga, para baixo. **(Passo 1)** 

Clicar na linha que foi dado o offset, e clicar no comando Rotate 🔯.

Clicar no ponto final da linha que foi dado offset e digitar o valor da angulação - 8 (Passo 2)

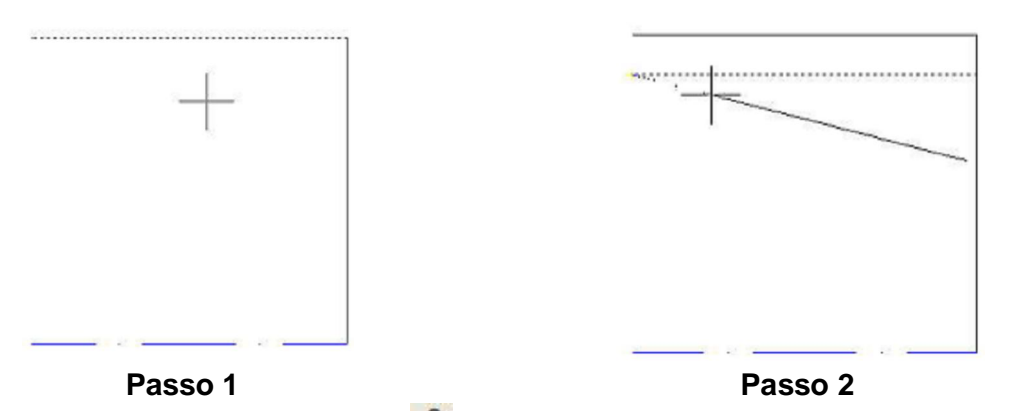

Em seguida Aplicar um offset e para fazer a alma da viga (valor da alma 14.2) (Passo 1)

Unir a linha de base com a linha que foi dada o rotate; usar line *(Passo 2)* 

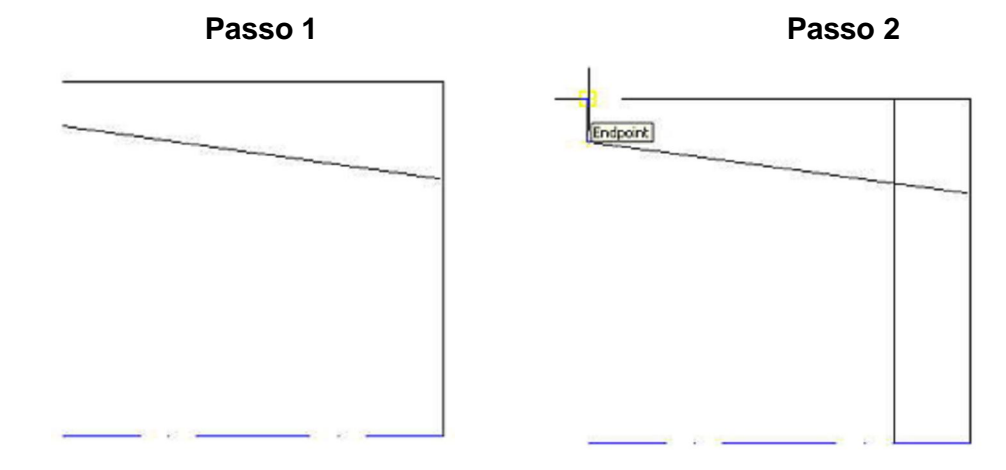

Fazer os raios usando o ícone fillet, como mostra as figuras abaixo.

| raio 3.05 🚺 | (Passo 1) |
|-------------|-----------|
| raio 7.62 🍊 | (Passo 2) |

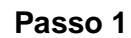

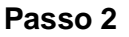

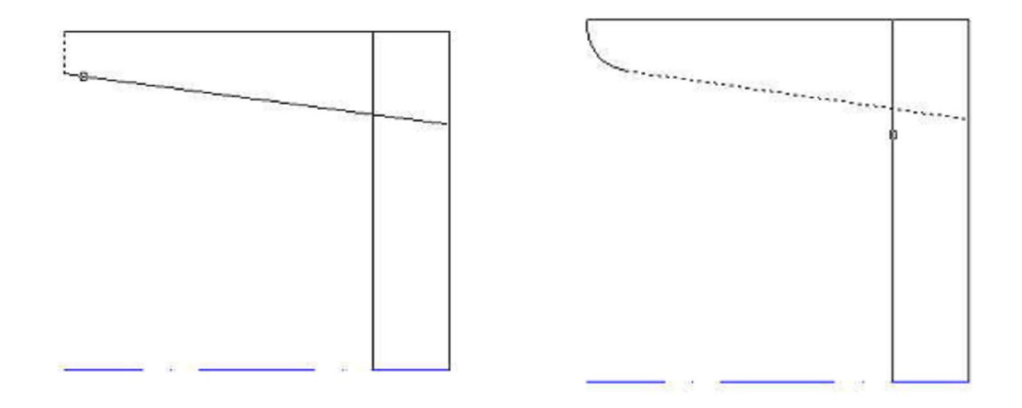

Clicar em offset e digitar o valor 35 para criar a linha de centro do furo da viga.

Criar o furo na viga (Aplicar um offset de 7.95 em ambos os lados da linha de centro do furo da viga) **(Passo 1)** 

Cortar as linhas desnecessárias ---- (Passo 2)

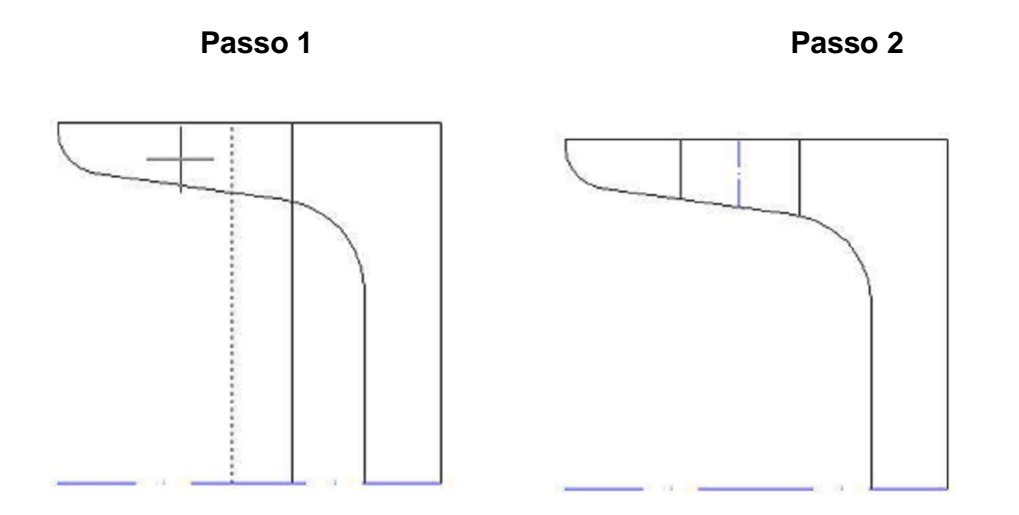

Em seguida selecionar todo o desenho e faça a parte inferior utilizando o mirror

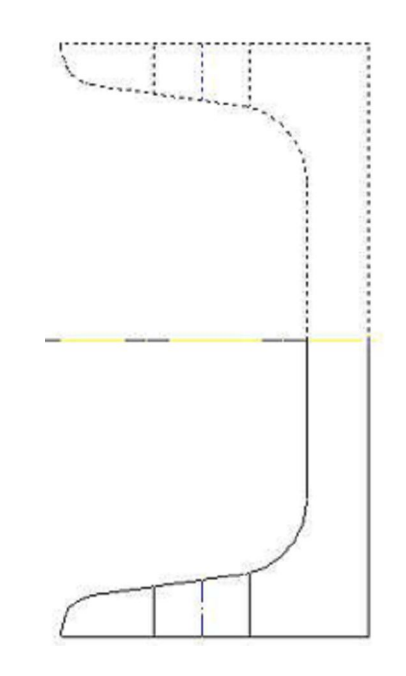

## 6<sup>a</sup> AULA – CONSTRUÇÃO DE ELEMENTOS MECÂNICOS (ARRUELA INCLINADA, PORCA, PARAFUSO E ARRUELA P/PARAF. SEXT M10)

#### Arruela inclinada

Clicar no ícone Line Fazer uma linha com valor 22 de comprimento Arrastar o mouse para baixo e digitar o valor 6.7 **(Passo 1)** 

Na outra ponta, clicar no ponto final da linha e arrastar o mouse para baixo com o valor 3 (Passo 2)

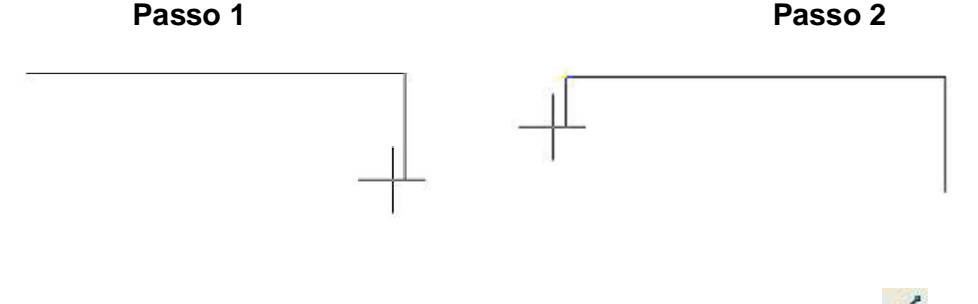

Em seguida devem-se unir as extremidades, usando o comando Line 🧭 , para criar a linha inclinada. (Passo 1)

Criar uma linha de centro Z para o parafuso no meio da aresta superior, como mostra a figura. (Passo 2)

| Apostila de AutoCAD <sup>®</sup> | 2007 | - Aplicação | das Ferramentas |
|----------------------------------|------|-------------|-----------------|
|----------------------------------|------|-------------|-----------------|

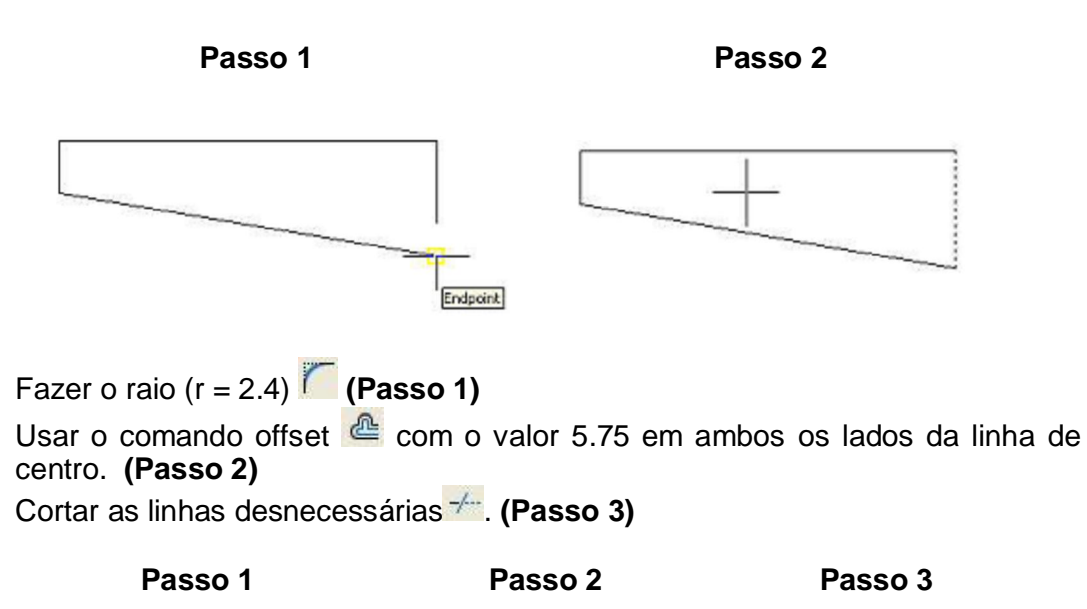

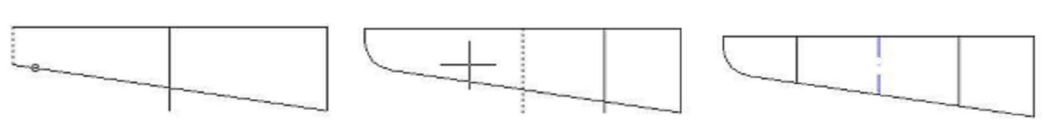

#### PORCA SEXTAVADA PARA PARAFUSO SEXT. M 10\*

Clicar no ícone Line 🗹

Fazer um retângulo com 18.90 por 8

Em seguida Aplicar um offset de 1 da aresta da base superior da porca para dentro.

Fazer um arco usando o ícone arc

Feito todos os arcos, Aplicar um mirror M neles.

Cortar 🚧 e apagar as linhas desnecessárias.

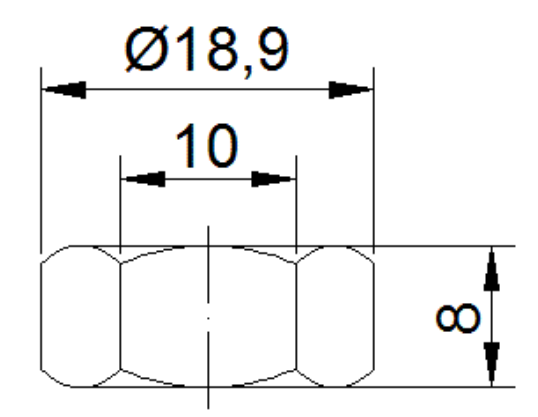

### PARAF. SEXT. E ARRUELA PARA PARAF. SEXT M10\*

Ver desenho do parafuso M6

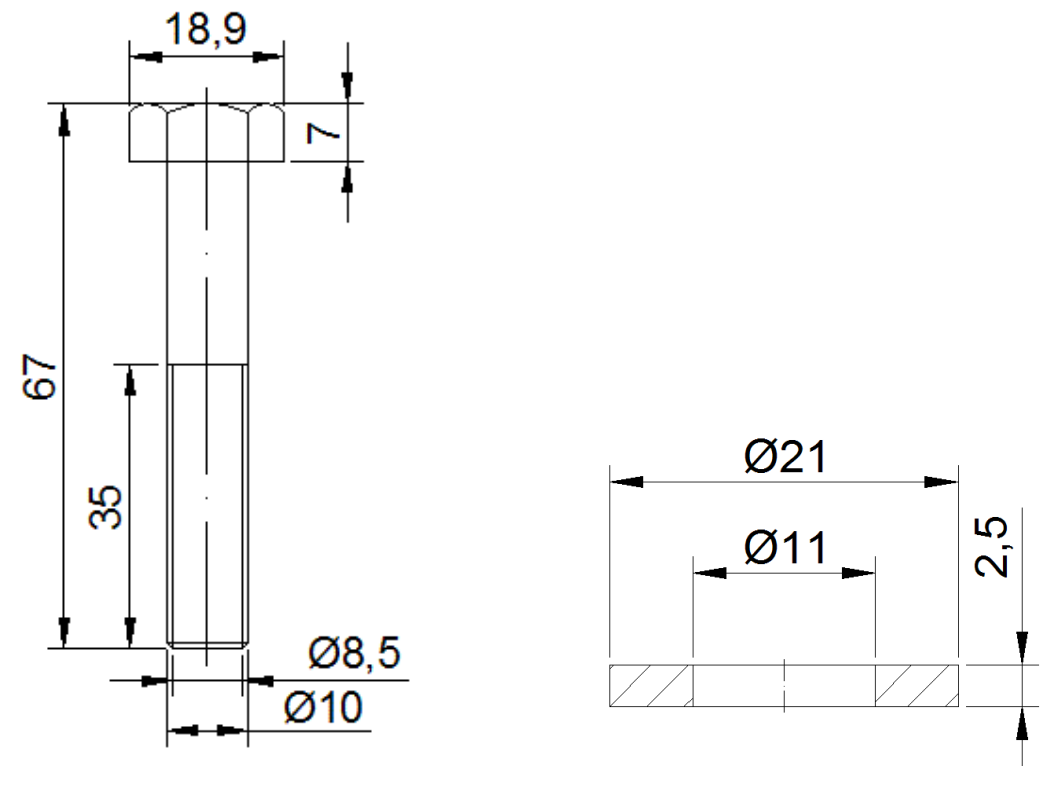

\* Verificar 2ª Aula – Construção do parafuso M6 x 30 em caso de dúvidas.

## 7ª AULA – CONSTRUÇÃO DA RODA DENTADA

Criar uma linha de centro  $\checkmark$  (L = 192) Fazer um círculo O com o valor do diâmetro primitivo (Dp = 170.42) (Passo 1) Fazer um outro círculo Com o valor do diâmetro externo (De = 182) (Passo 2)

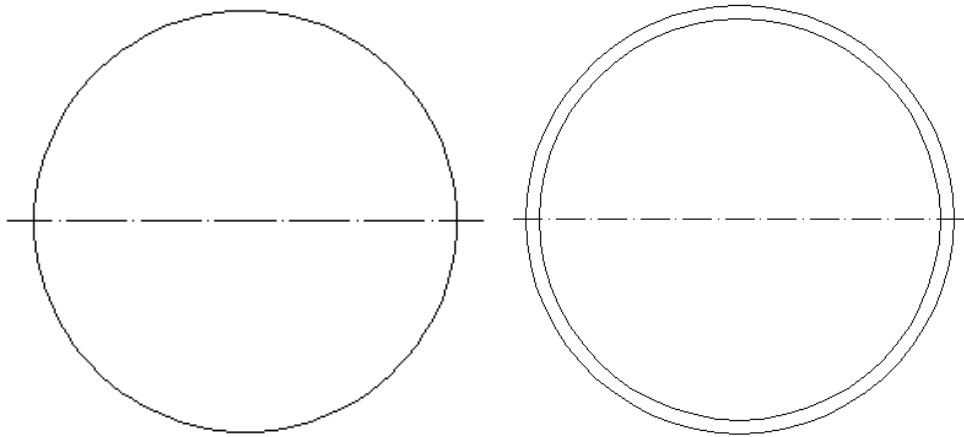

Aplicar um offset en linha de centro com o valor da metade do diâmetro primitivo

Criar uma linha de referência no ponto central da linha de centro para cima com um valor superior ao da metade do diâmetro primitivo. **(Passo 1)** Desligar o sistema de linhas Ortogonais. (F8)

Clicar em line  $\checkmark$  e fazer uma linha inclinada com o valor de (180/nº de dentes) usando a fórmula (ver polia) (nº de dentes = 21) (@100<98.5714) (Passo 2)

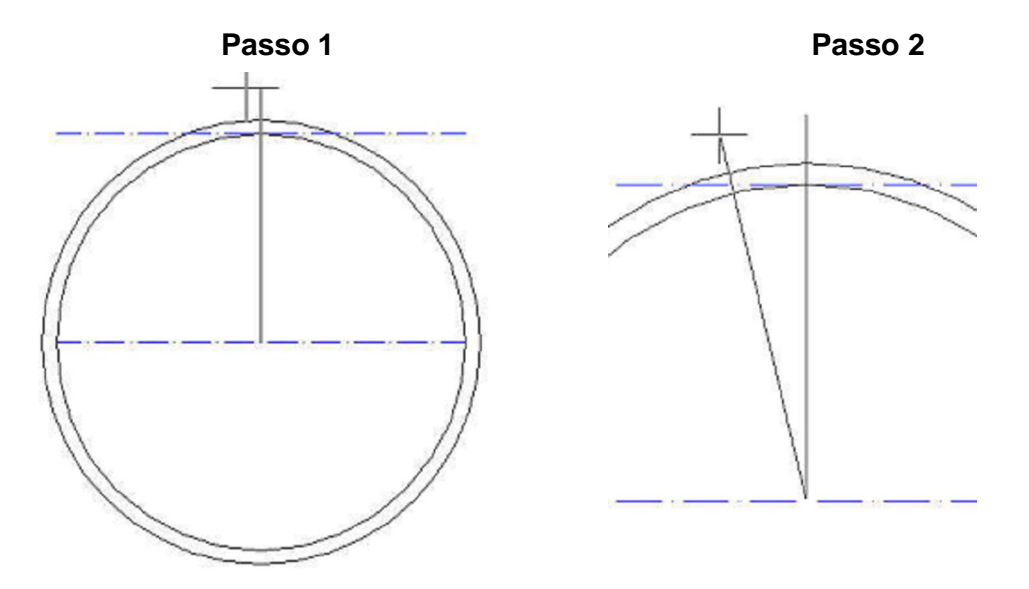

Em seguida Aplicar um offset  $\bigcirc$  com o valor de x1 e y1 (x1 = 10.0114) e (y1 = 7.7816) conforme figura abaixo:

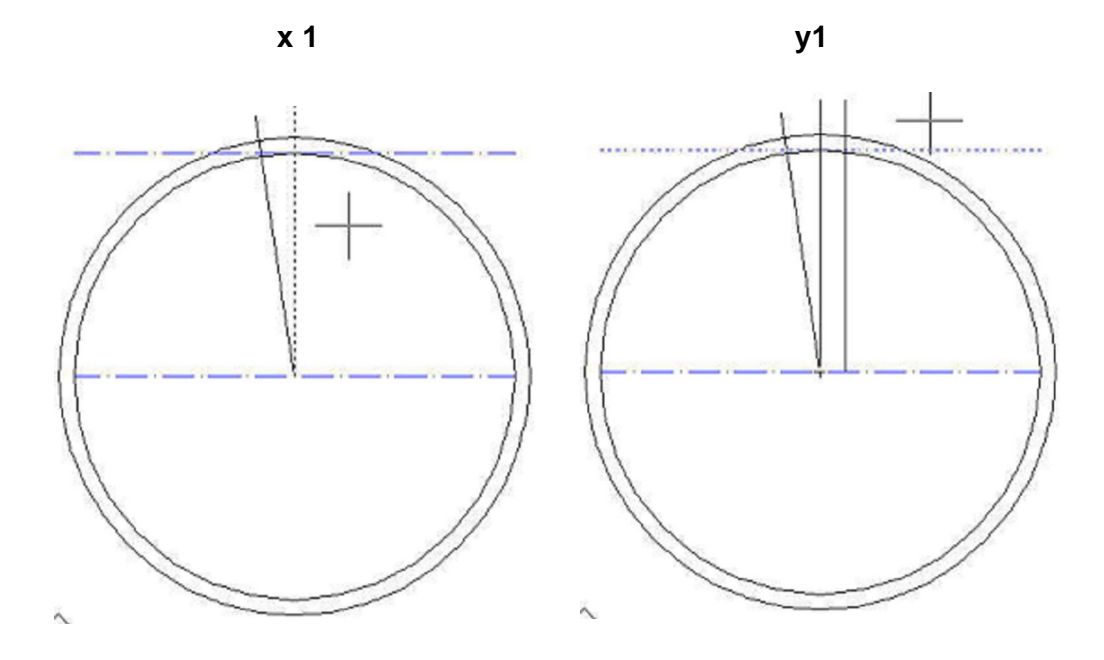

Aplicar o comando offset 2 agora na linha que tangencia o diâmetro primitivo com os valores de x2 e y2. (x2 = 19.4345) e (y2 = 2.9293)

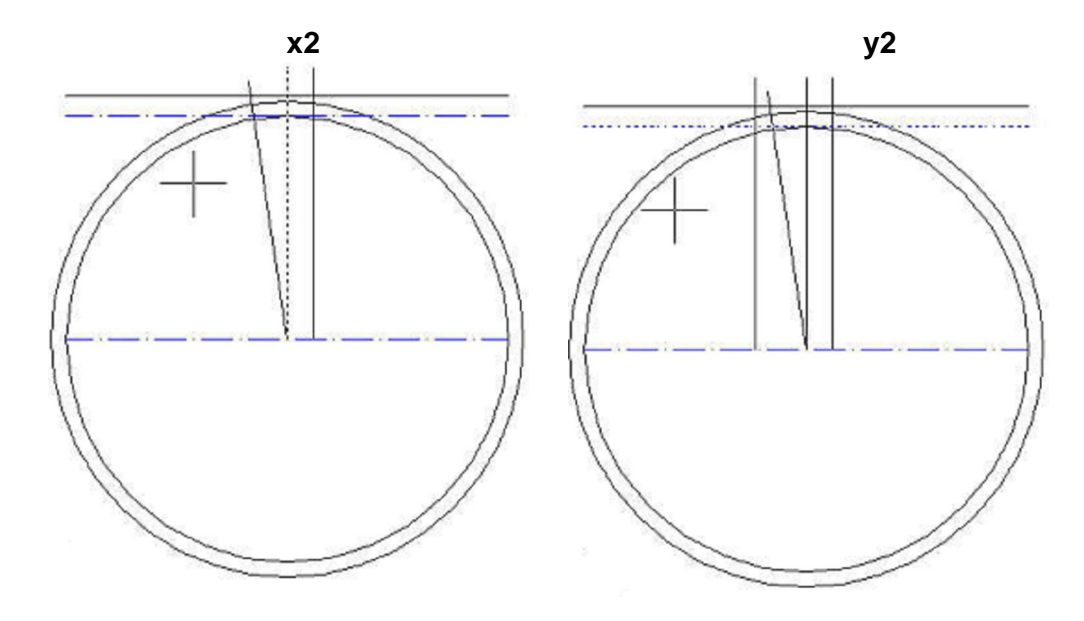

Deixar estas linhas em um tamanho razoável como mostra a figura

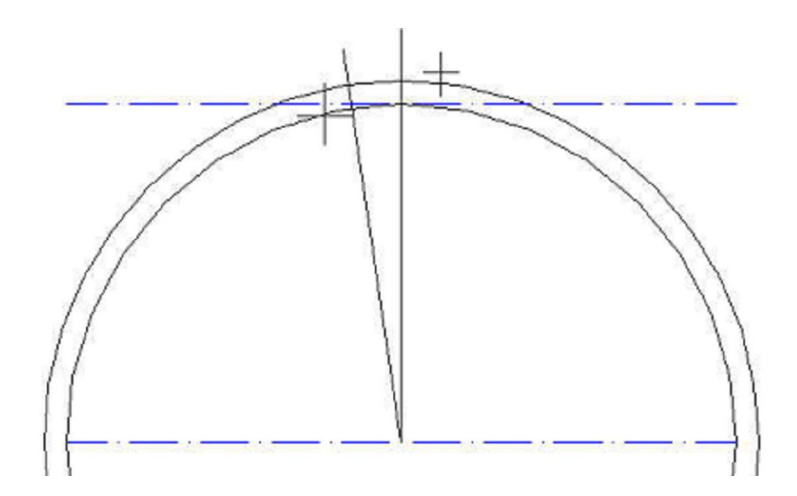

Clicar no ícone Line Clicar a intersecção das linhas x1 e y1 Arrastar essa linha até a intersecção das linhas de centro que está tangenciando o diâmetro primitivo. ( $\alpha$  = 52.1428) (Passo 1) Clicar no comando Line

Clicar novamente na intersecção das linhas x1 e y1 Fazer uma linha inclinada, usando a fórmula @50<270-(52.1428+15.33)\* Digitar como valor da fórmula @50<202.53 (Passo 2)

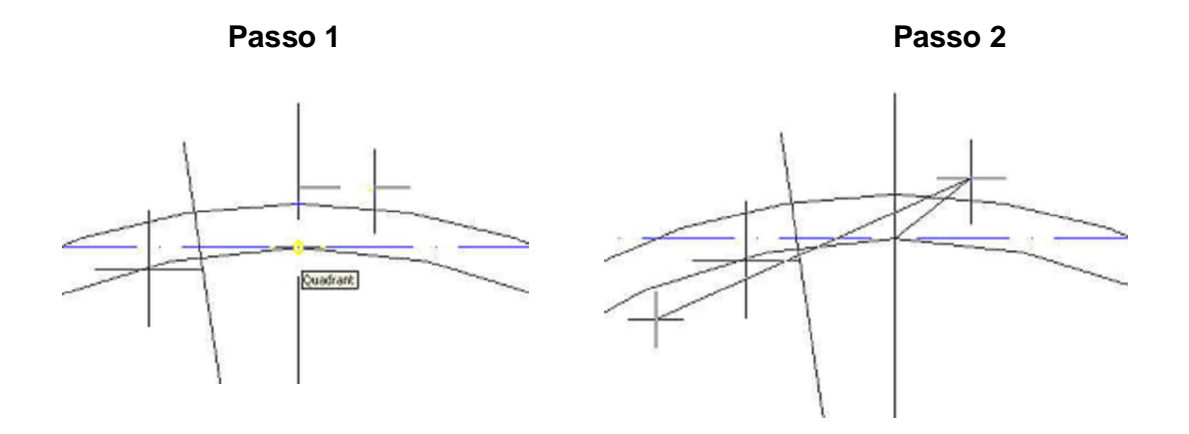

\*Nesse caso para encontrar o valor de 202.53, fez a somatória dos valores dos ângulos  $\alpha$  e  $\beta$ ; com o resultado dessa somatória, faz uma subtração com o valor de 270° por causa da orientação e posição da linha no 3° quadrante. Fazer os círculos aplicando os valores dos raios como mostra a figura abaixo

Posição do raio r 🥝 (r = 8.0146) Posição raio r1 🥝 Tangente ao raio r

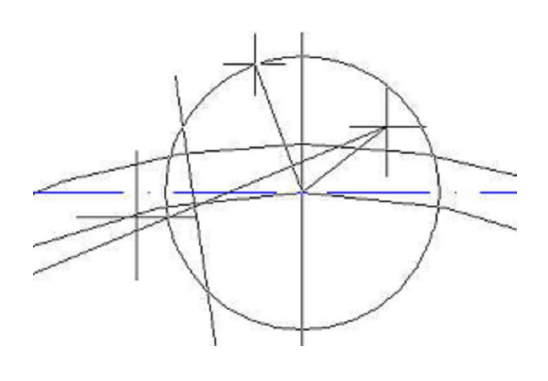

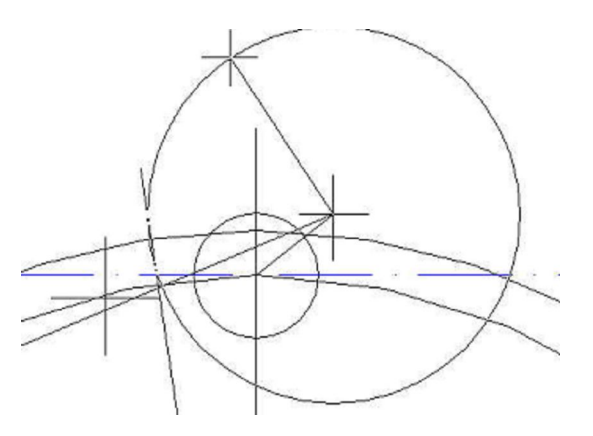

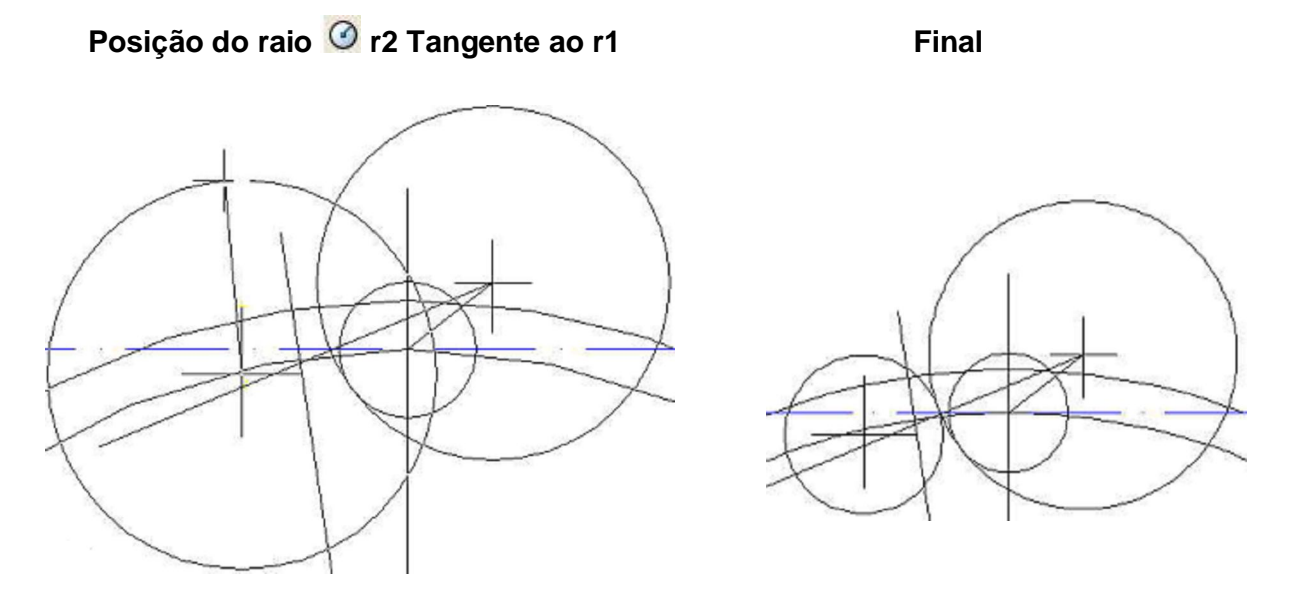

Clicar no ícone Line deixe o sistema ortogonal ligado.

Clicar na intersecção do círculo de raio 1 (r1) e a linha inclinada que forma o ângulo β

Arrastar o mouse para cima e digitar o valor 20

Em seguida clicar em Rotate 💟

Clicar na base da linha que está no sentido vertical

Em seguida clicar no ponto de intersecção das linhas x1 e y1, com isso você fará com que a linha se encontre em 90° em relação à linha inclinada.

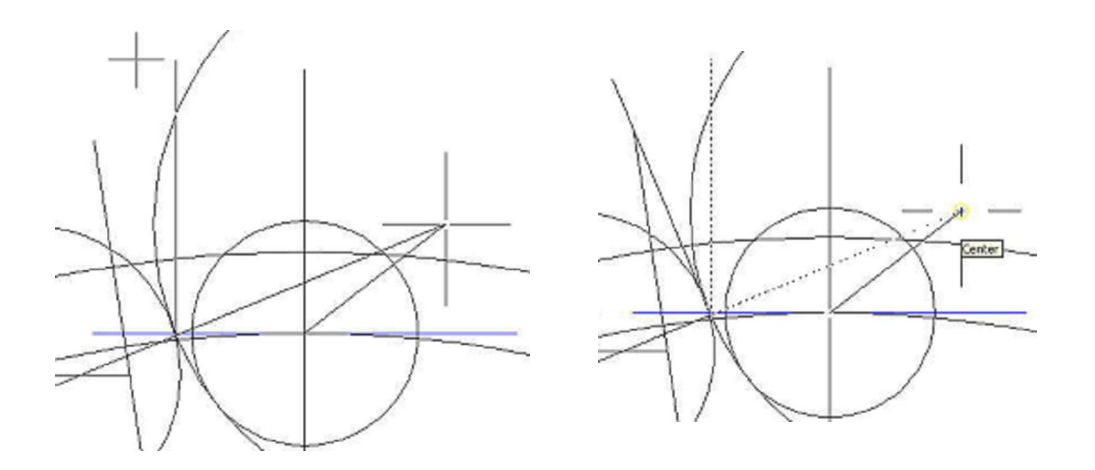

Aplicar um offset da linha inclinada com o valor de FG para cima (FG = 1,3857)

#### Apostila de AutoCAD<sup>®</sup> 2007 - Aplicação das Ferramentas

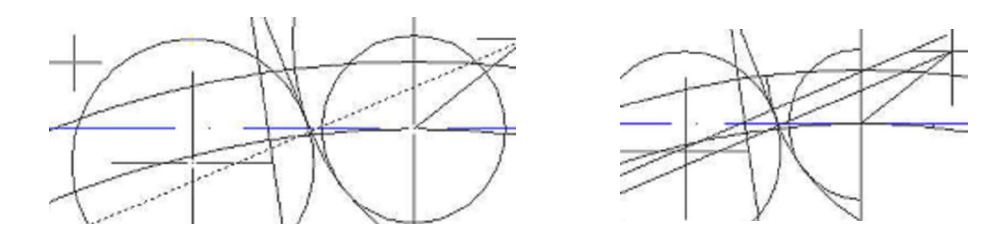

Em seguida deve-se cortar 🚧 e apagar as linhas desnecessárias Será originada metade de um dente da roda

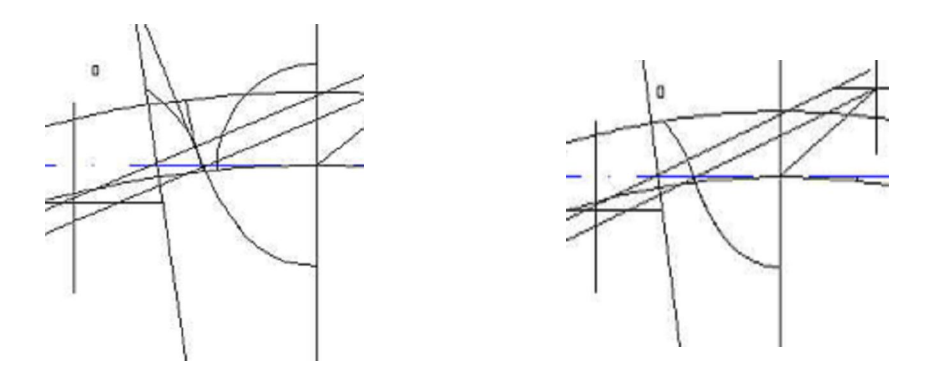

Selecionar essa metade e Aplicar um mirror 🗥 como mostra a figura.

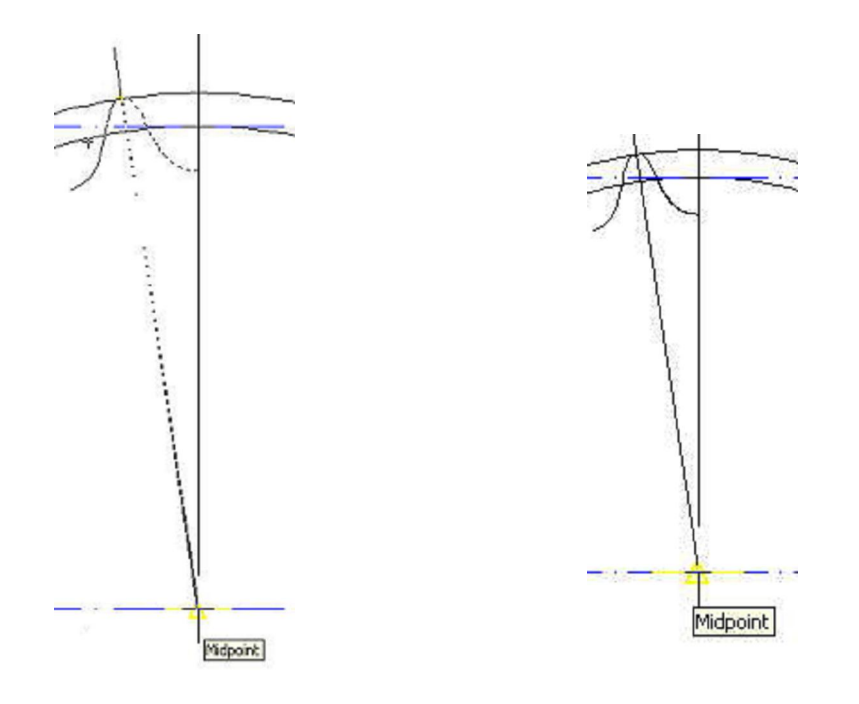

Selecionar o dente da Roda Dentada. Clicar no comando Array Selecionar a opção Polar Digitar p e apertar Enter Selecionar o Centro do círculo do diâmetro primitivo. Digitar o número de Dentes da Roda Dentada (21) Apertar Enter

Clicar em offset e digitar o valor 35/2 em relação à linha de centro (**Passo 1**)

Clicar em Line construir uma linha de referência desde o ponto central da linha de centro, para cima (**Passo 2**)

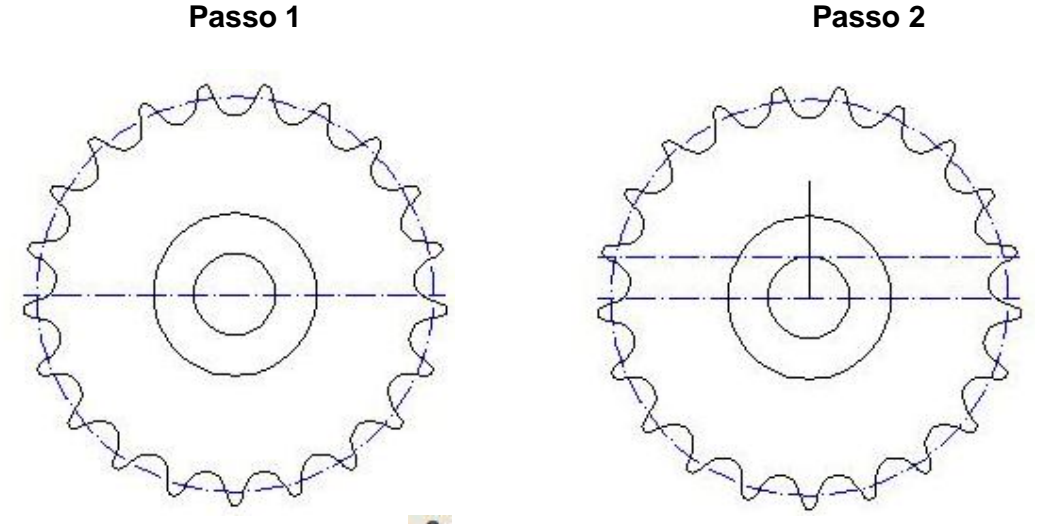

Em seguida, Aplicar um offset da linha de referência com o valor 5, em ambos os lados, para construir o rasgo com a largura da chaveta (Passo 1) Com o comando offset , construa a altura do rasgo da chaveta (T2= 3.4) (Passo 2)

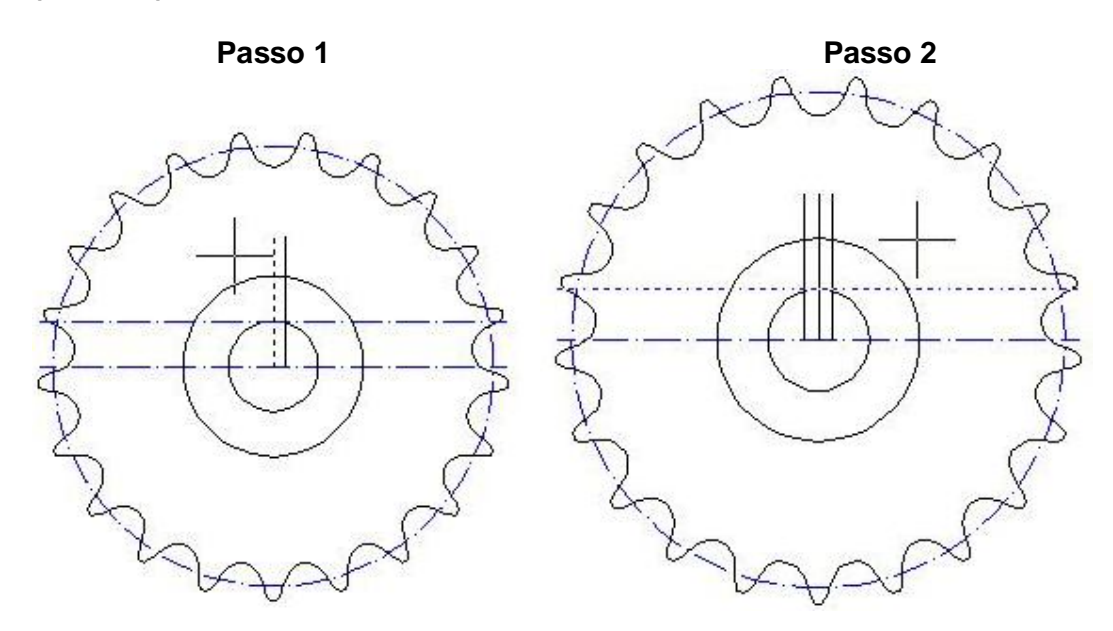

Cortar 🚽 e apagar as linhas desnecessárias.

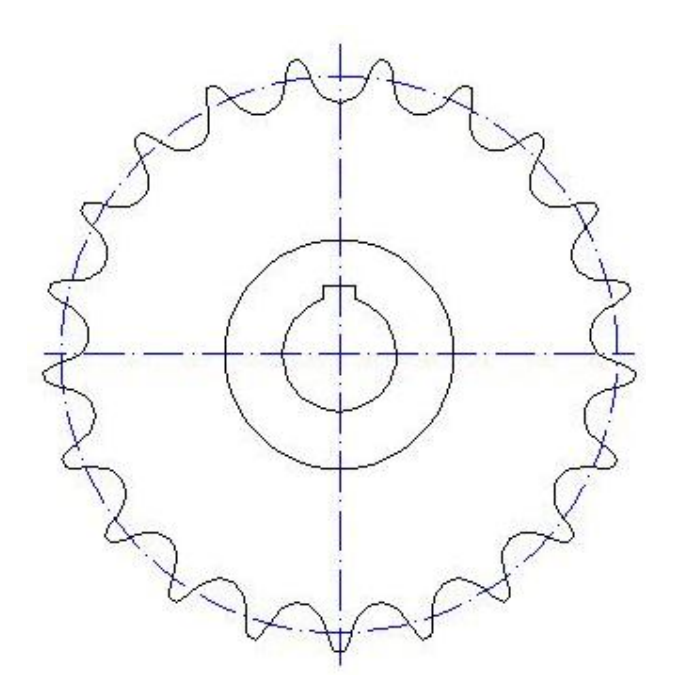
# DESENHO DA RODA DENTADA EM PERFIL.

Criar uma linha de centro

Clicar em line cligitar a metade do valor do diâmetro externo Arrastar o mouse para a direita e digitar o valor 14.59

Arrastar o mouse para baixo e digite mais uma vez a metade do valor do diâmetro externo (Passo 1)

Aplicar um offset da aresta lateral desse quadrado para a direita com o valor de r3 (r3 = 26.945) (**Passo 2**)

Agora Aplicar um offset da aresta superior do dente com o valor de 12 para baixo e faça-a tocar na linha de referência feita para fazer o raio (r3) (**Passo 3** e 4)

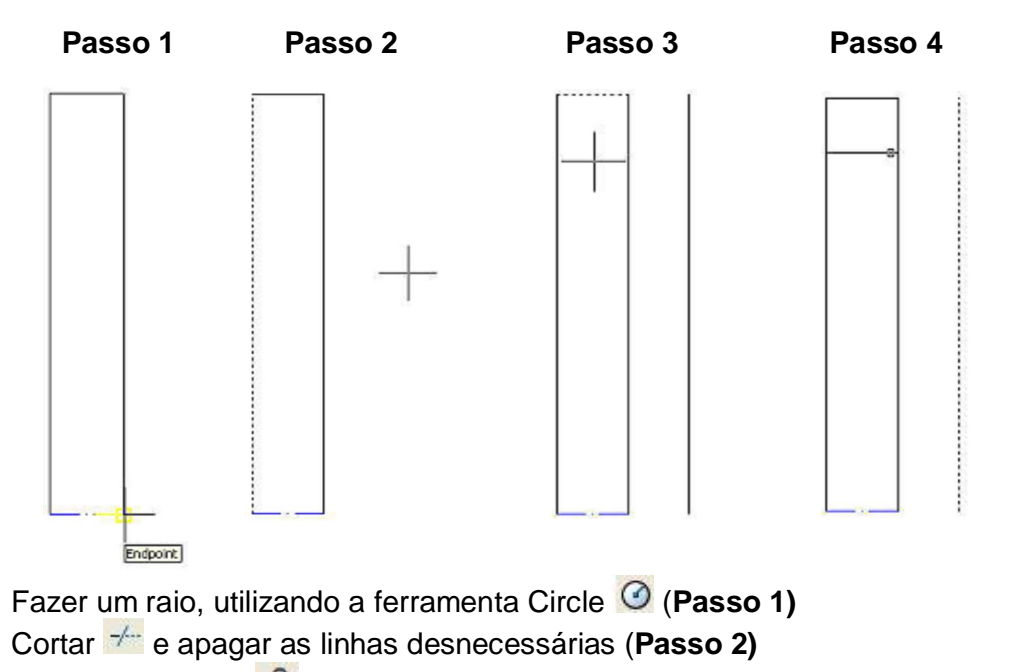

Aplicar um offset da aresta superior do dente para baixo com o valor 14 (Passo 3)

Clicar em Extend = e fazer a linha tocar as arestas laterais da roda (**Passo** 4)

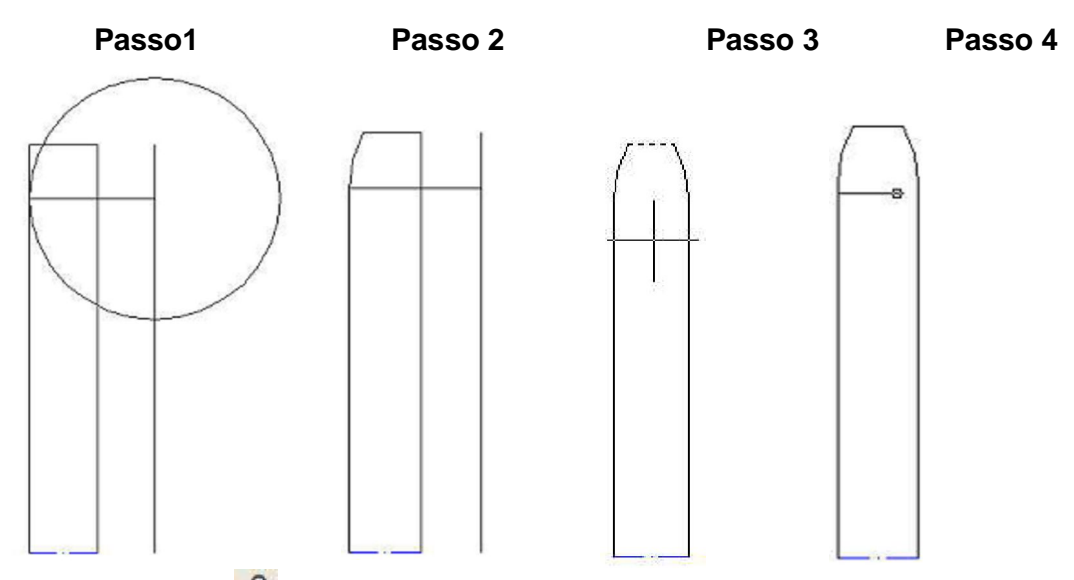

Aplicar um offset da linha de centro com o valor do diâmetro do cubo (70/2) (Passo 1)

Aplicar um offset da linha de centro com o valor de 35/2 (**Passo 2**) Clicar em Line e criar uma linha de referência desde o ponto central da linha de centro até o ponto central da linha do diâmetro do cubo (**Passo 3**)

Aplicar um offset dessa linha de referência com o valor de 25, em ambos os lados da roda (**Passo 4)** 

Clicar em Extend e faça as linhas que foram dadas offset em relação à linha de centro toquem as linhas laterais externas. (**Passo 5**)

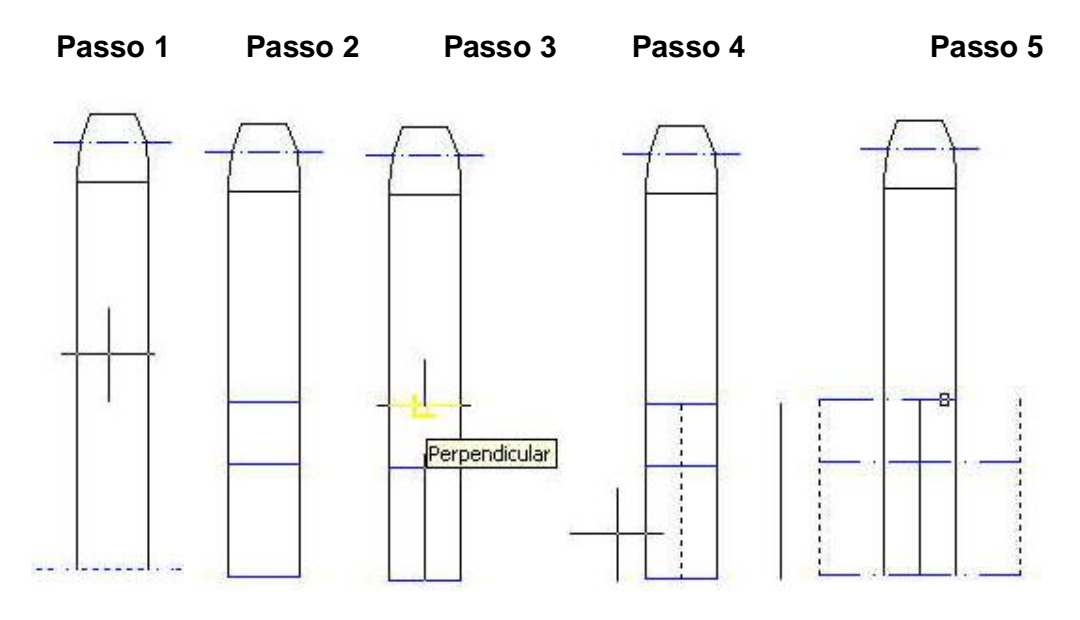

Clicar em offset epara construir o rasgo da chaveta, offset (T2 = 3.4) (**Passo** 1)

Fazer um chanfro 2x45° e selecionar todo o desenho e Aplicar um mirror (Passo 2)

Hachurar 🐺

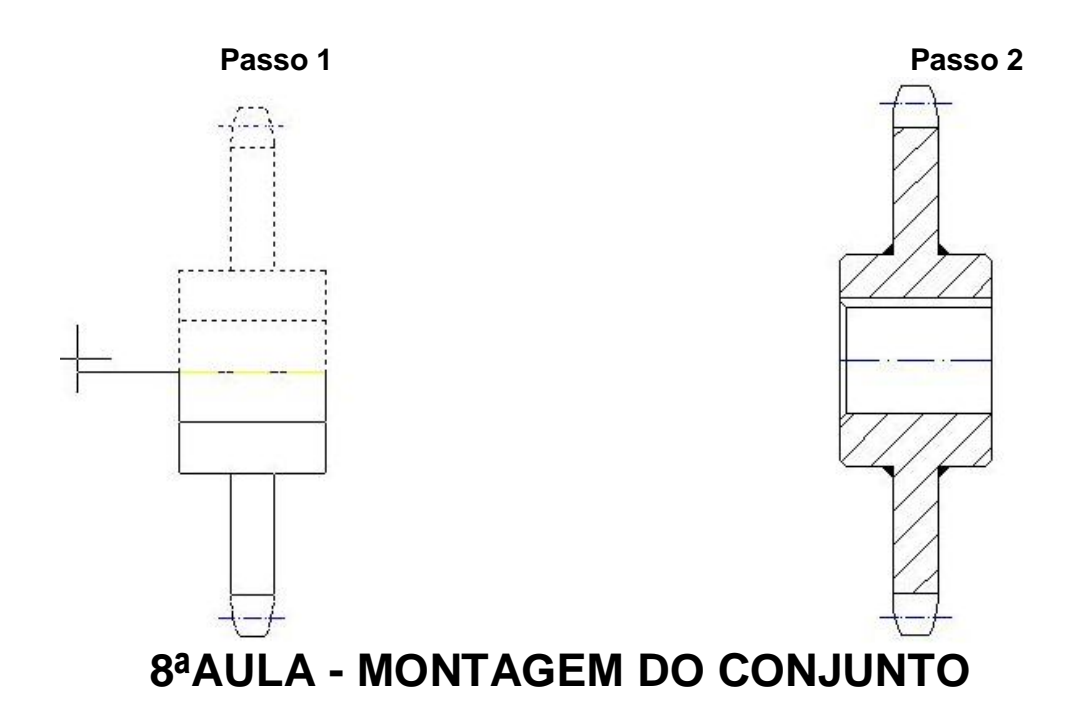

Clicar no ícone Copy <sup>3</sup>

Copiar todos os desenhos em qualquer lugar na área de trabalho.

Selecionar o rolamento

Clicar no ícone move 🏶

Clicar no local indicado como mostrado na figura abaixo (**Passo 1**) Mover o rolamento até o local indicado (**Passo 2**)

Cortar as linhas de baixo do rolamento, já que será aplicado um meio corte na caixa\*.

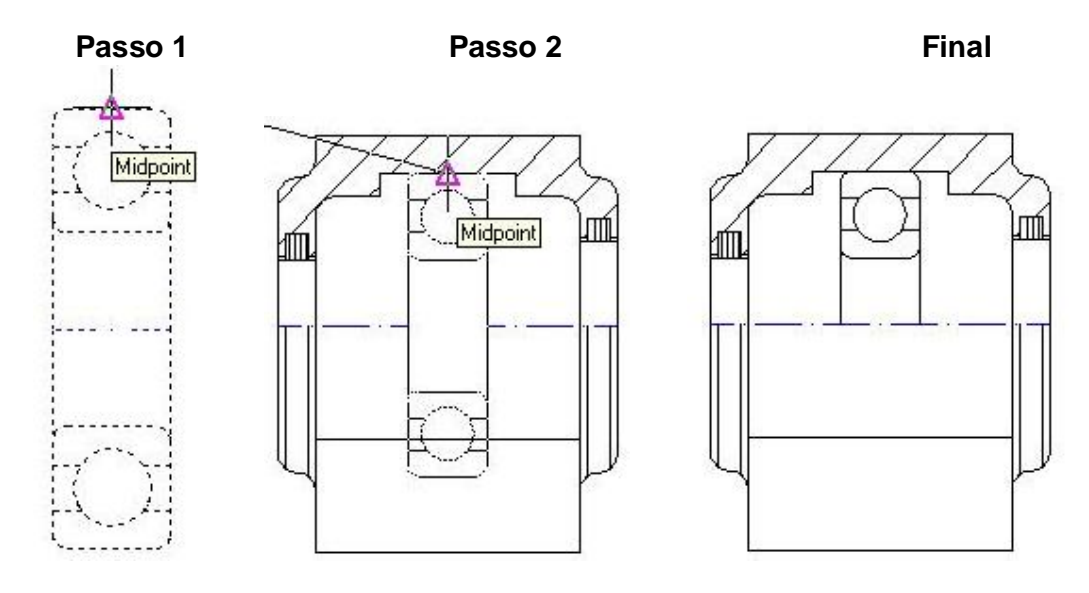

Criar uma linha de referência usando o comando offset e para posicionar o rolamento e a caixa no seu devido local.

Clicar em offset is, digitar o valor de 10.5, selecionar a linha que é demonstrada na figura abaixo e arrastar o mouse para a esquerda.

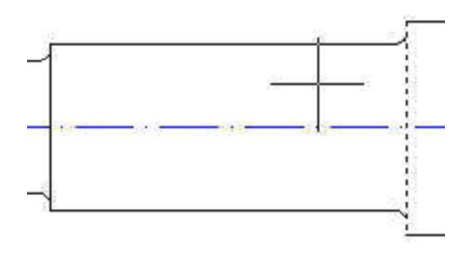

\*O meio corte correto, cortamos a parte de cima e não a de baixo, mas, para demonstrarmos a fixação da caixa na base, abrimos essa exceção.

Clicar no ícone Move 🏼 🏶

Clicar no ponto mostrado na figura abaixo (Passo 1)

E clicar no ponto onde há a intersecção da linha de referência que acabou de ser criada e da aresta superior do eixo, como mostra a figura abaixo (**Passo 2**)

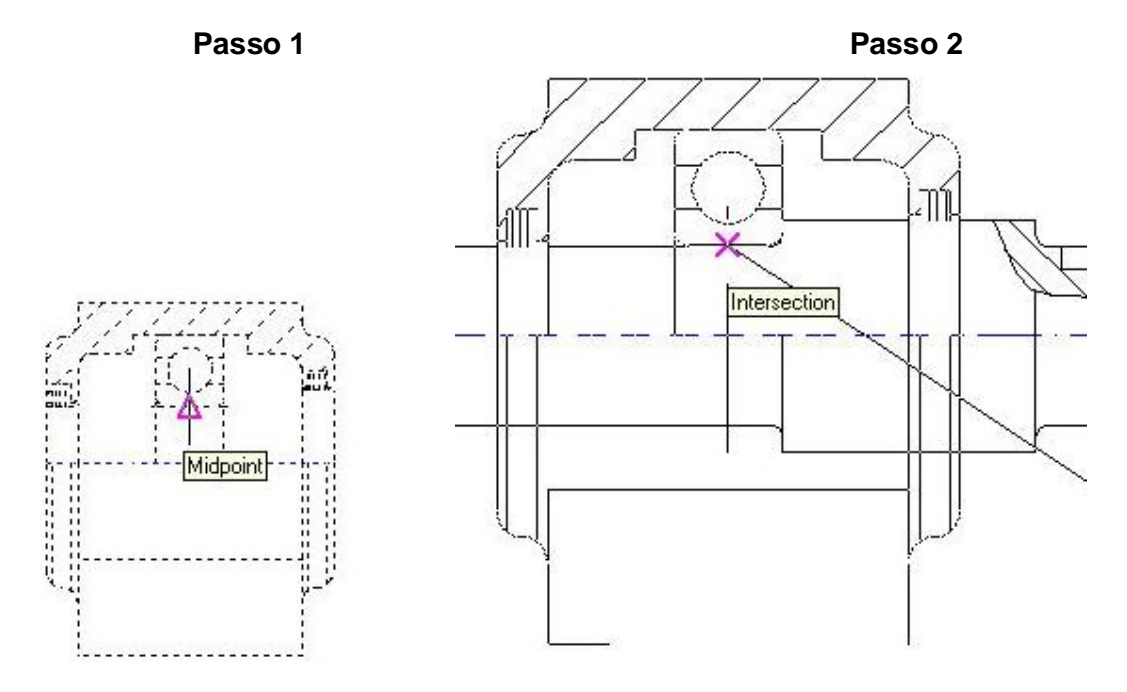

Clicar no comando move clicar no ponto indicado pela figura Mover a arruela, até o ponto indicado pela figura abaixo (**Passo 2**)

#### Passo 1

Passo 2

#### Apostila de AutoCAD<sup>®</sup> 2007 - Aplicação das Ferramentas

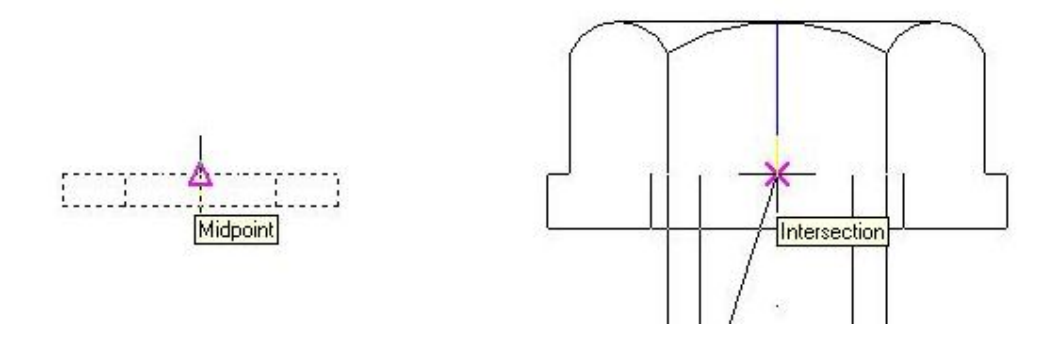

Clicar no comando move 🔹 e selecionar a viga perfil "U" (**Passo 1**) Clicar no ponto indicado pela figura Mover a viga, até o ponto indicado pela figura abaixo (**Passo 2**)

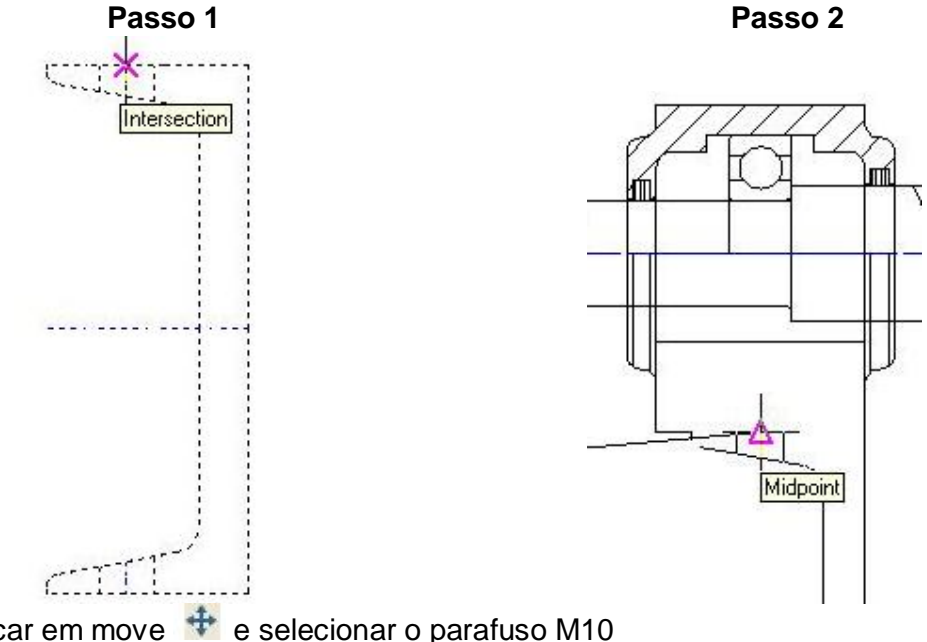

Clicar em move e selecionar o parafuso M10 Clicar no ponto indicado pela figura (**Passo 1**) Posicionar o parafuso no local indicado pela figura abaixo (**Passo 2**)

ШĹ

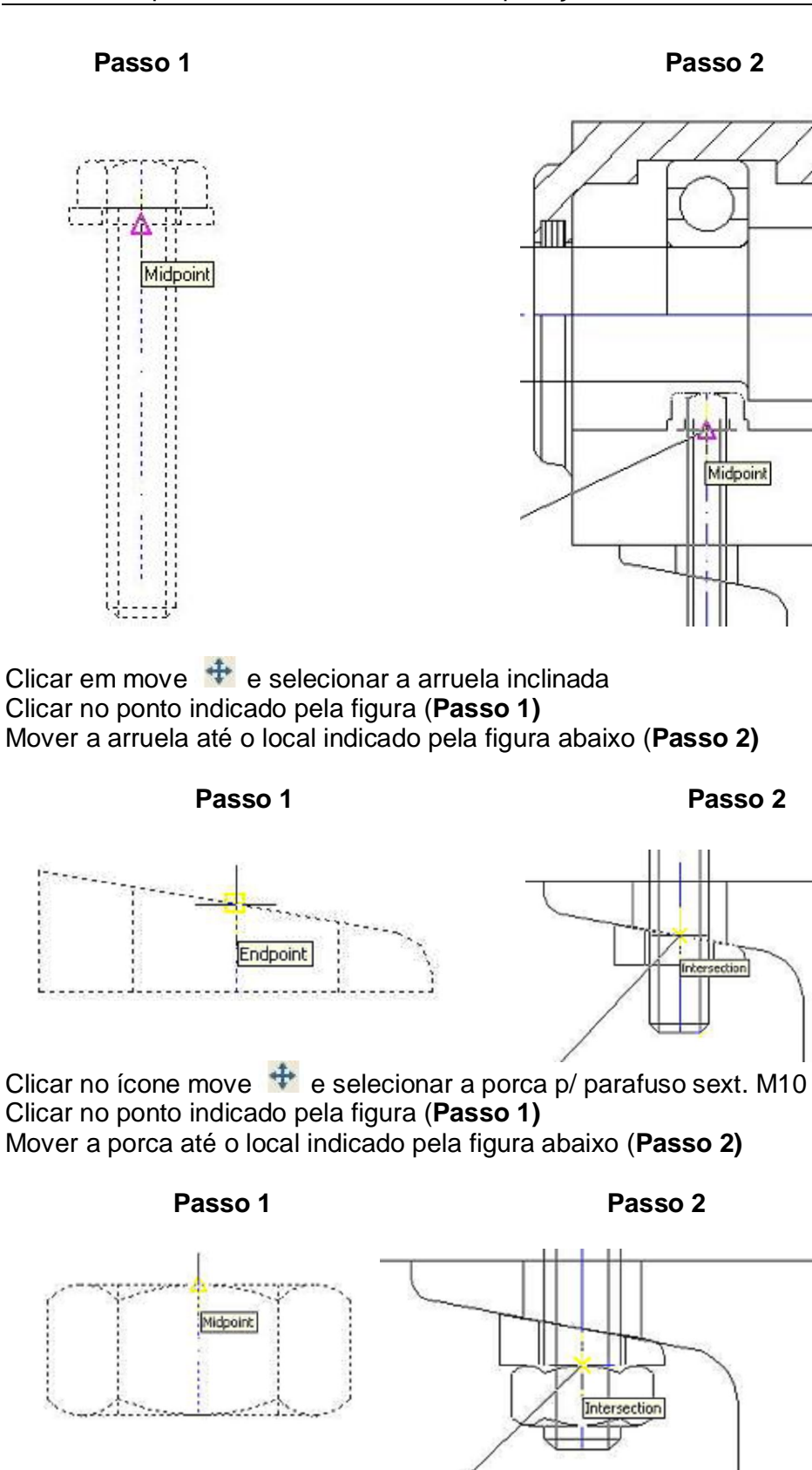

Clicar em move selecionar a roda dentada (desenho do perfil) Clicar no ponto indicado (**Passo 1**)

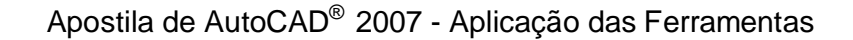

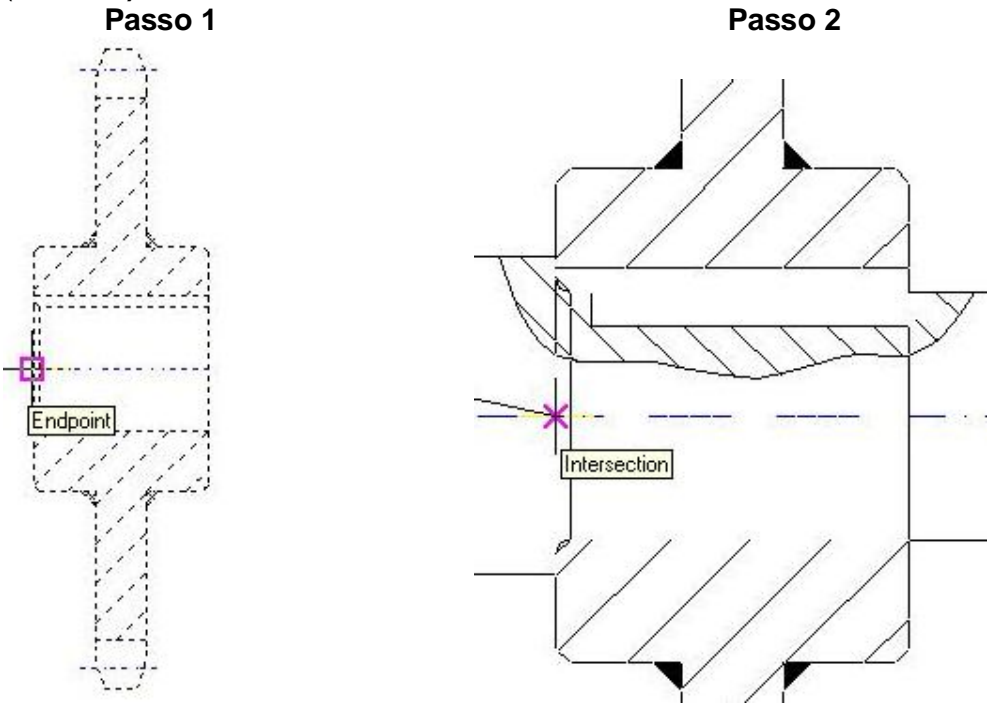

Posicionar a roda dentada no ponto central do eixo, como mostra a figura (Passo 2)

Clicar em move e selecione o anel espaçador (bucha) Clicar no local indicado pela figura abaixo (**Passo 1**) Mover o anel espaçador (bucha) até o local indicado pela figura abaixo (**Passo** 2)

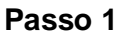

Passo 2

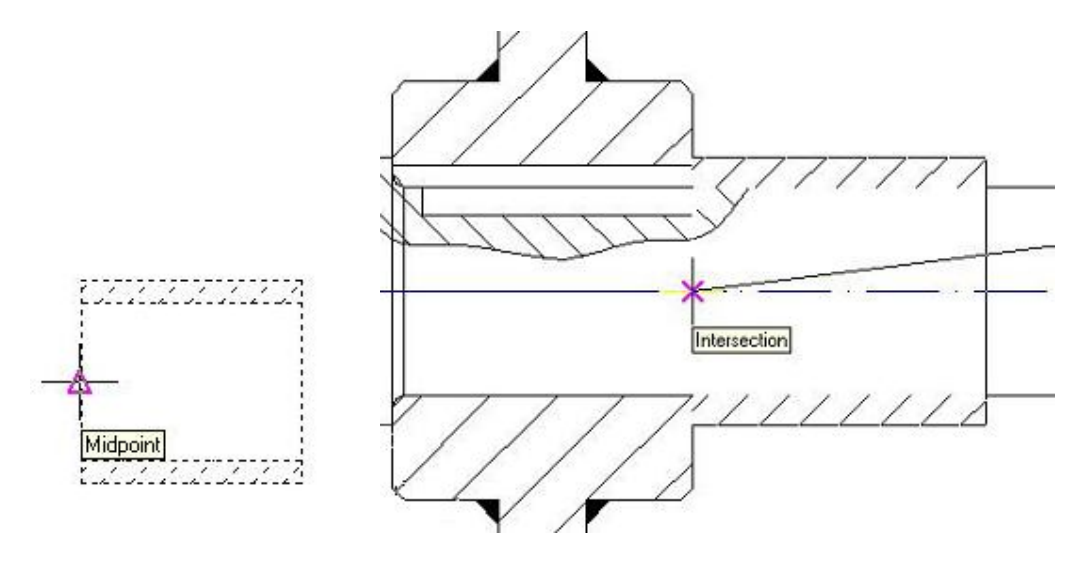

Terminada a montagem da bucha, deve-se montar agora o outro rolamento e a caixa.

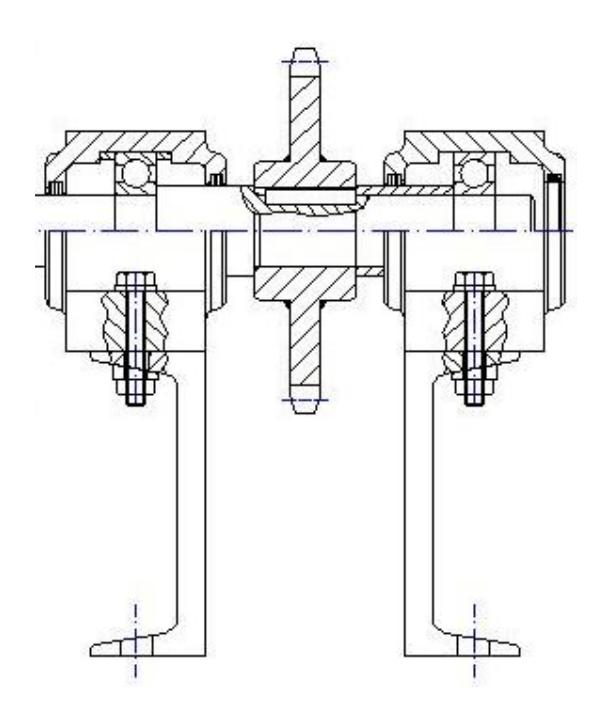

Clicar em move termination e selecione a Polia Clicar no local indicado pela figura abaixo (**Passo 1**) Mover a polia até o local indicado pela figura abaixo (**Passo 2**)

Passo 1

Passo 2

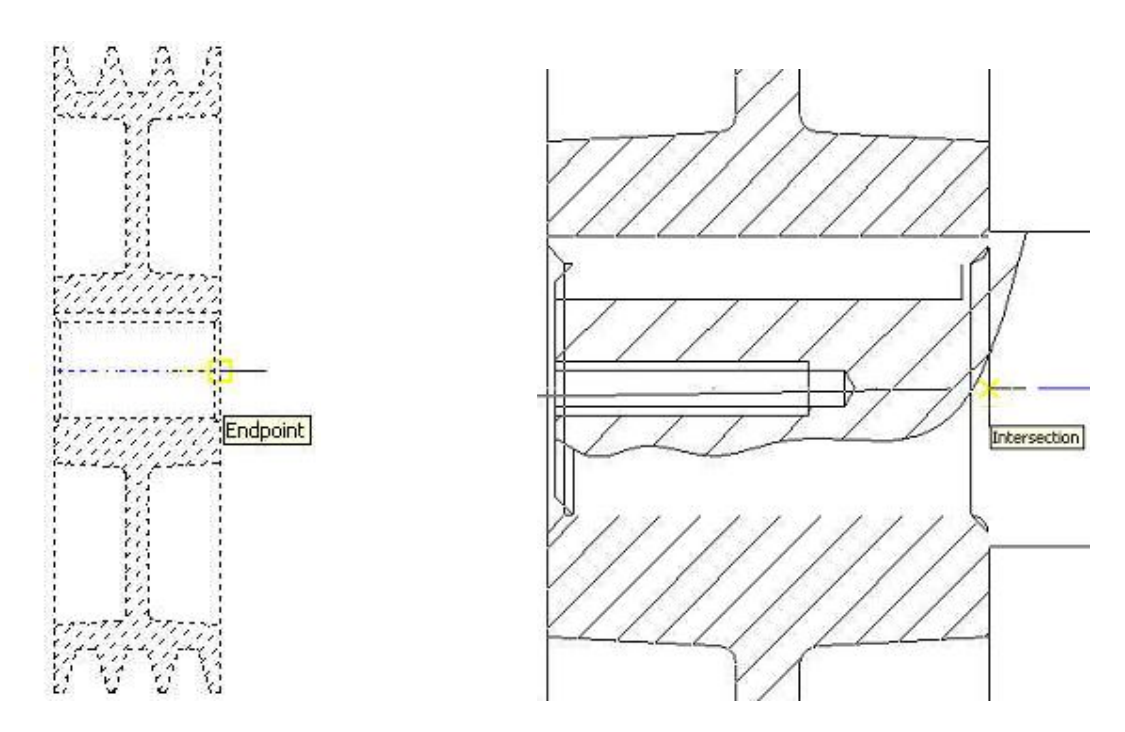

Clicar no ícone move 🂠 e selecionar a tampa

Clicar no ponto indicado pela figura abaixo (Passo 1) Mover a tampa até o local indicado pela figura (Passo 2)

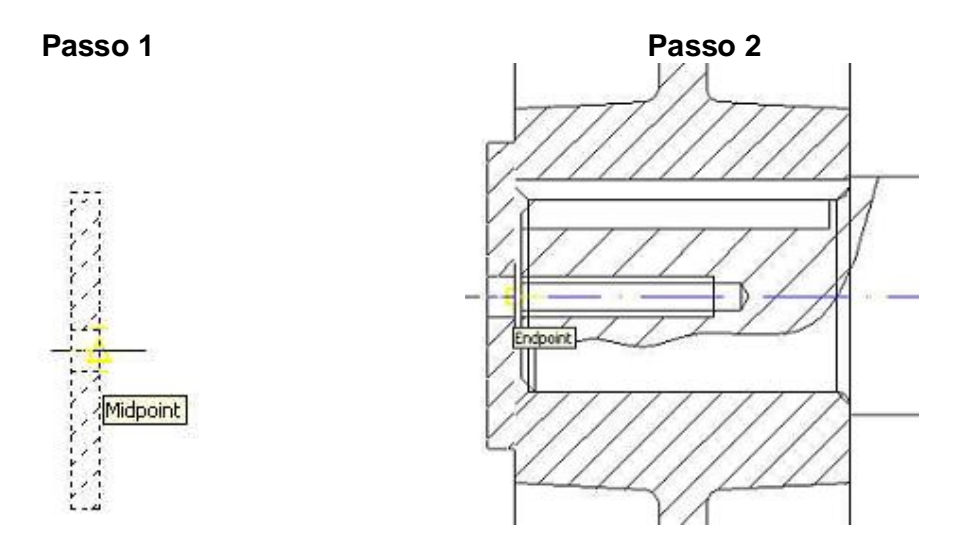

Clicar no ícone move earrow
earrow
earrow
earrow
earrow
earrow
earrow
earrow
earrow
earrow
earrow
earrow
earrow
earrow
earrow
earrow
earrow
earrow
earrow
earrow
earrow
earrow
earrow
earrow
earrow
earrow
earrow
earrow
earrow
earrow
earrow
earrow
earrow
earrow
earrow
earrow
earrow
earrow
earrow
earrow
earrow
earrow
earrow
earrow
earrow
earrow
earrow
earrow
earrow
earrow
earrow
earrow
earrow
earrow
earrow
earrow
earrow
earrow
earrow
earrow
earrow
earrow
earrow
earrow
earrow
earrow
earrow
earrow
earrow
earrow
earrow
earrow
earrow
earrow
earrow
earrow
earrow
earrow
earrow
earrow
earrow
earrow
earrow
earrow
earrow
earrow
earrow
earrow
earrow
earrow
earrow
earrow
earrow
earrow
earrow
earrow
earrow
earrow
earrow
earrow
earrow
earrow
earrow
earrow
earrow
earrow
earrow
earrow
earrow
earrow
earrow
earrow
earrow
earrow
earrow
earrow
earrow
earrow
earrow
earrow
earrow
earrow
earrow
earrow
earrow
earrow
earrow
earrow
earrow
earrow
earrow
earrow
earrow
earrow
earrow
earrow
earrow
earrow
earrow
earrow
earrow
earrow
earrow
earrow
earrow
earrow
earrow
earrow
earrow
earrow
earrow
earrow
earrow
earrow
earrow
earrow
earrow
earrow
earrow
earrow
earrow
earrow
earrow
earrow
earrow
earrow
earrow
earrow
earrow
earrow
earrow
earrow
earrow
earrow
earrow
earrow
earrow
earrow
earrow
earrow
earrow
earrow
earrow
earrow
earrow
earrow
earrow
earrow
earrow
earrow
earrow
earrow
earrow
earrow
earrow
earrow
earrow
earrow
earrow
earrow
earrow
earrow
earrow
earrow
earrow
earrow
earrow
earrow
earrow
earrow
earrow
earrow
earrow
earrow
earrow
earrow
earrow
earrow
earrow
earrow
earrow
earrow
earrow
earrow
earrow
earrow
earrow
earrow
earrow
earrow
earrow
earrow
earrow
earrow
earrow
earrow
earrow
earrow
earrow
earrow
earrow
earrow
earrow
earrow
earrow
earrow
earrow
earrow
earrow
earrow
earrow
earrow
earrow
earrow
earrow
earrow
earrow
earrow
earrow
earrow
earrow
earrow
earrow
earrow
earrow
earrow
earrow
earrow
earrow
earrow
earrow
earrow
earrow
earrow
earrow
earrow
earrow
earrow
earrow
earrow
earrow
earrow
earrow
earrow
earrow
earrow
earrow
earrow
earrow

Passo 1

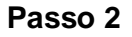

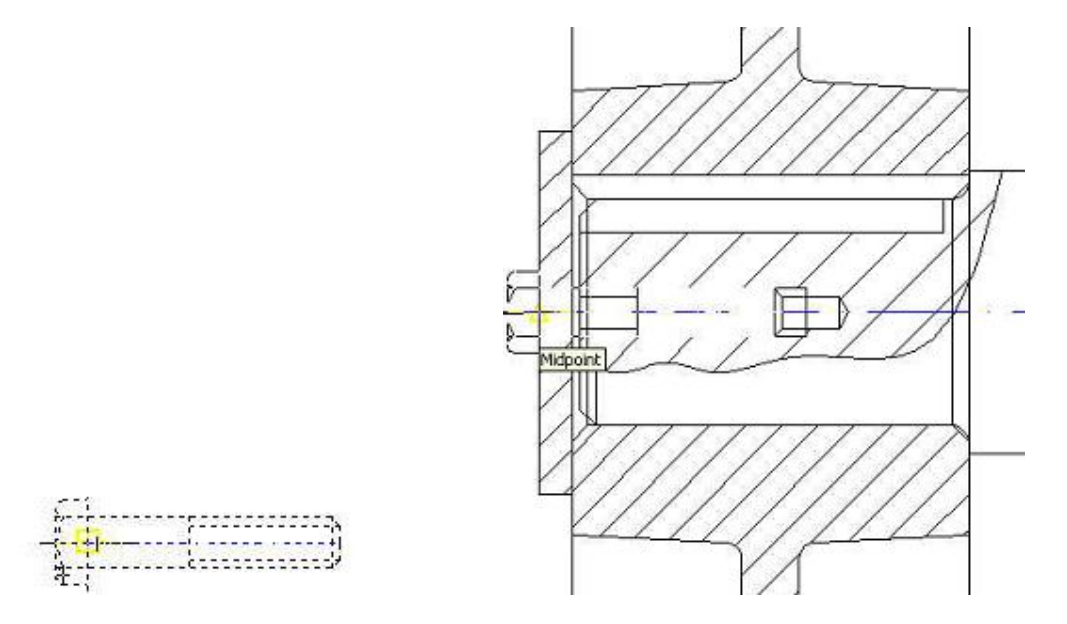

Esta é a representação final do conjunto mecânico montado

## Apostila de AutoCAD<sup>®</sup> 2007 - Aplicação das Ferramentas

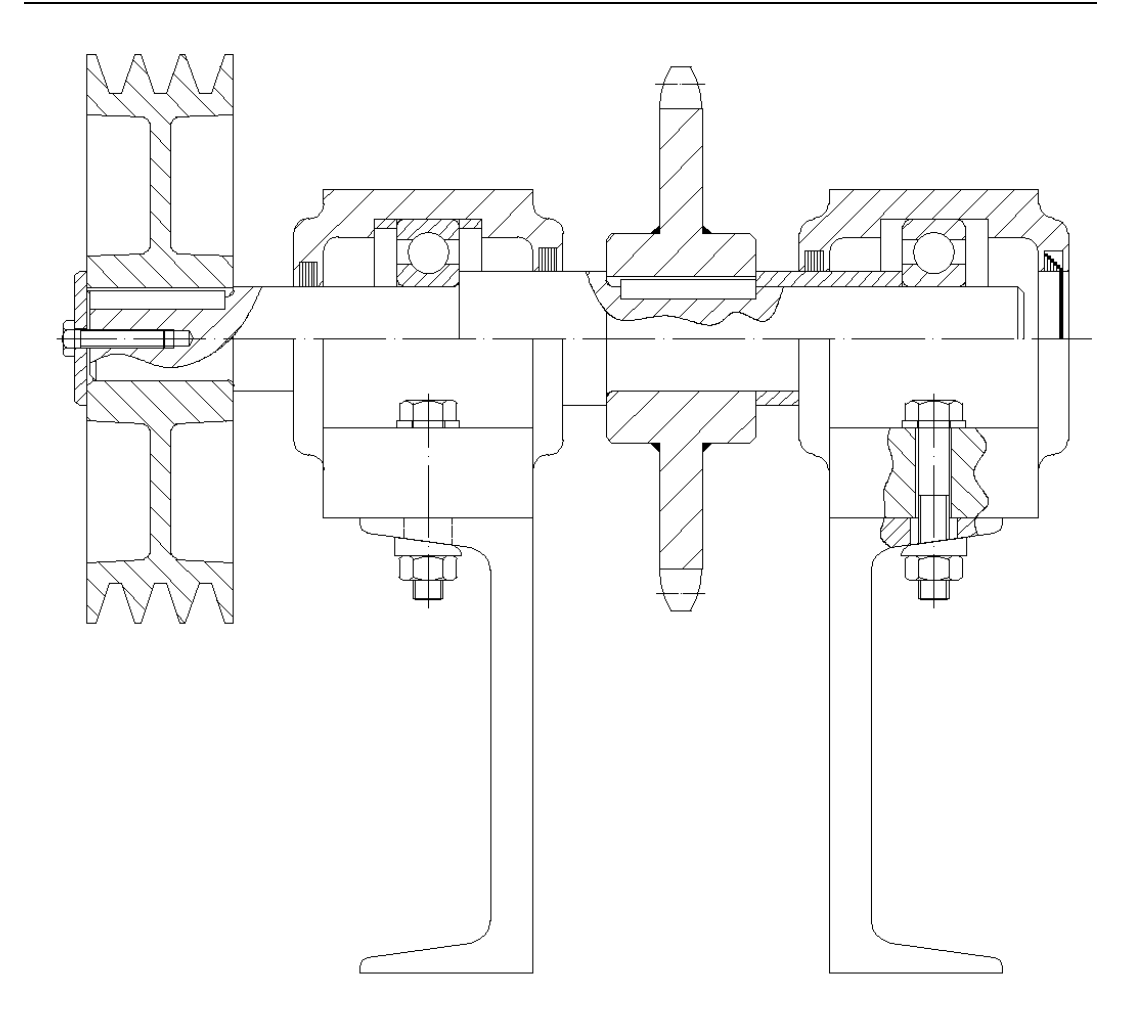

# Formatação de Layers PADRÃO LAYERS FACULDADE DE TECNOLOGIA DE SOROCABA

Linha de Contorno Cor: Branco Tipo de Linha: Contínuos Espessura: 0,3 mm

Linha de Cota Cor: Vermelha Tipo de Linha: Contínuos Espessura: 0,13 mm Texto da cota: Tamanho 3 Seta: Tamanho 3

Linha de Centro Cor: Vermelha Tipo de Linha: ISO Dash Dot Espessura: 0,15 mm

Hachura Cor: Cyan (Azul claro) Tipo de Linha: Contínuos Espessura: 0,15 mm

Texto Cor: Amarelo Fonte: Arial

#### Linha Tracejada

Cor: Verde Tipo de Linha: ISO Dash Espessura: 0,2 mm

Cortes Cor: Magenta Espessura: 0,3 mm

Formato da Folha Contorno externo: Cyan (Azul Claro) Cor contorno interno: Blue (Azul Escuro) Tipo de Linha: Contínuos

Lista de material Cor: Vermelha Espessura: 0,15 mm Espessura: 0,3 mm Espessura: 0,5 mm

## ALTERAR TIPO DE LINHA

Em seguida clicar na janela linetype control – By Layer / Other (abaixo)

| [Drawing1.dwg]                       |               |         |   |             |              |
|--------------------------------------|---------------|---------|---|-------------|--------------|
| Dimension Modify Window Help Express | (             | ~       |   |             |              |
| 4 5 · 7 · 1 4 0 9 9 8                | ) 🖽 🗈 🚄 🔛 🔳 I | 2       |   |             |              |
| . 🗘 🥥 👰 🦓 🖿 0                        | 💌 🛸 🍕         | ByLayer | × | ByLayer 🛛 🔽 | —— ByLayer 💌 |
| 1 🥂 🖽 🕙 🗛 🛴 🛱 🛛 ISO-25               | <b>~ 4</b>    |         |   | Linet       | ype Control  |

Irá Abrir uma janela, em seguida deve-se clicar em Other... Clicar na opção Load

| 🖫 Linetype Mana                        | ger        |                            |          | ? 🛛    |
|----------------------------------------|------------|----------------------------|----------|--------|
| Linetype filters<br>Show all linetypes | <b>v</b> [ | ] Invert filter            | Load     | Delete |
| Current Linetype: ByL                  | ayer       |                            |          |        |
| Linetype                               | Appearance | Description                |          |        |
| ByBlock<br>Continuous<br>DOT           |            | —<br>— Continuous<br>→ Dot |          |        |
| 24                                     |            | C                          | IK Cance | Help   |

Selecionar o tipo de linha Dash-dot

| Show all I                   | Load or Reload Lin                                                                                                    | netypes 🛛 🖓 🔀                | ow details |
|------------------------------|----------------------------------------------------------------------------------------------------|------------------------------|------------|
| Linetype<br>Bullauer         | Available Linetypes                                                                                                    |                              |            |
| ByBlock<br>Continuous<br>DOT | Linetype<br>ACAD_IS002W100<br>ACAD_IS003W100<br>ACAD_IS005W100<br>ACAD_IS005W100<br>ACAD_IS006W100<br>ACAD_IS007W100<br>ACAD_IS008W100<br>ACAD_IS009W100<br>ACAD_IS010W100<br>ACAD_IS011W100<br>C | Uescription         ISO dash |            |
|                              | ОК                                                                                                    | Cancel Help                  |            |

## Apostila de AutoCAD<sup>®</sup> 2007 - Aplicação das Ferramentas

### Clicar em Ok

Clicar sobre o nome da linha (ISO dash dot)

| Linetype filters          |            |                |         | Dalata       |
|---------------------------|------------|----------------|---------|--------------|
| Show all linetypes        | <b>v</b> [ | Invert filter  | Load    | Chow details |
| Current Linetype: ByLayer |            |                | Cullent |              |
| Linetype                  | Appearance | Description    |         |              |
| }yLayer<br>3vBlock        |            | -              |         |              |
| CAD_IS010W100             |            | – ISO dash dot | ·····   |              |
| Continuous                |            | - Continuous   |         |              |
| )OT                       |            | • Dot          |         |              |
|                           |            |                |         |              |
|                           |            |                |         |              |
|                           |            |                |         |              |
|                           |            |                |         |              |
|                           |            |                |         |              |
|                           |            |                |         |              |
|                           |            |                |         |              |
|                           |            |                |         |              |
|                           |            |                |         |              |
|                           |            |                |         |              |

Clicar em Ok Clicar sobre a linha que foi gerada

Clicar novamente na janela linetype control e selecionar o tipo de linha (ACAD\_ISO10W100)

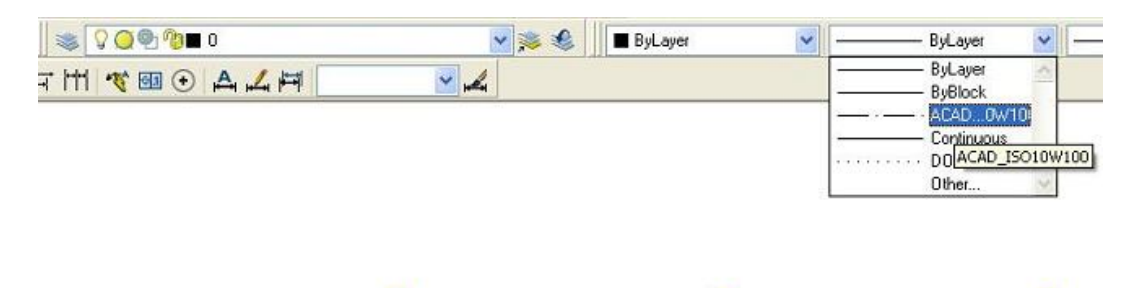

## ALTERAR A COR DA LINHA

Clicar sobre a linha de centro

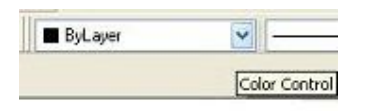

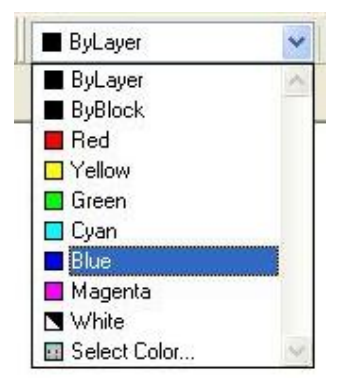

Clicar na janela Color control Selecionar a cor desejada Em seguida apertar a tecla Esc para sair do comando.

## **CRIAÇÃO DE LAYERS**

Clicar em Format Em seguida clicar em Layers.

| AutoCAD 2007 - EDUC     | ATIONAL VERSION - [Drav | wing1.dwg]                       |
|-------------------------|-------------------------|----------------------------------|
| 🧏 File Edit View Insert | Format Tools Draw Dimen | nsion Modify Window Help Express |
|                         | 📚 Layer                 | 🕻 - ) - 💐 🤍 🔍 🧖 🔢 🖪 🖓            |
| 3D Modeling             | Layer tools             | <b>@ %</b> ∎ 0 🔽                 |
| HS CHO3                 | Linetype                | 🗐 🕙 🗛 🛴 🛱 🛛 ISO-25 🔍 🛃           |

Na janela de criação de Layers. Clicar em New

| a 🧊 All Used Layers | Stat Name | On Fre | eze Lock | Color | Linetype<br>Continuo | Lineweight<br>— Defa. | Plot Style<br>Color_7 | Plot | Descriptic |
|---------------------|-----------|--------|----------|-------|----------------------|-----------------------|-----------------------|------|------------|
|                     |           |        |          |       |                      |                       |                       |      |            |

### Apostila de AutoCAD<sup>®</sup> 2007 - Aplicação das Ferramentas

### Será criado um Layer

| 🖃 😻 Al<br>ا Used Layers | New Layer (Alt+N) On Freeze | Lock Color Linetype | Lineweight Plot Styl<br>Defa Color_7<br>Defa Color_7 | e Plot Description |
|-------------------------|-----------------------------|---------------------|------------------------------------------------------|--------------------|
| Search for Issier       |                             |                     |                                                      |                    |

Em seguida o nomeie.

#### Apostila de AutoCAD<sup>®</sup> 2007 - Aplicação das Ferramentas

#### Ex: polia

| 🛛 Layer Properties Manager<br>🍣 📚 🛸                         | ② 2 3 Current layer: 0                                                                                                    |
|-------------------------------------------------------------|----------------------------------------------------------------------------------------------------|
| Al Used Layers                                              | Stat Name     On     Freeze     Lock     Color     Linetype     Linetweight     Plot Style     Plot Description       ✓ 0     0     0     0     0     0     0     0     0       ✓ polial     Image: State of the state of the state of t |
| Search for layer<br>Alk 2 layers displayed of 2 total layer |                                                                                                    |
| Invert filter Indicate la<br>✓ Apply to layers toolbar      | in use                                                                                                    |

Deve-se clicar onde está escrito White para poder mudar a cor da linha Ex: escolha a cor blue

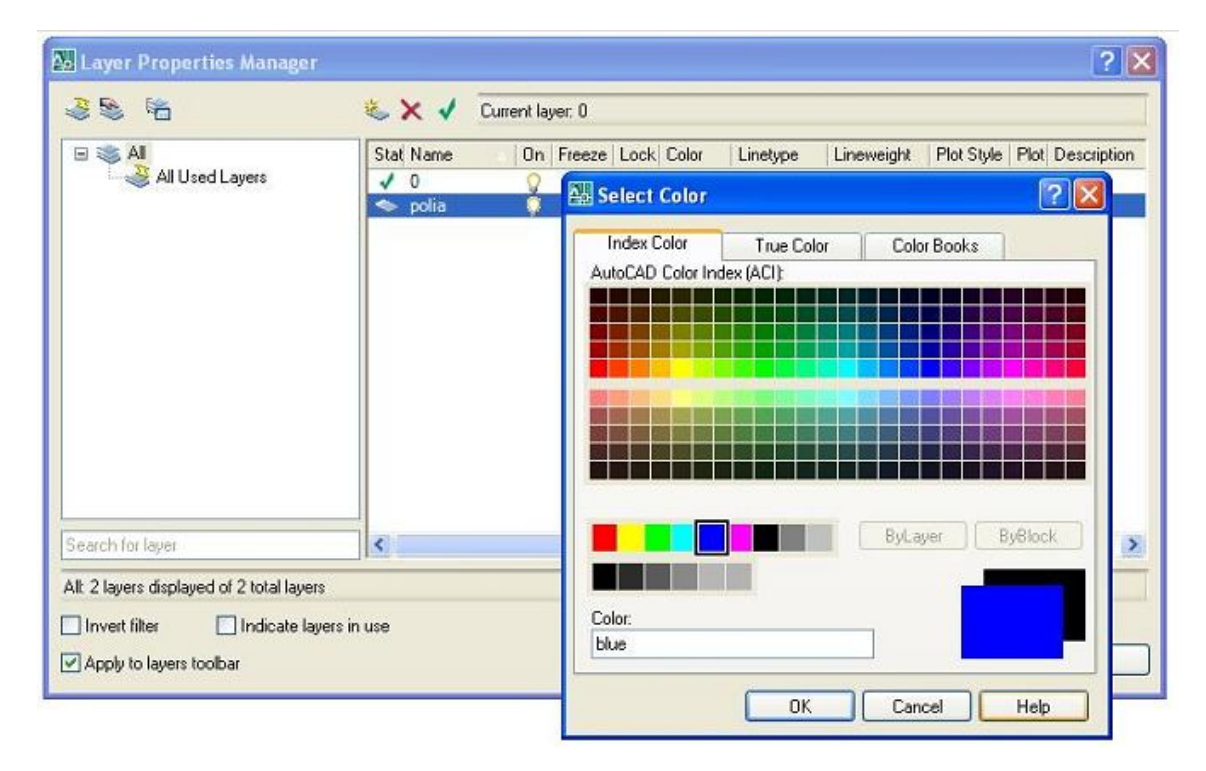

| Layer Properties Manager                                      |            |                  |                |            |                | ?               |
|---------------------------------------------------------------|------------|------------------|----------------|------------|----------------|-----------------|
| 🤹 📚 👘                                                         | 🍇 🗙 🖌 🖸    | Current layer: 0 |                |            |                |                 |
| All Used Layers                                               | Stat Name  | On Freeze Lock   | Color Linetype | Lineweight | Plot Style   P | lot Description |
|                                                               | 1 0        | 9 O m            | wh Continuo    | Defa       | Color_7        | à               |
|                                                               | 🗢 [polia   |                  | blue Continuo. | Defa       | Color_5        | à               |
|                                                               |            |                  |                |            |                |                 |
| Search for layer<br>Alt: 3 layers displayed of 3 total layers | <          |                  | ži/            |            |                |                 |
| Invert filter                                                 | ers in use |                  |                |            |                |                 |
|                                                               |            |                  |                |            |                |                 |

## Novo Layer – Linha de Centro

Selecionar o componente para qual foi criado o Layer (polia) Clicar na janela indicada (Janela de Layers) abaixo e selecionar o item Polia

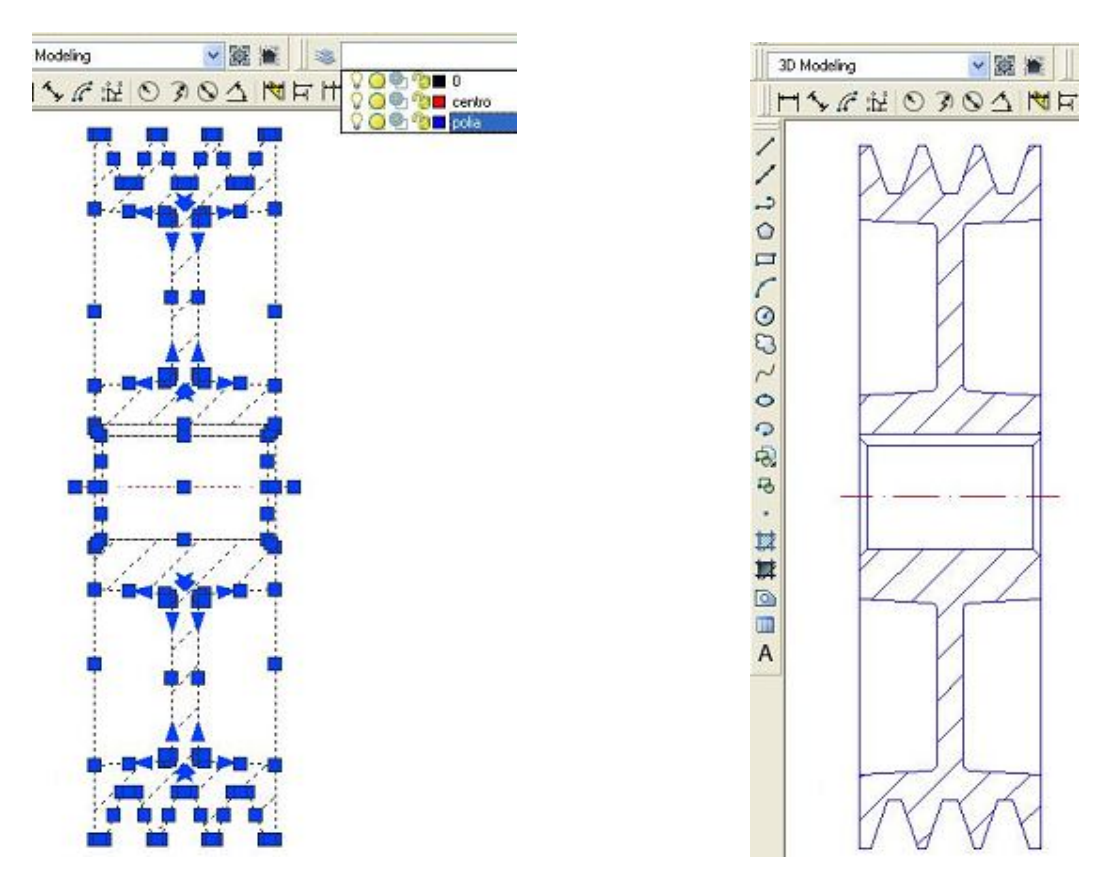

Agora o item polia está com todas as características que foram definidas na criação deste Layer (tipo de linha, cor...)

### Organização de Projeto utilizando LAYERS.

A ferramenta layers define as características de uma linha (tipos e espessura da linha) ou componentes de uma máquina para facilitar a montagem do conjunto mecânico projetado.

Para criar um layer é necessário seguir os seguintes passos:

Clicar em Format Em seguida clicar em Layers.

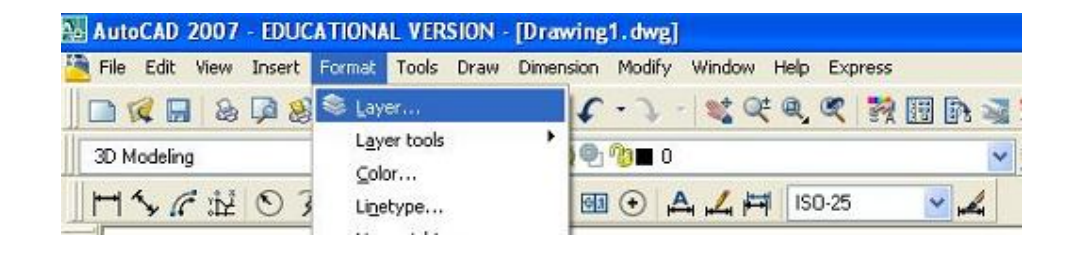

Na janela de criação de Layers. Clicar em New

| Layer Properties Manager                 |            |                      |                                        |                       | ?      |
|------------------------------------------|------------|----------------------|----------------------------------------|-----------------------|--------|
| <u>ଥ</u> 😒 😤                             | 🍇 🗙 🖌 🖸    | ùurrent layer: 0     |                                        |                       |        |
| All Used Layers                          | Stat Name  | On Freeze Lock Color | Linetype Lineweight<br>Continuo — Defa | Plot Style Plot Descr | iption |
| Search for layer                         |            | : uul(               |                                        |                       |        |
| Alt 1 layers displayed of 1 total layers |            |                      |                                        |                       |        |
| Apply to layers toolbar                  | ers in use |                      | DK Cancel                              | Apply                 | elp    |

Será criado um Layer

Verifique que o AutoCAD, nomeia automaticamente o layer, com o nome padrão dele "Layer1, Layer 2, Layer 3 ...etc." Para facilitar a sua organização, nomeio-o de uma maneira que permita uma

Para facilitar a sua organização, nomeio-o de uma maneira que permita uma fácil compreensão ao usuário.

| 38 1            | 👟 🗙 🗸 Current layer: 0                                                                                                    |
|-----------------|----------------------------------------------------------------------------------------------------|
| All Used Layers | New Layer (Alt+N)<br>On Freeze Lock Color Linetype Lineweight Plot Style Plot Descriptio<br>V U O O O O O O O O O O O O O O O O O O |
|                 |                                                                                                    |

Utilize uma nomenclatura de fácil compreensão, por exemplo: Linha de centro, linha de contorno, linha tracejada, etc.

| 👫 Layer Properties Manager                                                                         | ? 🗙                                                                                                    |
|----------------------------------------------------------------------------------------------------|----------------------------------------------------------------------------------------------------|
| 3 S 1                                                                                              | 🇞 🗙 🗸 Current layer. D                                                                                                    |
| All Jsed Layers                                                                                    | Stat       Name       Itr       Freeze       Linck       Color       Linetype       Linetweight       Plot Style       Plot Description         ✓       0       9       0       9       0       9       0       0       0       0       0       0       0       0       0       0       0       0       0       0       0       0       0       0       0       0       0       0       0       0       0       0       0       0       0       0       0       0       0       0       0       0       0       0       0       0       0       0       0       0       0       0       0       0       0       0       0       0       0       0       0       0       0       0       0       0       0       0       0       0       0       0       0       0       0       0       0       0       0       0       0       0       0       0       0       0       0       0       0       0       0       0       0       0       0       0       0       0       0       0       0       0       0 |
| Search for layer                                                                                   |                                                                                                    |
| Al: 5 ayers displayed of 5 total layers                                                            |                                                                                                    |
| <ul> <li>☐ Invertifiter</li> <li>☑ ndicate layers in</li> <li>☑ Apply to layers toolbar</li> </ul> | use                                                                                                    |

Em seguida clique em white no quadrado em preto para abrir uma janela que contém toda a biblioteca de cores do AutoCAD.

| Layer Properties Manager                                                                        |                                                                                                   | ? 🗙                                                                                                    |
|-------------------------------------------------------------------------------------------------|---------------------------------------------------------------------------------------------------|----------------------------------------------------------------------------------------------------|
| I 🖏 🖏                                                                                           | 🌜 🗙 🗸 Current layer: 0                                                                            |                                                                                                    |
| All Used Layers                                                                                 | Select Color  Index Color  True Color  Color Books  AutoCAD Color Index (ACI):  Bullaver  BuBlock | nt Plot Style Plot Description<br>a Color_7 &<br>a Color_7 &<br>a Color_7 &<br>a Color_7 &<br>a Color_7 &<br>a Color_7 &<br>a Color_7 & |
| Search for layer Alt 5 layers displayed of 5 total layers Invert filter Apply to layers toolbar | Color:<br>blue<br>DK Cancel Help                                                                  | ) Apply Help                                                                                                    |

Tipo de Linha: Linha de centro

Para alterar os tipos de linhas clique em Contínuos para abrir uma janela Clique em Load

| Layer Properties Manage                                |                        |                                                                         | ? 🔀                             |
|--------------------------------------------------------|------------------------|-------------------------------------------------------------------------|---------------------------------|
| I I I I I I I I I I I I I I I I I I I                  | 🍇 🗙 🗸                  | Current layer. 0                                                        |                                 |
| 🖃 🛸 🔠                                                  | Stat Name              | IIn Freeze Lock John Linetype Lineweight<br>Q Q ng ■ wh Continuo — Defa | Plot Style   Plot   Description |
|                                                        | 🔛 Select Linetyp       | e ?                                                                     | alar_5 🍇                        |
|                                                        | Loaced inergipes       |                                                                         | olor 7 💩                        |
|                                                        | Linetype<br>Continuous | Appearance Description                                                  |                                 |
|                                                        |                        |                                                                         |                                 |
|                                                        |                        |                                                                         |                                 |
|                                                        |                        |                                                                         |                                 |
| Bearch for layer                                       | <                      |                                                                         |                                 |
| Al: 5 ayers displayed of 5 total lay                   | OK.                    | Canceocd   elp                                                          |                                 |
| _ Invertfiter ⊻ ndicate k<br>▼ Apply to layers toolbar | ayers in use           | Cancel                                                                  | Apply Hob                       |

Irá abrir uma janela contendo a biblioteca de linhas do AutoCAD e Selecione o tipo **ISO dash do**t e clique em OK.

| 🚇 Layer Properties Manag               | er                               |                                                 |              | ? 🗙                            |
|----------------------------------------|----------------------------------|-------------------------------------------------|--------------|--------------------------------|
| A 🖉 🖉                                  | 🌜 🗙 🗸                            | Current layer: 0                                |              |                                |
| 🗆 📚 All                                | Stat Name                        | △   On   Freeze   Lock   Color   Linetype       | Lineweight F | lot Style   Plot   Description |
| All Used Layers                        | Load or Reload                   | I Linetypes                                     | ? 🛛          | olor_7 🍇<br>olor 7 🔉           |
|                                        | File aca                         | adiso.lin                                       |              | olor_5 👸<br>olor_1 🎉           |
|                                        | Available Linetupes              |                                                 |              | olor_7 📓                       |
|                                        | Linetype                         | Description                                     | ~            |                                |
|                                        | ACAD_IS002W100                   | ISO dash                                        |              |                                |
|                                        | ACAD_IS005w100                   | ISO long-dash dot                               |              |                                |
|                                        | ACAD_IS005W100                   | ISO long-dash triple-dot                        | _ ··· ·      |                                |
|                                        | ACAD_IS007W100<br>ACAD_IS008W100 | ISO dot<br>ISO long-dash short-dash             |              |                                |
|                                        | ACAD_IS009W100<br>ACAD_IS010W100 | ISO long-dash double-short-dash<br>ISO dash dot |              |                                |
| Search for layer                       | ACAD ISO11W100                   | ISO double-dash dot                             |              | <u>&gt;</u>                    |
| All: 5 layers displayed of 5 total lay |                                  |                                                 |              |                                |
| 🗌 Invert filter 🛛 🗹 Indicate           |                                  | UK Cancel Help                                  | J            |                                |
| Apply to layers toolbar                |                                  | OK [                                            | Cancel       | Apply Help                     |

Clique sobre o nome da linha selecionada (ela ficará com uma tarja azul) em seguida clicar em OK, para confirmar a alteração do tipo de linha.

| 🔛 Layer Properties Manager             |                               | ? 🗙                                                                                                    |
|----------------------------------------|-------------------------------|----------------------------------------------------------------------------------------------------|
| 4 🚳 🐐                                  | 🌯 🗙 🗸                         | Current layer: 0                                                                                                    |
| All Used Lavers                        | Stat Name                     | On Freeze Lock Color Linetype Lineweight Plot Style Plot Description                                                                                                    |
|                                        | Select Linetyp                | pe Peral Condition Detail Color_7 & Olor_1 & Olor_7 & Olor_7 & Olo |
| L                                      | oaded linetypes               | olor_7 &<br>olor_7 &                                                                                                    |
|                                        | Linetype                      | Appearance Description                                                                                                    |
| C                                      | CAD_ISO TOW TOU<br>Continuous | Solid line                                                                                                    |
|                                        |                               |                                                                                                    |
| Search for layer                       | <                             |                                                                                                    |
| All: 5 layers displayed of 5 total lay | OK                            | Cancel Load Help                                                                                                    |
| 🗌 Invert filter 🛛 🗹 Indicate raye      | is in use                     |                                                                                                    |
| Apply to layers toolbar                |                               | OK Cancel Apply Help                                                                                                    |

| All Used Layers                                                                 | Stat Name | On         Freeze           Q         Q           Q         Q </th <th>Lock Color<br/>Color       1     white       1     white       1     magenta       1     cyan       1     white       1     cyan       1     yellow       1     yellow       1     a       1     yellow       1     blue       1     green</th> <th>Linetype<br/>Continuous<br/>ACAD_IS<br/>Continuous<br/>Continuous<br/>Continuous<br/>Continuous<br/>Continuous<br/>Continuous<br/>ACAD_IS</th> <th>Lineweight<br/>Defa<br/>0,15<br/>0,30<br/>0,15<br/>0,15<br/>0,15<br/>0,15<br/>0,15<br/>Defa<br/>Defa<br/>Defa</th> <th>Plot Style<br/>Color_7<br/>Color_1<br/>Color_7<br/>Color_6<br/>Color_7<br/>Color_2<br/>Color_2<br/>Color_8<br/>Color_3</th> <th>Plot Desc<br/>27<br/>28<br/>28<br/>28<br/>28<br/>28<br/>28<br/>28<br/>28<br/>28<br/>28<br/>28<br/>28<br/>28</th> | Lock Color<br>Color       1     white       1     white       1     magenta       1     cyan       1     white       1     cyan       1     yellow       1     yellow       1     a       1     yellow       1     blue       1     green | Linetype<br>Continuous<br>ACAD_IS<br>Continuous<br>Continuous<br>Continuous<br>Continuous<br>Continuous<br>Continuous<br>ACAD_IS | Lineweight<br>Defa<br>0,15<br>0,30<br>0,15<br>0,15<br>0,15<br>0,15<br>0,15<br>Defa<br>Defa<br>Defa | Plot Style<br>Color_7<br>Color_1<br>Color_7<br>Color_6<br>Color_7<br>Color_2<br>Color_2<br>Color_8<br>Color_3 | Plot Desc<br>27<br>28<br>28<br>28<br>28<br>28<br>28<br>28<br>28<br>28<br>28<br>28<br>28<br>28 |
|---------------------------------------------------------------------------------|-----------|----------------------------------------------------------------------------------------------------|----------------------------------------------------------------------------------------------------|----------------------------------------------------------------------------------------------------|----------------------------------------------------------------------------------------------------|----------------------------------------------------------------------------------------------------|-----------------------------------------------------------------------------------------------|
| Search for layer<br>All: 10 layers displayed of 10 total layer<br>Invert filter | s in use  |                                                                                                    | m                                                                                                    |                                                                                                    |                                                                                                    |                                                                                                    | • • • • • • • • • • • • • • • • • • •                                                         |

Faça o mesmo processo com todos os layers:

Em seguida feche a janela de layers, após ter criado todos os layers que o usuário irá utilizar.

Clique sobre a linha que deverá ser alterada (Será criada uma linha de centro)

Ela ficará tracejada e aparecendo três quadrados azuis

|     | S 💭 🖗 🕲     | 0                 | ~    | <b>)</b> 🛸 | ٢ | ByLayer | r | ~ |
|-----|-------------|-------------------|------|------------|---|---------|---|---|
| ·   | S 🔾 🖗 🕼     | 0                 | ~    |            |   |         |   |   |
| +-( | S 🔾 🖗 🕼     | 🗖 cotas           |      |            |   |         |   |   |
|     | 🔉 📿 🕙 ବିଞ୍ଚ | hachuras          |      |            |   |         |   |   |
|     | S 🔾 🖗 🕲     | 📕 linha de centro |      |            |   |         |   |   |
|     | S 🔾 🕙 🕲     | 📃 linha tracejada |      |            |   |         |   |   |
|     | P 🖉 🖓       | osca 📃            | ~    |            |   |         |   |   |
|     |             |                   |      |            |   |         |   |   |
|     |             |                   |      |            |   |         |   |   |
|     |             |                   |      |            |   |         |   |   |
|     |             |                   | <br> |            |   |         |   |   |
|     |             |                   | <br> |            |   |         |   |   |

Em seguida clique na janela de layers e selecione o layer desejado

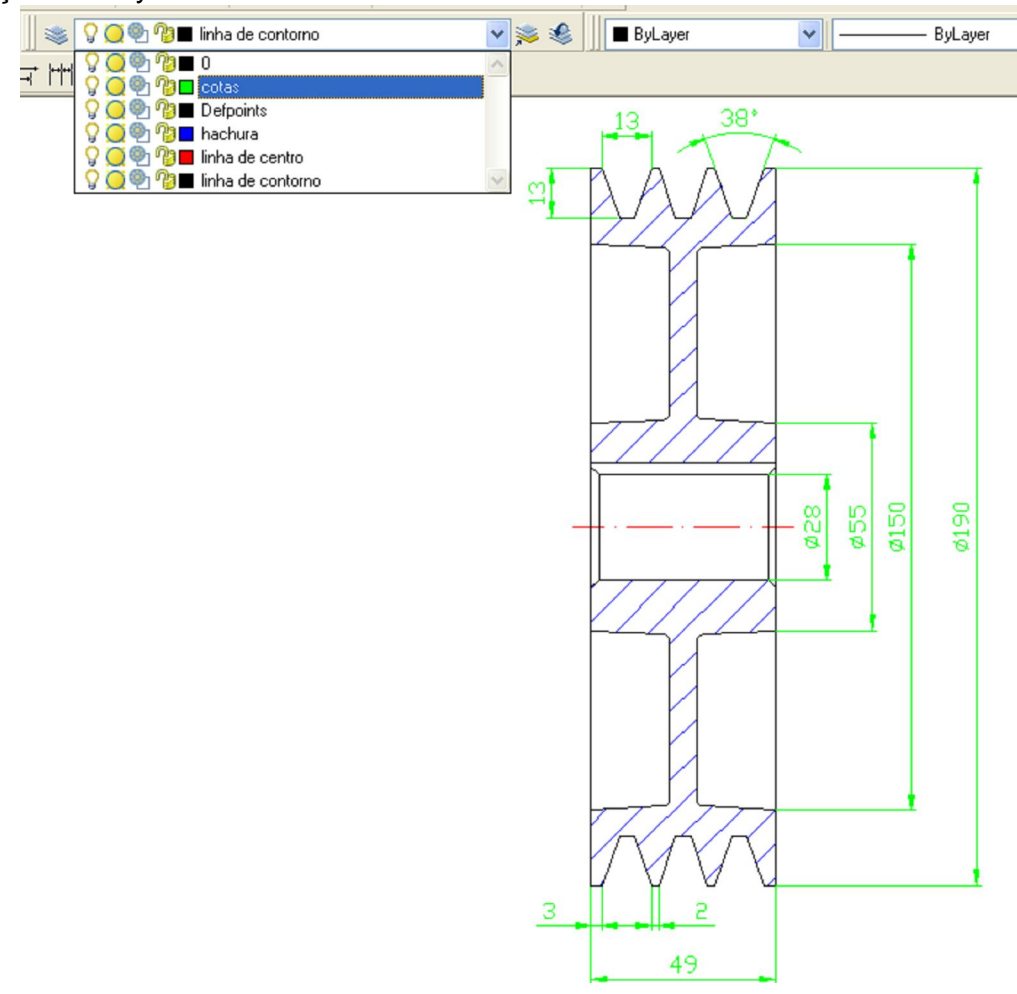

Repita o processo com todas as linhas que necessitam ser alteradas em função dos layers.

# Utilização de folhas padrão

Após a finalização de um desenho realizado no software AutoCAD, o mesmo formatado segundo norma utilizando os seguintes formatos (A4, A3, A2, A1 ou A0), para ser plotado (impresso).

Será utilizada, folhas com a mesma legenda das aulas de Desenho Técnico Mecânico 1 e 2 (DTMI e II) realizadas na FATEC-SO.

#### Tutorial

Com o desenho terminado e cotado, é necessário plotá-lo, para isso será usada uma folha padrão, que suporte o mesmo em sua área útil (área reservada para o desenho);

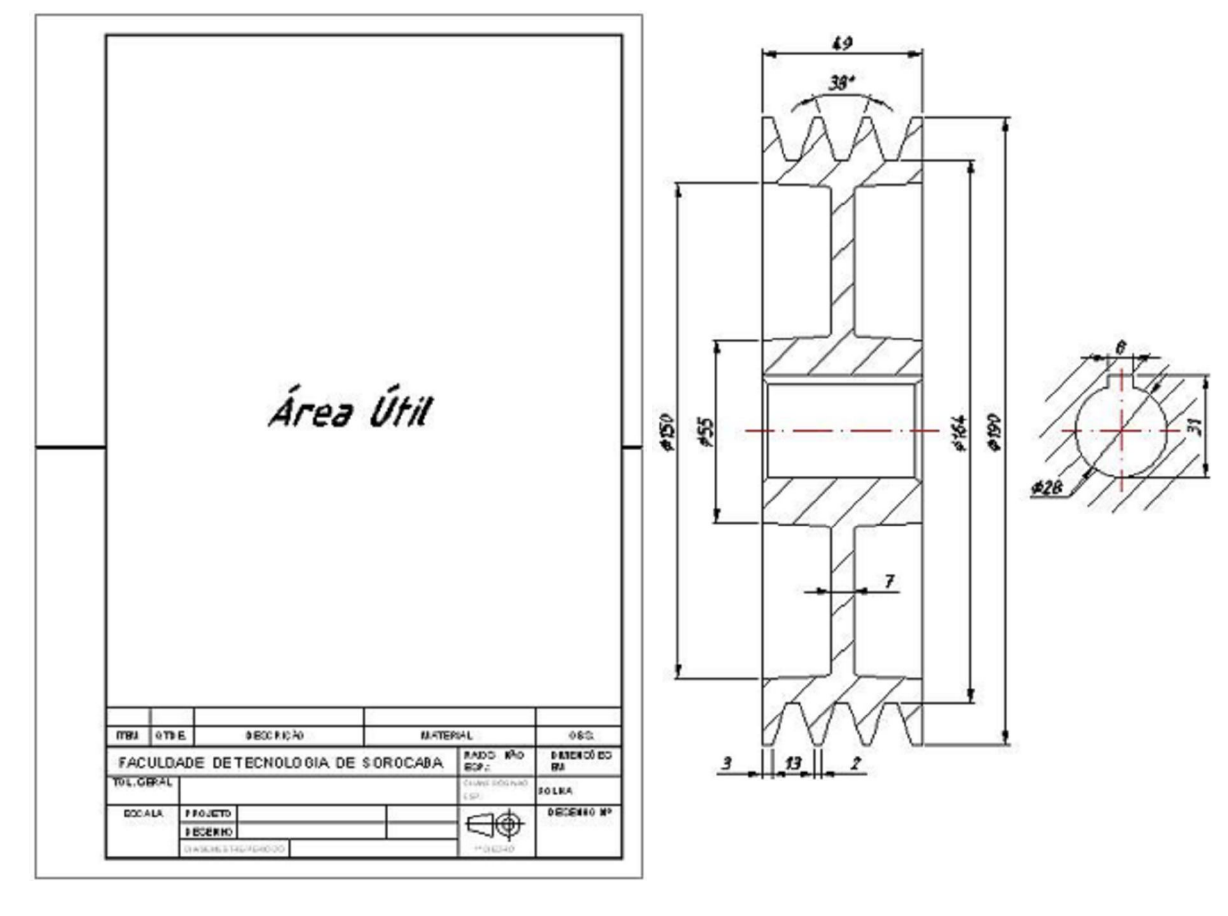

Apostila de AutoCAD<sup>®</sup> 2007 - Aplicação das Ferramentas

#### Folhas padrão

**Desenho CAD** 

#### Importar Folhas Padrão

Existem duas possibilidades de importar as folhas padrão da FATEC para o CAD. Uma delas é utilizando o comando do windows Ctrl+C para copiar e Ctrl+V para colar; sendo este o método mais aplicado e de melhores resultados nestas folhas.

O segundo método é a utilização da ferramenta Bloco (Insert Block porém este método não é muito aconselhável pois irá desconfigurar a Legenda das folhas da FATEC.

#### 1º Método

Após ter terminado o desenho, deve ser importada a folha padrão da Fatec que irá ser utilizada.

Clique em File, em seguida Open

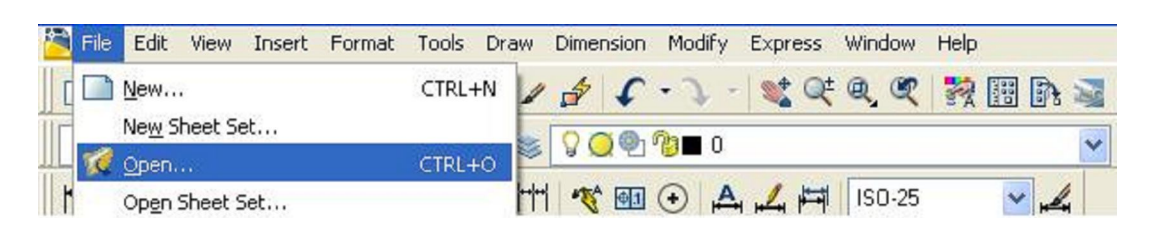

Apostila de AutoCAD® 2007 - Aplicação das Ferramentas

Em seguida selecione a folha desejada e clique em Open

| Select File |                                | ?                             |
|-------------|--------------------------------|-------------------------------|
| Look in:    | 🛅 Modelos de folhas da Fatec   | 🔽 🔶 😥 🍳 🗙 🅵 🛛 Yiews 🔻 Tools 🝷 |
|             | Nome 🔺                         | Tamanho Preview               |
|             | A0                             | 32 KB                         |
| History     | A1                             | 126 KB                        |
|             | A2                             | 32 KB                         |
|             | A4                             | 31 KB                         |
| Meus docu   | Listadematerial                | 120 KB                        |
| *           |                                |                               |
| Favorites   |                                |                               |
| 12          |                                |                               |
| FTP         |                                |                               |
| B           |                                |                               |
| Desktop     | Select Initial View            |                               |
| <u>v</u>    | File name: A4                  | ✓ Open ▼                      |
| Buzzsaw     | Files of type: Drawing (*.dwg) | Cancel                        |

Com a folha aberta, selecione todas as linhas da folha e em seguida clique em

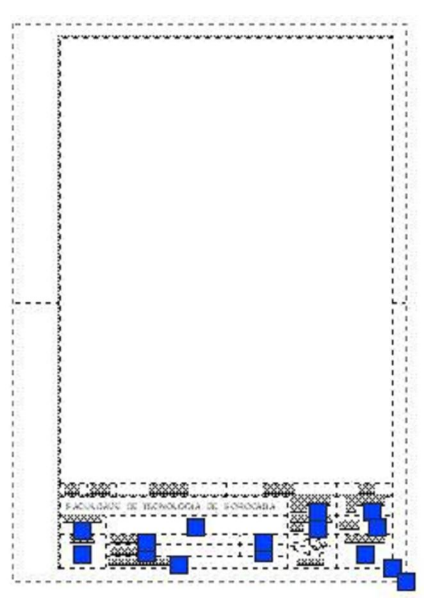

#### Clrt+C

Clique em Window e selecione o arquivo que está o seu desenho de CAD

| 🚵 File Edit View Insert Format Tools Draw Dimension Modify Express | Window Help                                                                             |
|--------------------------------------------------------------------|-----------------------------------------------------------------------------------------|
|                                                                    | Close All                                                                               |
|                                                                    | LockLocation                                                                            |
| 7                                                                  | ⊆ascade<br>Tile <u>H</u> srizontally                                                    |
| 2                                                                  | Tile Vertically<br>Arrange Icons                                                        |
| 0                                                                  | L c:\documents and settings\lab-cad\meus documentos\modelos de folhas da fatec\a4.dwg:1 |
|                                                                    | 2 C:\Documents and Settings\LAB-CAD\Desktop\Treinameto-CAD.dwg                          |

Pressione Ctrl+V E posicione a folha da Fatec na área de trabalho

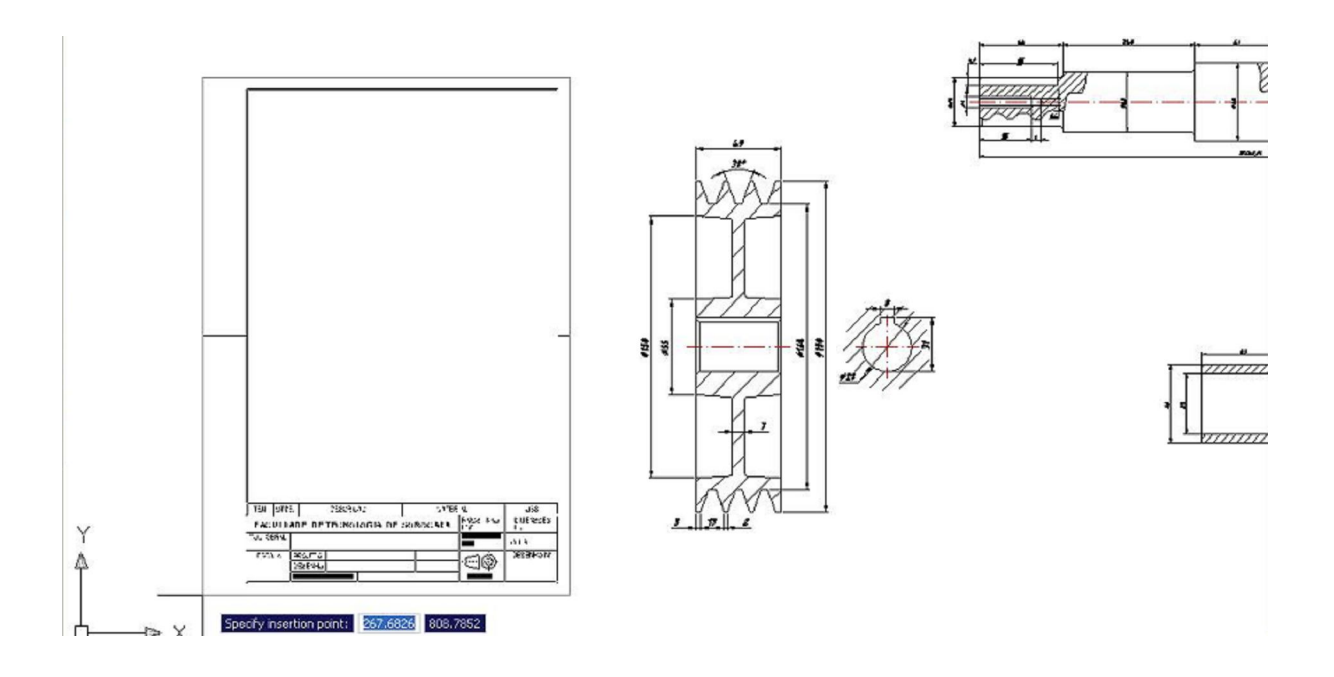

Selecionar o desenho (todas as arestas; Passo 1) e utilize o comando move , para mover o desenho à área útil da folha padrão (Passo 2). Como mostram as figuras abaixo:

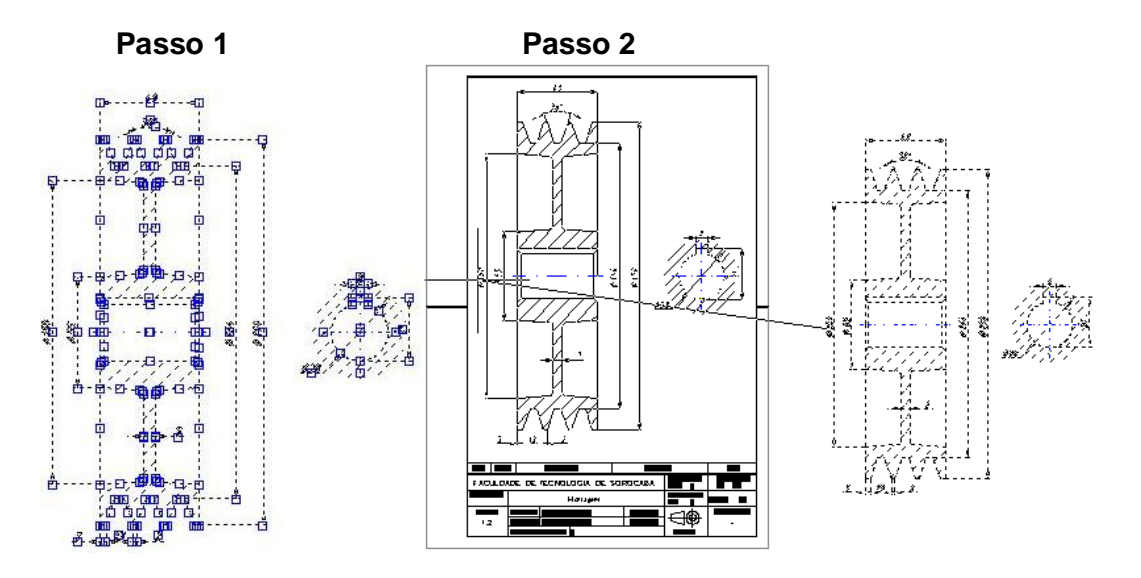

Desenho realizado no AutoCAD, em uma folha padrão.

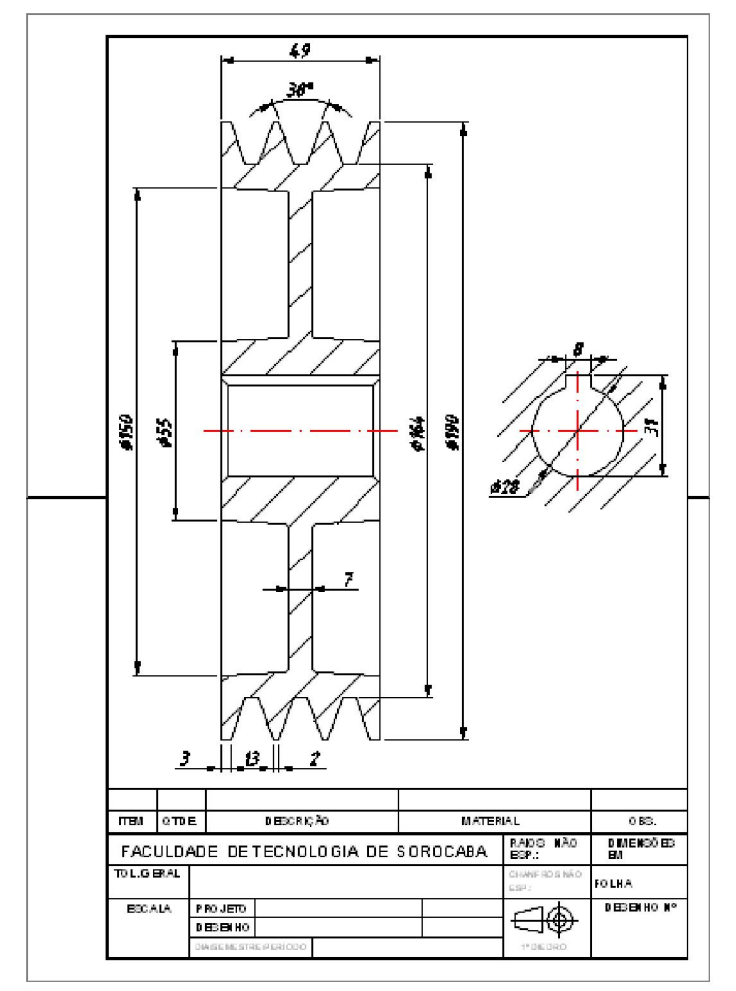

As folhas padrão da Fatec foram geradas através de blocos, para facilitar a movimentação da folha e no preenchimento de sua Legenda.

Para preencher a Legenda, digite ATE e Enter e em seguida clique onde está escrito o nome da faculdade. O usuário entrará na janela chamada Edit Attributes; esta janela facilita o preenchimento da legenda.

| 🔛 Edit Attributes 🔹 💽 🔀      | 🔛 Edit Attributes 🔹 🕐 🔀      |
|------------------------------|------------------------------|
| Block name: carimbo          | Block name: calimbo          |
| DATA DO PROJETO:             | DATA DO DESENHO:             |
| PROJETO:                     | DESENHO Nº:                  |
| ESCALA:                      | TOL. GERAL:                  |
| DESENHO:                     |                              |
| DIA/SEMESTRE/FERIODO:        | CHANFROS NÃO ESP.:           |
| DATA DO DESENHO:             | RAIOS NÃO ESP.:              |
| DESENHO Nº:                  | FOLHA:                       |
| TOL. GERAL:                  | DIMENSÕES EM:                |
| OK Cancel Previous Next Help | OK Cancel Previous Next Help |

Clique em OK, quando terminar de preencher a tabela

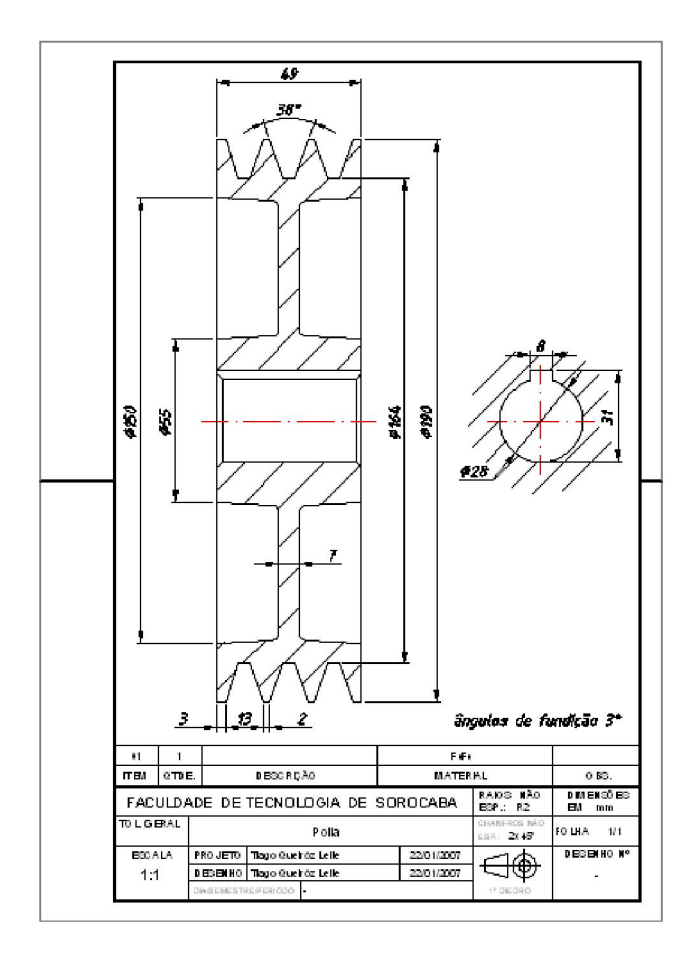

#### 2º Método

Clique em Insert Block 🔍 , irá abrir uma janela.

| 🔐 Insert                          |               | ? 🛛                           |
|-----------------------------------|---------------|-------------------------------|
| Name: ArchTick                    | Browse.       |                               |
| Path:                             |               |                               |
| Insertion point Specify On-screen | Scale         | Rotation<br>Specify On-screen |
| ×: 0                              | X: 1          | Angle: 0                      |
| Y: O                              | Y: 1          | Block Unit                    |
| Z: O                              | Z: 1          | Unitless                      |
|                                   | Uniform Scale |                               |
| Explode                           | ОК            | Cancel Help                   |

Clique em browse e selecione a folha desejada

| 👪 Select Drawing                                                 | g File                                                   | ? 🔀                                                             |
|------------------------------------------------------------------|----------------------------------------------------------|-----------------------------------------------------------------|
| Look in:                                                         | 🛅 Modelos de folhas da Fatec                             | 🔽 🤄 😥 🔍 🗙 🅵 🛛 Yiews 💌 Tooļs 💌                                   |
| History<br>History<br>Meus docu<br>Favorites<br>Favorites<br>FTP | Nome AO<br>AO<br>A1<br>A2<br>A3<br>A4<br>Listadematerial | Tamanho<br>32 KB<br>126 KB<br>32 KB<br>32 KB<br>31 KB<br>120 KB |
| 12                                                               | File name: A4                                            | V Dpen V                                                        |
| Buzzsaw                                                          | Files of type: Drawing (*.dwg)                           |                                                                 |

#### Clique em Open

Em seguida clique em OK.

Posicione a folha no local apropriado e mova o desenho até a área útil da folha (mesmo procedimento descrito no item acima).

### Trabalhando com Escalas

No exemplo anterior, a polia coube no formato A4, em escala 1:1, mas dependendo das dimensões do desenho ser superior ou inferior ao formato da folha deve-se aplicar o comando Scale

Não usa o comando escala (scale ) no desenho, em função de ocorrer alteração de TODAS as dimensões do mesmo, em relação à escala utilizada,assim sendo, utiliza-se o comando Scale na folha padrão seguindo o procedimento logo abaixo:

Repita o procedimento de importação da folha da FATEC, descrito no item acima.

Selecione a folha da Fatec. Clique na ferramenta Scale ., em seguida clique em qualquer ponto da folha da Fatec e digite o valor de ampliação desta; no caso digite 2 e Enter. (o tamanho original da folha será duplicado) Selecione o desenho (em escala 1:1) e coloque-o dentro da folha da Fatec

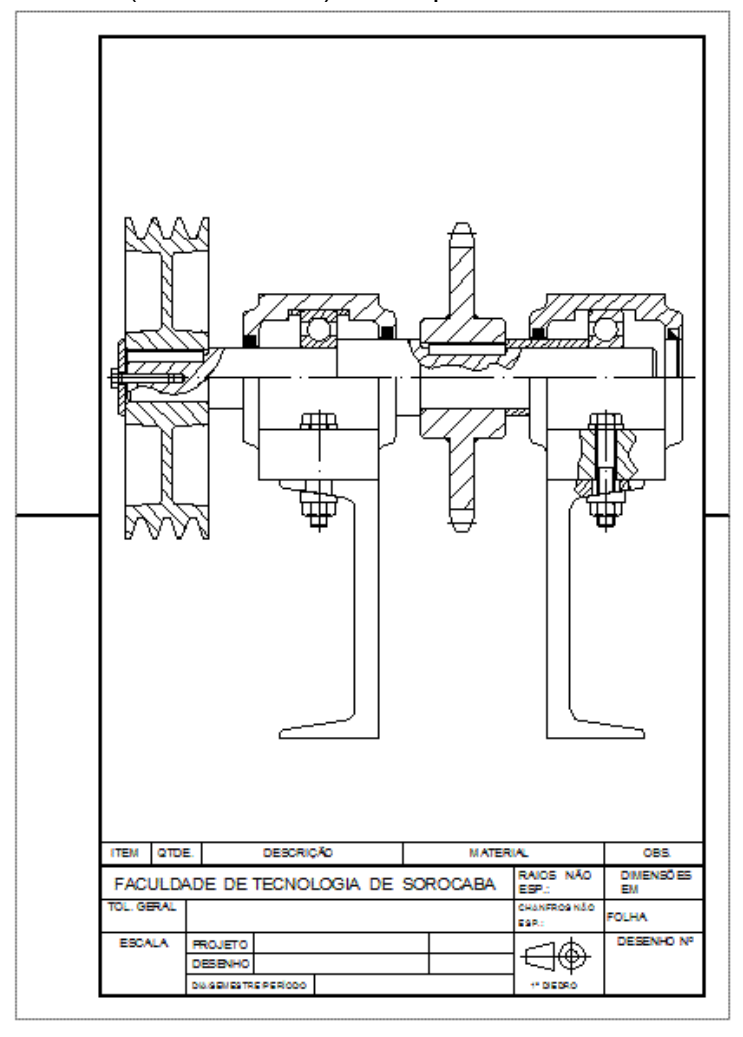

### PLOTAR

Clique em File e em seguida Plot Irá abrir uma janela

| 🔛 Plot - Moo                                                                                                    | lel                                                                                                    | 2 🛛                    |
|----------------------------------------------------------------------------------------------------|----------------------------------------------------------------------------------------------------|------------------------|
|                                                                                                    |                                                                                                    | i Learn about Plotting |
| Page setup                                                                                                    |                                                                                                    |                        |
| Name:                                                                                                    | <none></none>                                                                                                    | Add                    |
| Printer/plotte                                                                                                    | r                                                                                                    |                        |
| Name:                                                                                                    | None                                                                                                    | Properties             |
| Plotter:                                                                                                    | None                                                                                                    | ->> 210 MM k-          |
| Where:                                                                                                    | Not applicable                                                                                                    |                        |
| Description:                                                                                                    | The layout will not be plotted unless a new                                                                                                    | v plotter              |
| Plot to file                                                                                                    | configuration name is selected.                                                                                                    | Ż.                     |
| in the second second se |                                                                                                    |                        |
| Paper size                                                                                                    |                                                                                                    | Number of copies       |
| 150 A4 (210                                                                                                    | J.UU X 297.UU MM)                                                                                                    |                        |
| Plot area                                                                                                    |                                                                                                    | Plot scale             |
| What to plot                                                                                                    |                                                                                                    | Fit to paper           |
| Display                                                                                                    | *                                                                                                    | Scale: Custom          |
| Plot offset (or                                                                                                    | rigin set to printable area)                                                                                                    | 1 mm 🗸 =               |
| X: 0.00                                                                                                    | mm Center the plot                                                                                                    | 12.24                  |
| 0.00                                                                                                    |                                                                                                    | 13.27 0103             |
| Y; 0.00                                                                                                    |                                                                                                    | Scale lineweights      |
| Preview.                                                                                                    | Apply to Layout OK                                                                                                    | Cancel Help ()         |
|                                                                                                    | - the set of a set of a set of |                        |

Clique na janela onde está escrito none para selecionar o tipo de ploter (impressora) que deverá ser utilizada; no caso, selecione a impressora que está instalada em seu computador.

| Jame:       | 🕐 HP DeskJet 692C 🛛 🚩                                 | Properties                                                                                                    |
|-------------|-------------------------------------------------------|----------------------------------------------------------------------------------------------------|
| Plotter:    | HP DeskJet 692C - Windows System Driver - by Autodesk |                                                                                                    |
| Where:      | LPT1:                                                 | The second second secon |
| Description | 1:                                                    | 97                                                                                                    |

Clique em Properties para selecionar o tipo de impressão, colorida ou monocromática (preto e branco), defina também a disposição do desenho na folha para impressão Landscape (Horizontal) ou Portraite (Vertical)

| 🔘 Ótima | Normal         | 🔘 Rascunho  | 📃 Personalizar |
|---------|----------------|-------------|----------------|
| Cor     |                |             |                |
|         | Preto e branco | <b>.</b> Co | r              |
|         |                |             |                |
|         |                |             | Avancado       |

Logo em seguida defina qual o formato de papel que deverá ser utilizado; no caso deste exemplo, será o formato A4.

| Paper size                                                                                                    | Number of copie   | s |
|----------------------------------------------------------------------------------------------------|-------------------|---|
| A4                                                                                                    | 1                 |   |
| Ficha americana 5x8<br>Ficha americana 4x6<br>Envelope A2<br>A6<br>Cartão-postal japonês<br>Envelope C6<br>Envelope DL<br>Envelope P0 10 | paper             |   |
| BS (JIS)                                                                                                    | mm                | = |
| A4                                                                                                    | 2,32 units        |   |
| Executivo<br>Ofício<br>Carta                                                                                                    | Scale lineweights |   |

Clique na opção **Center the Plot**, para com que o desenho fique no centro da folha definida no item acima e selecione a opção **Window** em Plot Area – What to plot

A opção Window é utilizada para com que o usuário defina para o AutoCAD, quais deverão ser as linhas a serem plotadas.

| Plot area<br>What to plot: |                      | Plot sci | ale<br>to paper |           |            |
|----------------------------|----------------------|----------|-----------------|-----------|------------|
| Display                    |                      | Scaler   | Cucham          |           | 122        |
| Display                    |                      | Praie,   | Cuscom          |           |            |
| F <sup>Extents</sup>       | to printable area)   |          | 1               | mm        | <b>~</b> = |
| Window<br>A:               | nm 🕑 Genter the plot |          | 13.24           | units     |            |
| <u>ү</u> : 26.94           | mm                   |          | Scale [i        | neweights |            |

Após ter selecionado Window, a janela irá sumir e voltará a tela do AutoCAD usada para desenhar; clique na intersecção inferior do lado direito da folha da Fatec (passo1)

Logo em seguida clique na intersecção do canto superior esquerdo da folha da Fatec (passo2)

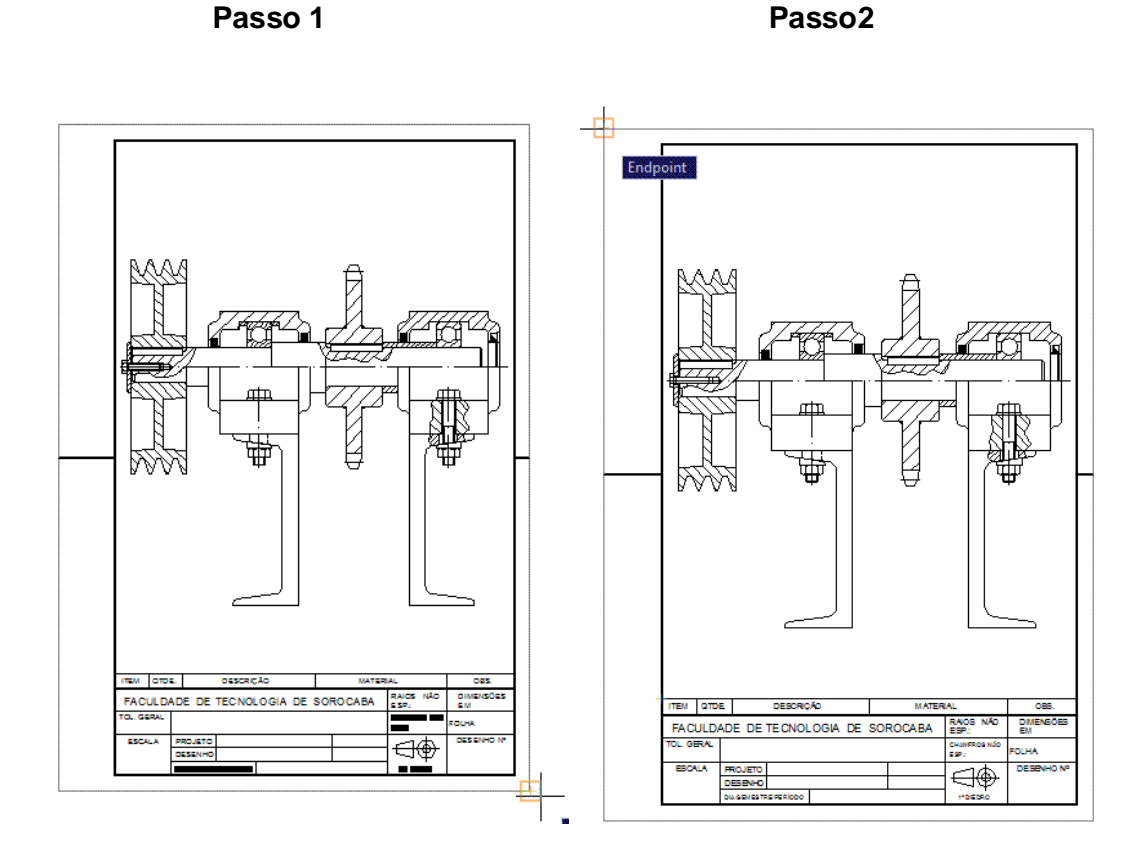

Logo em seguida desabilite a opção Fit to Paper

Defina a **escala** que deverá ser utilizada; no caso 1:2, porque o tamanho original da folha da Fatec está ampliada duas (2) vezes e para poder plotá-la em escala real (1:1) é necessário que ela volte ao seu tamanho original, ou seja, deve-ser reduzir o seu tamanho (tamanho da folha 2 x maior/2).\*

| Plot area                                     | Plot scale           |  |  |  |
|-----------------------------------------------|----------------------|--|--|--|
| What to plot:                                 | Fit to paper         |  |  |  |
| Window Window <                               | <u>S</u> cale: 1:2 ♥ |  |  |  |
| Plot offset (origin set to printable area)    | 1 mm 💙 🗏             |  |  |  |
| <u>X</u> : 33.10 mm ✓ <u>C</u> enter the plot | 2 <u>u</u> nits      |  |  |  |
| <u>ү</u> : -47.69 mm                          | Scale lineweights    |  |  |  |
| Preview Apply to Layout OK Cancel Help 📎      |                      |  |  |  |

Clique em **Preview** para ver como ficará a impressão, caso esteja tudo de acordo, clique com o botão direito do mouse na visualização e em seguida clique em **Plot** 

Caso não tenha nenhuma dúvida (não quiser utilizar o preview), clique em OK.

\* As dimensões não serão alteradas (escala 1:1)

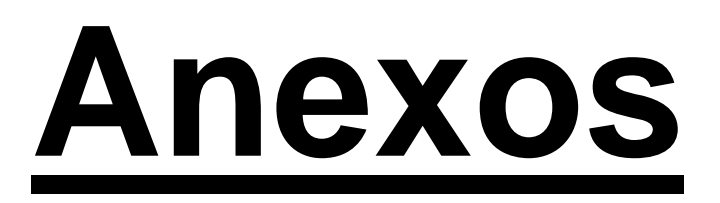

Nestes anexos, estão todos os desenhos que serão realizados durante o treinamento; todos eles estão devidamente cotados conforme a norma ABNT para Desenho Técnico Mecânico.

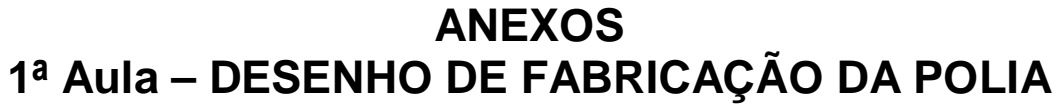

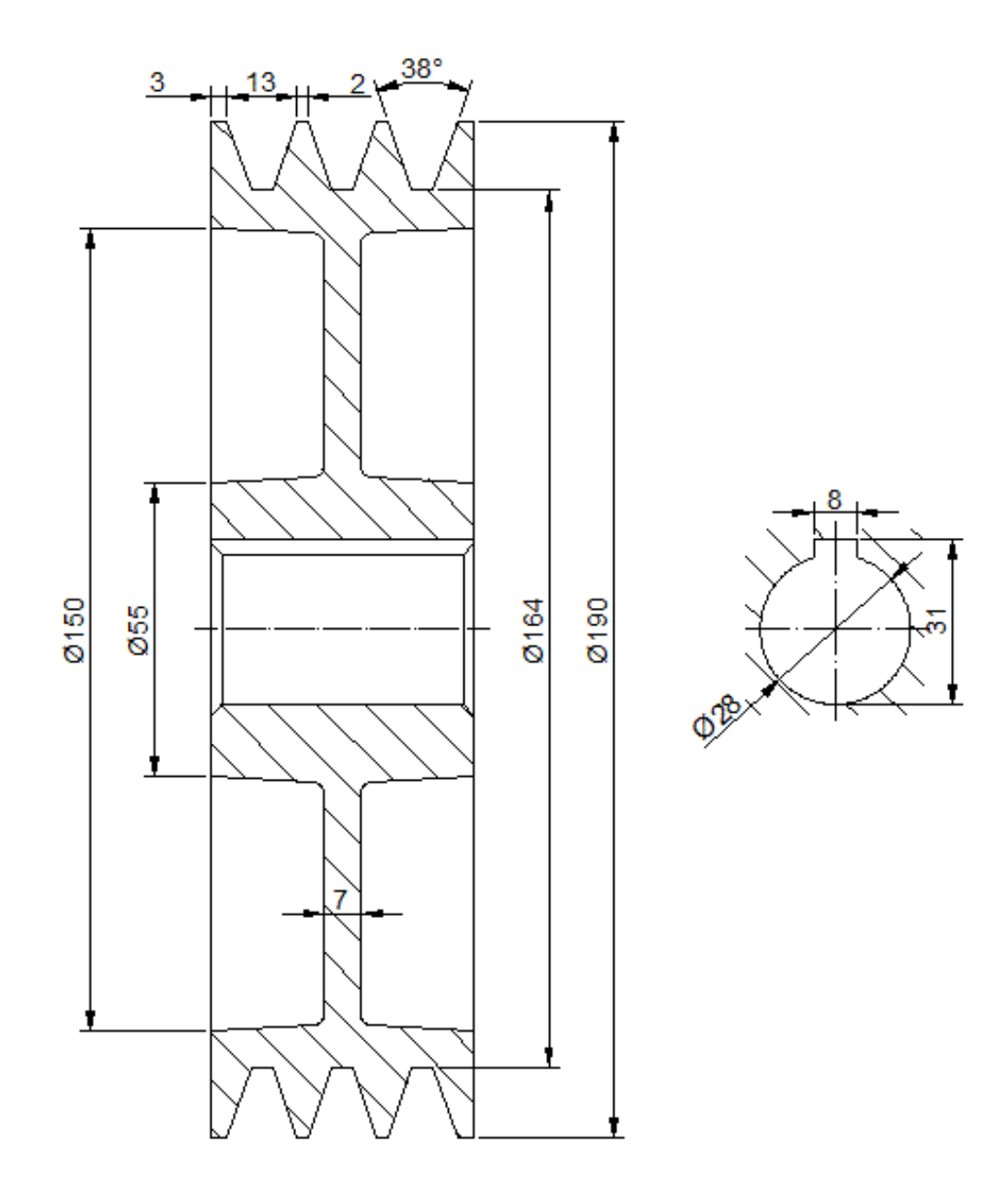
# 2ª AULA - CONSTRUÇÃO DO PARAFUSO M6x30

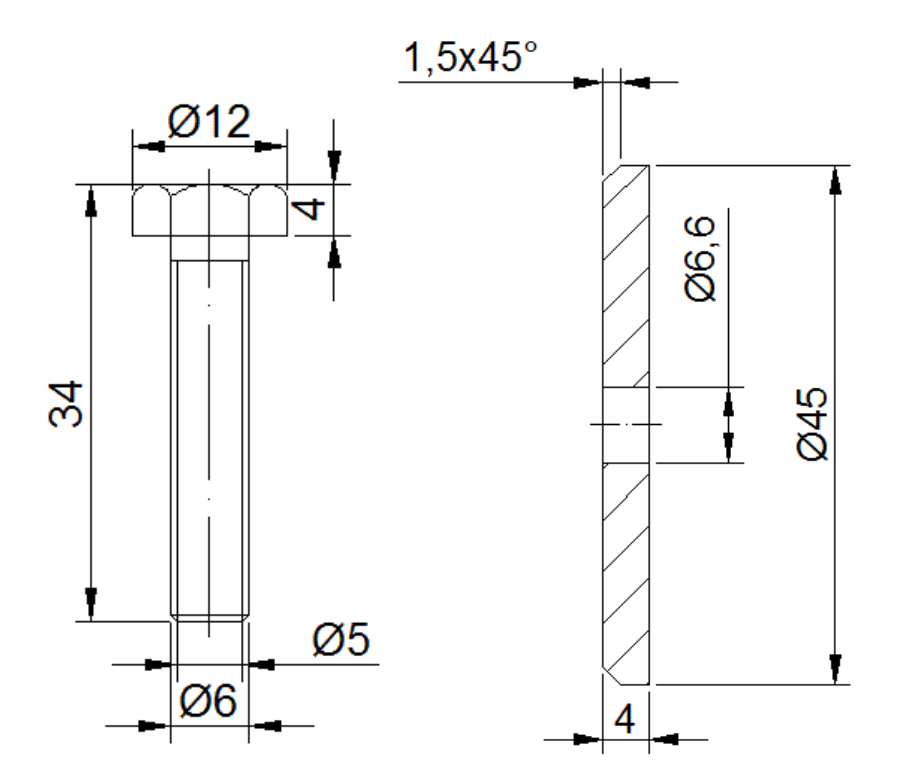

3ª AULA - DESENHO DE FABRICAÇÃO DO EIXO E BUCHA

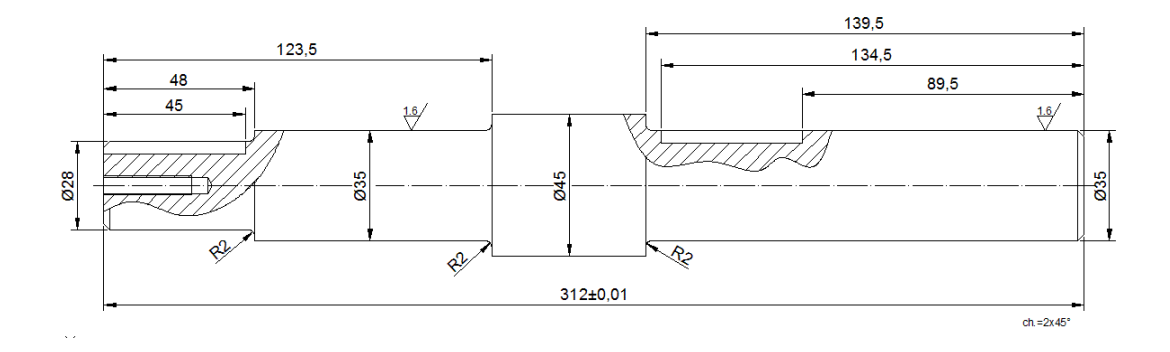

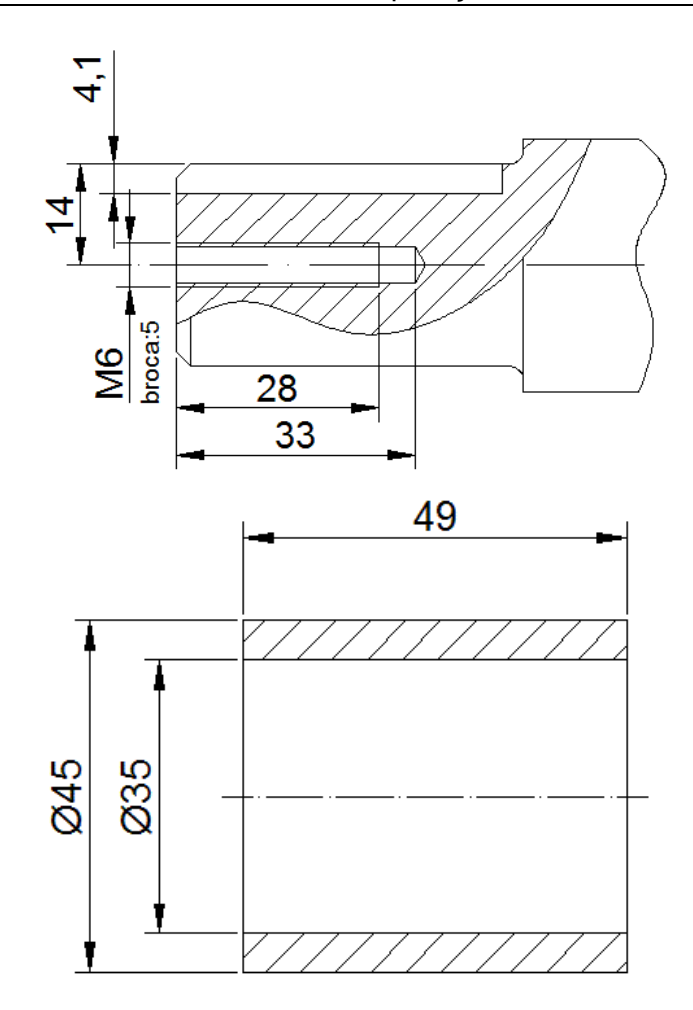

4<sup>a</sup> AULA – ROLAMENTOS E CAIXAS DE ROLAMENTOS

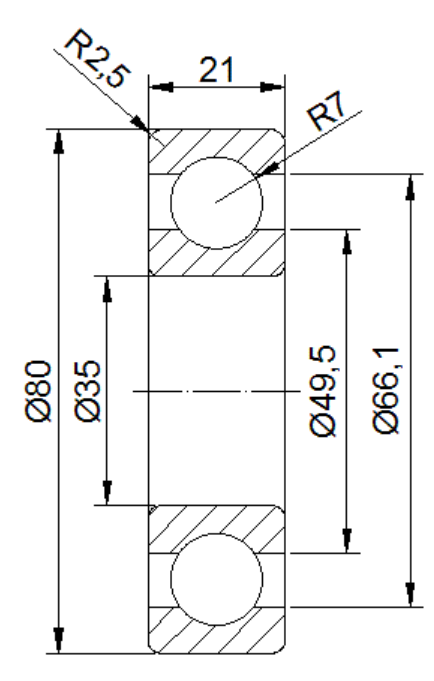

#### Apostila de AutoCAD® 2007 - Aplicação das Ferramentas

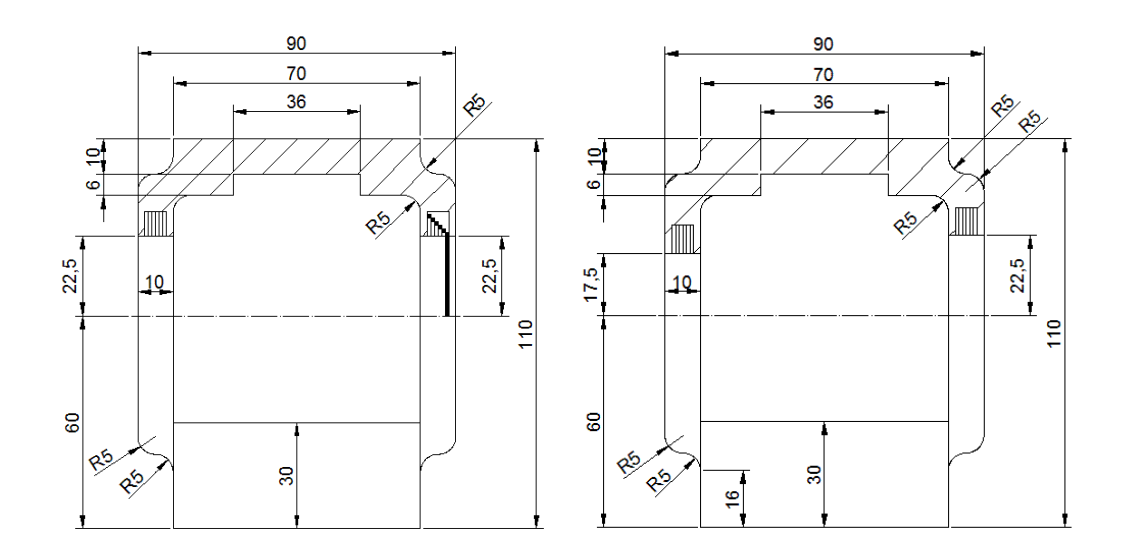

## 5ª AULA – CONSTRUÇÃO DE UMA VIGA PERFIL "U"

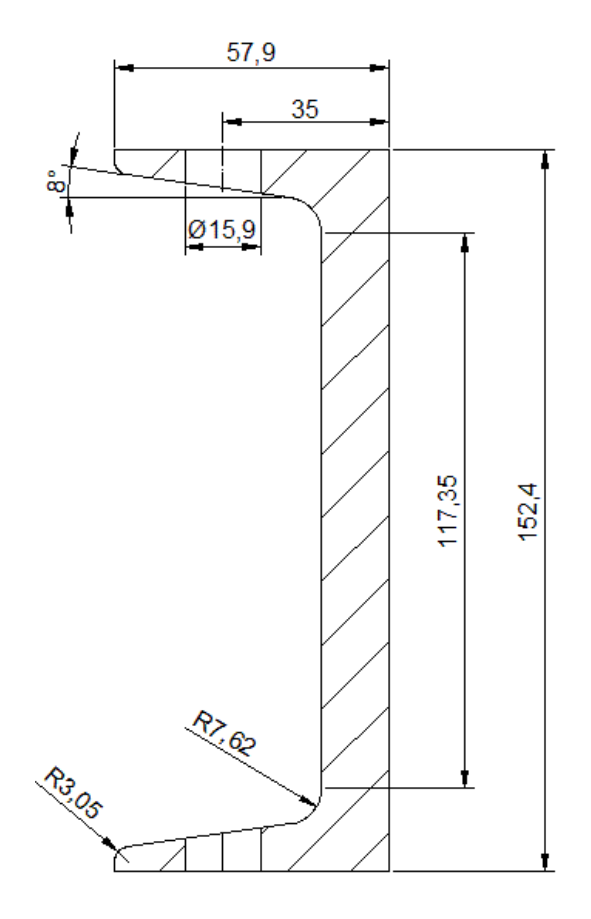

### 6<sup>a</sup> AULA – CONSTRUÇÃO DE ELEMENTOS MECÂNICOS (ARRUELA INCLINADA, PORCA, PARAFUSO E ARRUELA P/PARAF. SEXT M10)

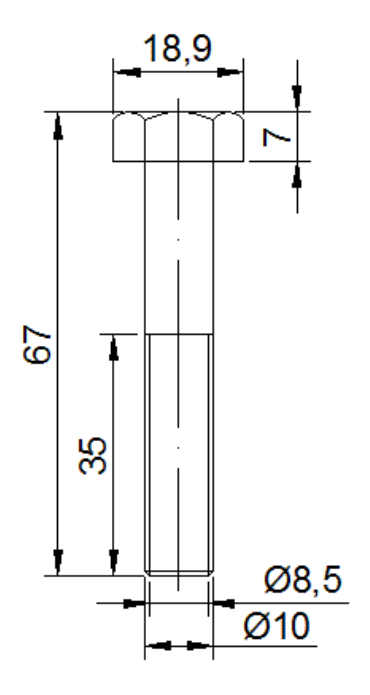

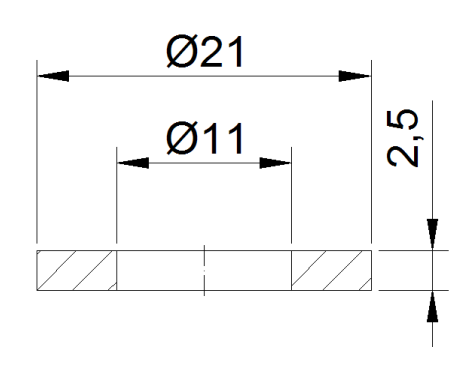

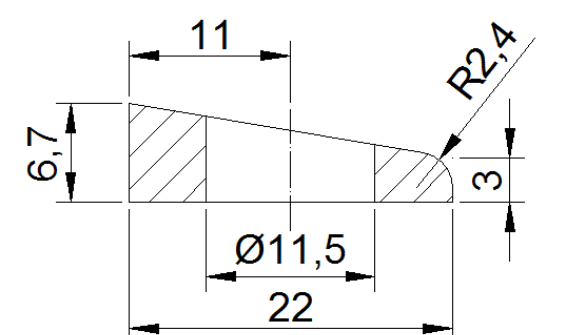

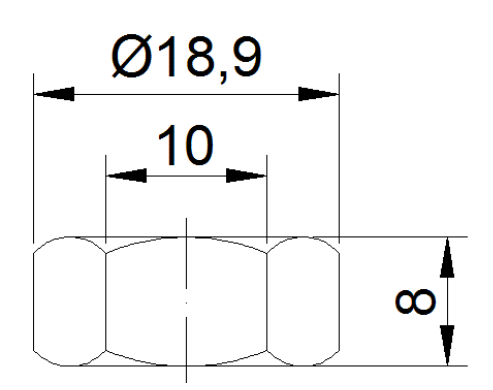

## 7ª AULA – CONSTRUÇÃO DA RODA DENTADA

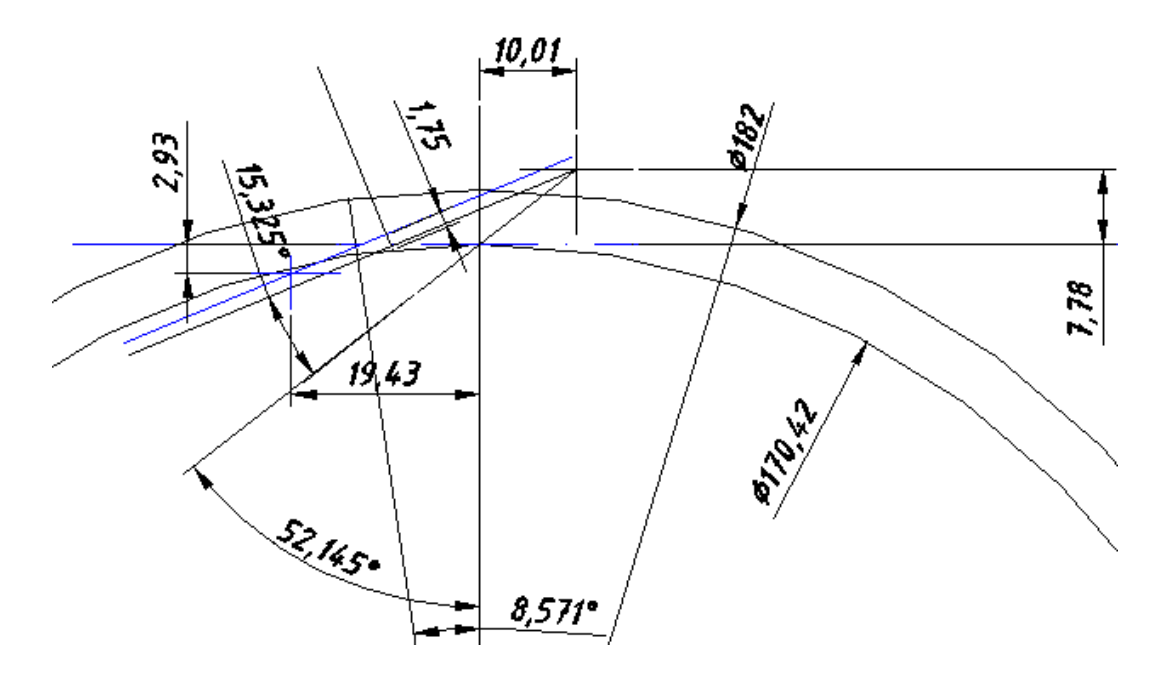

## Detalhe da construção dos dentes

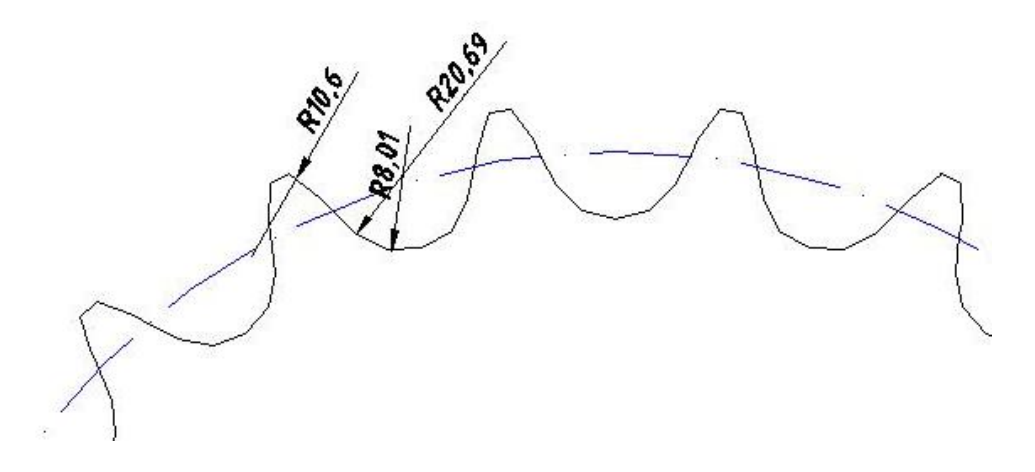

## DESENHO DA RODA DENTADA EM PERFIL

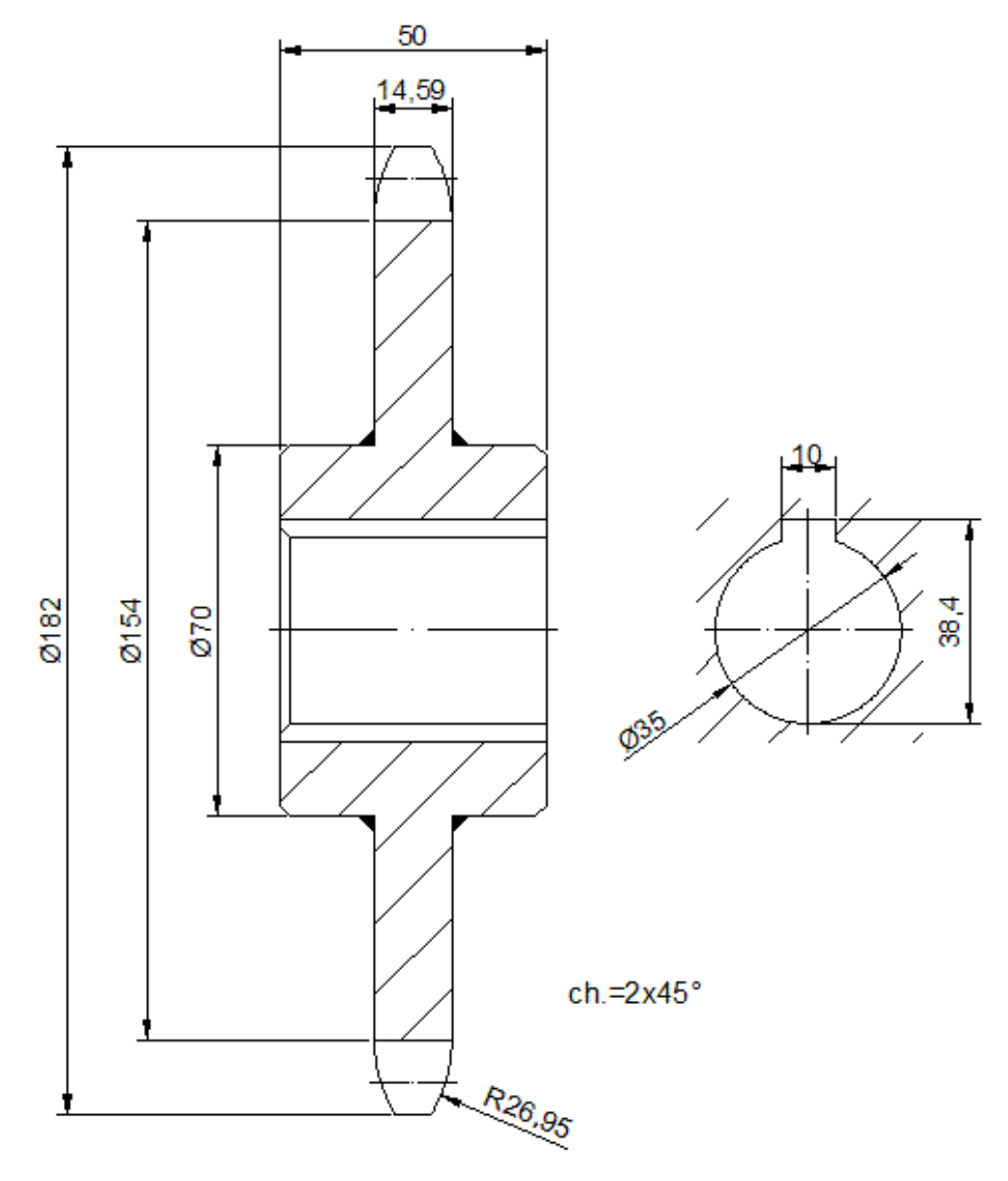

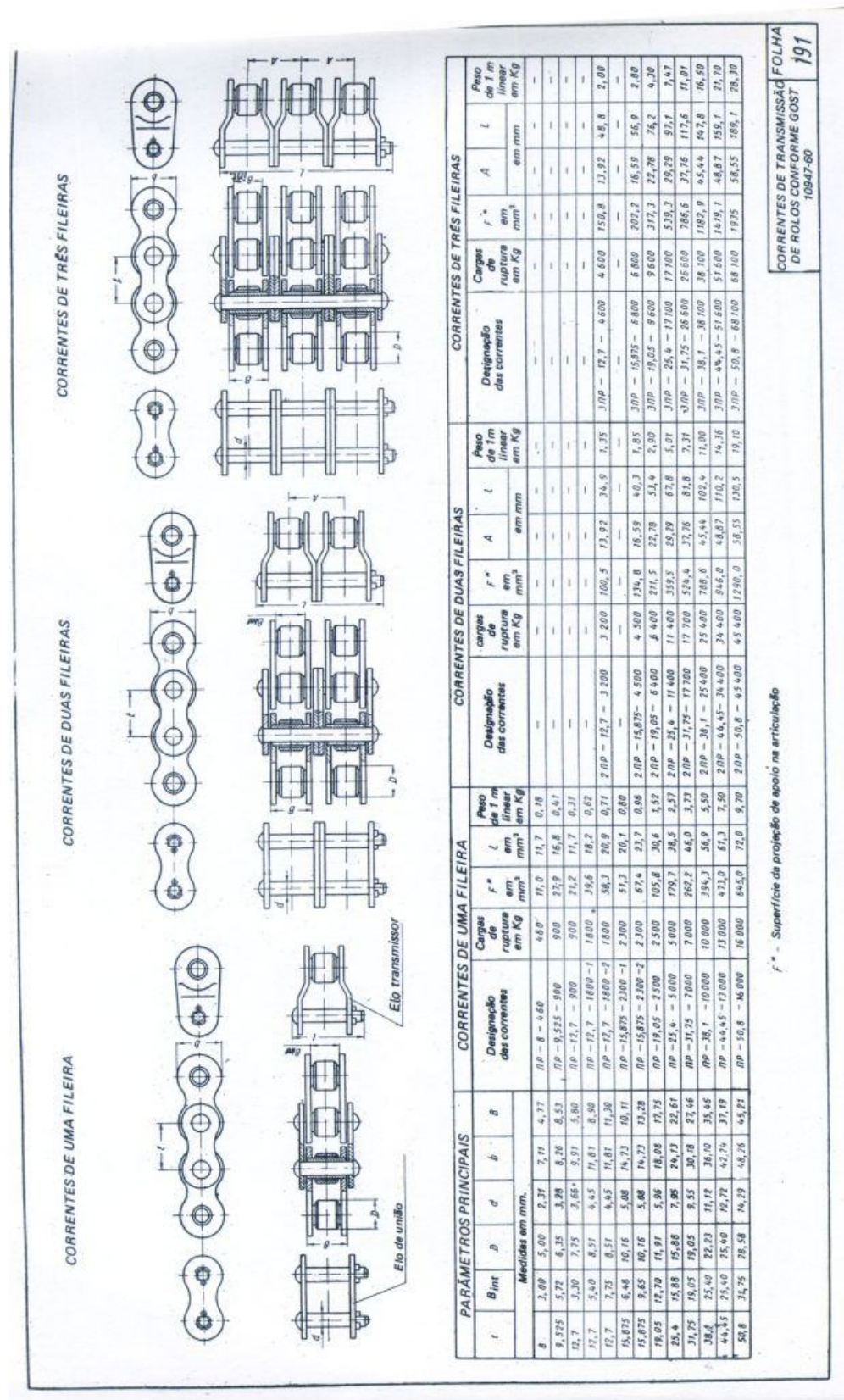

## Construção da Roda Dentada

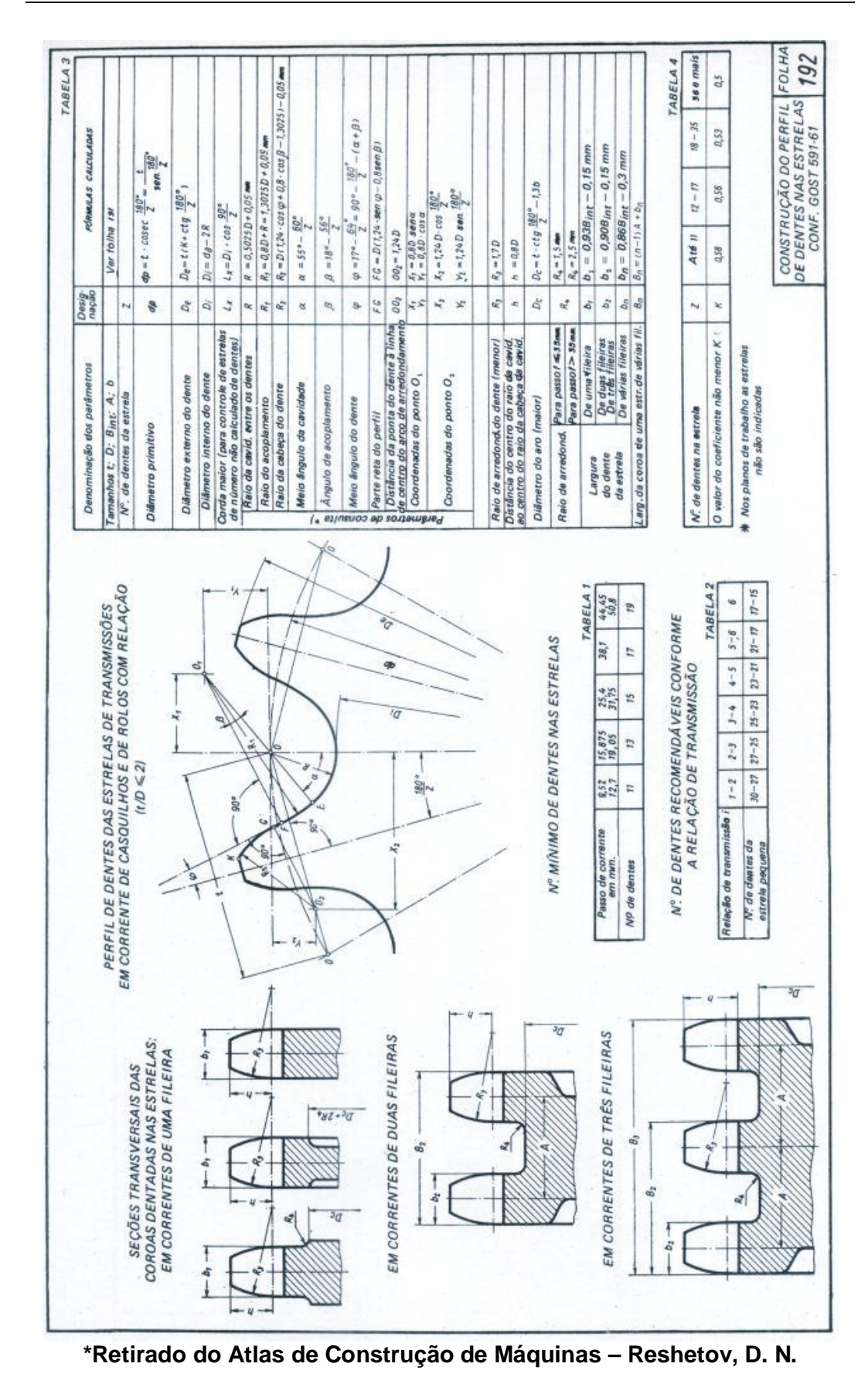

#### **Referências Bibliográficas**

- LEITE, Q. T., TOTI A. F. Apostila de Auto Cad 2007 Aplicação de Ferramentas - Faculdade de Tecnologia de Sorocaba. Departamento de Mecânica, FATEC-SO. Maio de 2007.
- MASTRO D. E., TOMAZELA M. Apostila Desenho Técnico Mecânico I. Faculdade de Tecnologia de Sorocaba. Departamento de Mecânica, FATEC-SO. Agosto de 2006.
- MASTRO D. E. Apostila Cortes e Seções. Faculdade de Tecnologia de Sorocaba. Departamento de Mecânica, FATEC-SO. Agosto de 2004
- 4. MASTRO D. E., MACHADO H. J. *Apostila Desenho Técnico Mecânico II*. Faculdade de Tecnologia de Sorocaba. Departamento de Mecânica, FATEC-SO. Agosto de 2006.
- 5. TOTI A. F., BRANCO C. O. V. Apostila nível I de desenho auxiliado por computador 2D; software Autocad; Fatec-SO; Área de Projetos e Processos, 2005.
- 6. MASTRO D. E. *Apostila Desenhos de Conjuntos*. Faculdade de Tecnologia de Sorocaba. Departamento de Mecânica, FATEC-SO. Fevereiro de 2003.
- AGOSTINHO, L. O. Tolerâncias, Ajustes, Desvios e Análise de Dimensões. 5ª Edição. Editora Edgard Blücher. São Paulo. Ano 1977
- 8. RESHETOV D. N., Atlas de Construção de Máquinas